FA System and Application co.,Ltd.

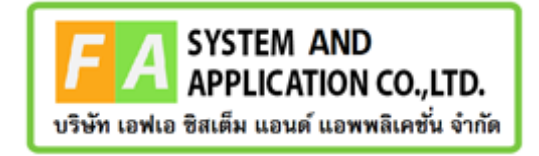

FA System and Application co.,Ltd.

36 Tiwanon Rd, Talad Khwan , Muang Nonthaburi , Nonthaburi 11000

คู่มือการใช้งานระบบการยื่นคำขอแก้ไขรายการในใบรับจดแจ้ง (สำหรับผู้ประกอบการ)

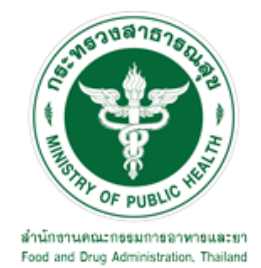

| <u>หัวข้อ</u>                                                                                | <u>้ำ</u> |
|----------------------------------------------------------------------------------------------|-----------|
| 1 การขอเปิดสิทธิ์เข้าใช้งานระบบ                                                              | 3         |
| 1.1 ข้อกำหนดการเข้าใช้งานระบบ                                                                | .3        |
| <b>1.1.1 สร้างบัญชีผู้ใช้งานระบบยืนยันตัวบุคคลกลาง (Digital ID)</b> กับทางเว็บไซต์ของสำนักงา | าน        |
| พัฒนารัฐบาลดิจิทัล (องค์การมหาชน) (สพร.)                                                     | .3        |
| <b>1.1.2 ยื่นหนังสือมอบอำนาจ</b> (ตามแบบฟอร์ม) และหลักฐานประกอบเพื่อขอสิทธิ์เข้าใช้ระบบงา    | าน        |
| ของแต่ละหน่วยงานแต่ละผลิตภัณฑ์ ที่สำนักงานคณะกรรมการอาหารและยา (ยื่นแค่ครั้งเดีย             | IJ        |
| จนกว่าหนังสือมอบอำนาจจะหมดอายุ)                                                              | .3        |
| <b>1.1.3 ทดสอบการใช้งาน</b> โดยเข้าจากลิงค์ด้านบน URL http://privus.fda.moph.go.th/          | .3        |
| <ol> <li>การเข้าใช้งานระบบการยื่นคำขอแก้ไขรายการในใบรับจดแจ้ง</li> </ol>                     | 4         |
| 2.1 ขั้นตอนการดำเนินงานผู้ประกอบการ                                                          | .5        |
| 2.1.1 การแก้ไขภาชนะบรรจุ                                                                     | .7        |
| 2.1.2 การแก้ไขชื่อ หรือที่อยู่ ผู้ว่าจ้างผลิต1                                               | 16        |
| 2.1.3 การย้ายสถานที่ ผลิต นำเข้า สถานที่เก็บ เครื่องสำอาง2                                   | 24        |

### <u>สารบัญ</u>

### 1 การขอเปิดสิทธิ์เข้าใช้งานระบบ

#### 1.1 ข้อกำหนดการเข้าใช้งานระบบ

- **1.1.1 สร้างบัญชีผู้ใช้งานระบบยืนยันตัวบุคคลกลาง (Digital ID)** กับทางเว็บไซต์ของสำนักงานพัฒนารัฐบาล ดิจิทัล (องค์การมหาชน) (สพร.)
- 1.1.2 ยื่นหนังสือมอบอำนาจ (ตามแบบฟอร์ม) และหลักฐานประกอบเพื่อขอสิทธิ์เข้าใช้ระบบงานของแต่ละ หน่วยงานแต่ละผลิตภัณฑ์ ที่สำนักงานคณะกรรมการอาหารและยา (ยื่นแค่ครั้งเดียว จนกว่าหนังสือมอบ อำนาจจะหมดอายุ)
- 1.1.3 ทดสอบการใช้งาน โดยเข้าจากลิงค์ด้านบน URL http://privus.fda.moph.go.th/

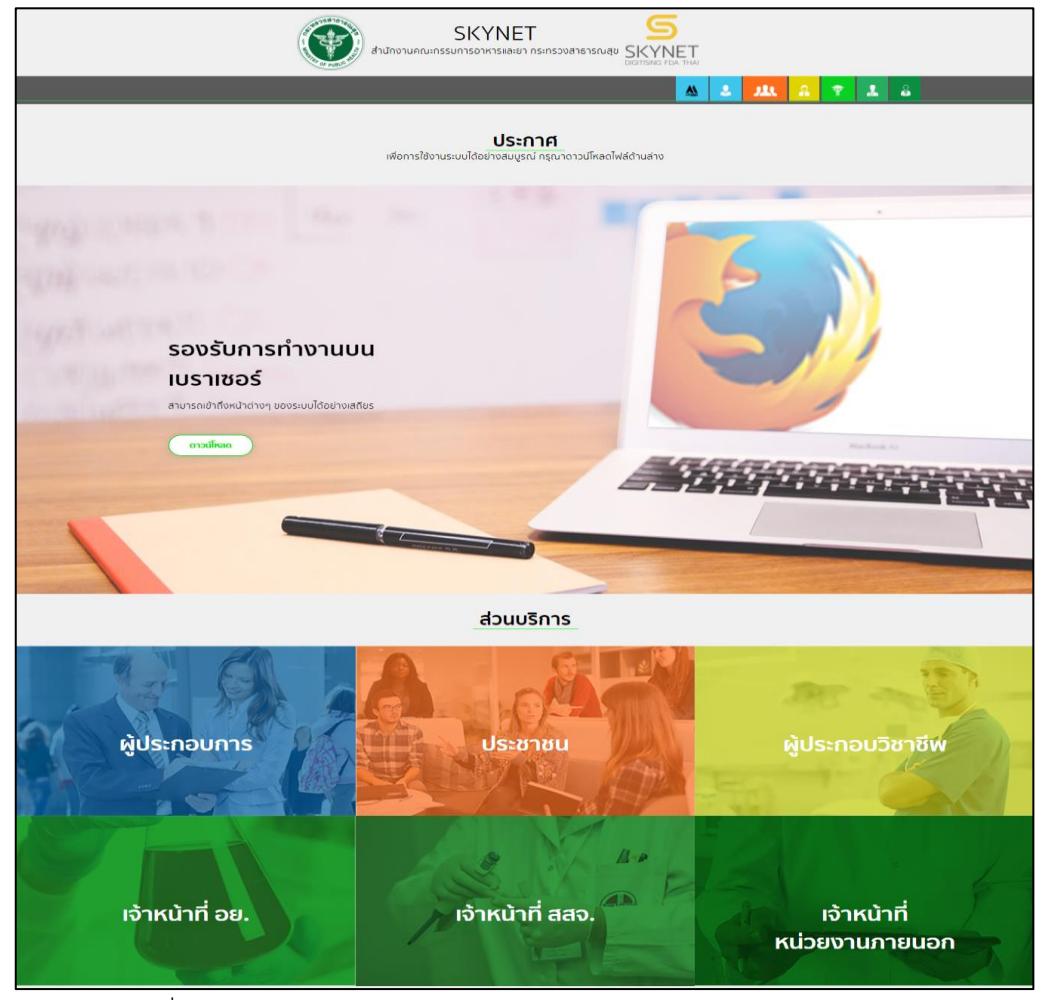

ภาพที่ 1 หน้าจอระบบสารสนเทศของสำนักงานคณะกรรมการอาหารและยา

### 2 การเข้าใช้งานระบบการยื่นคำขอแก้ไขรายการในใบรับจดแจ้ง

เข้าไปที่ "URL : <u>http://privus.fda.moph.go.th/</u>" เลือกประเภทผู้ใช้งานเป็น "**ผู้ประกอบการ**"

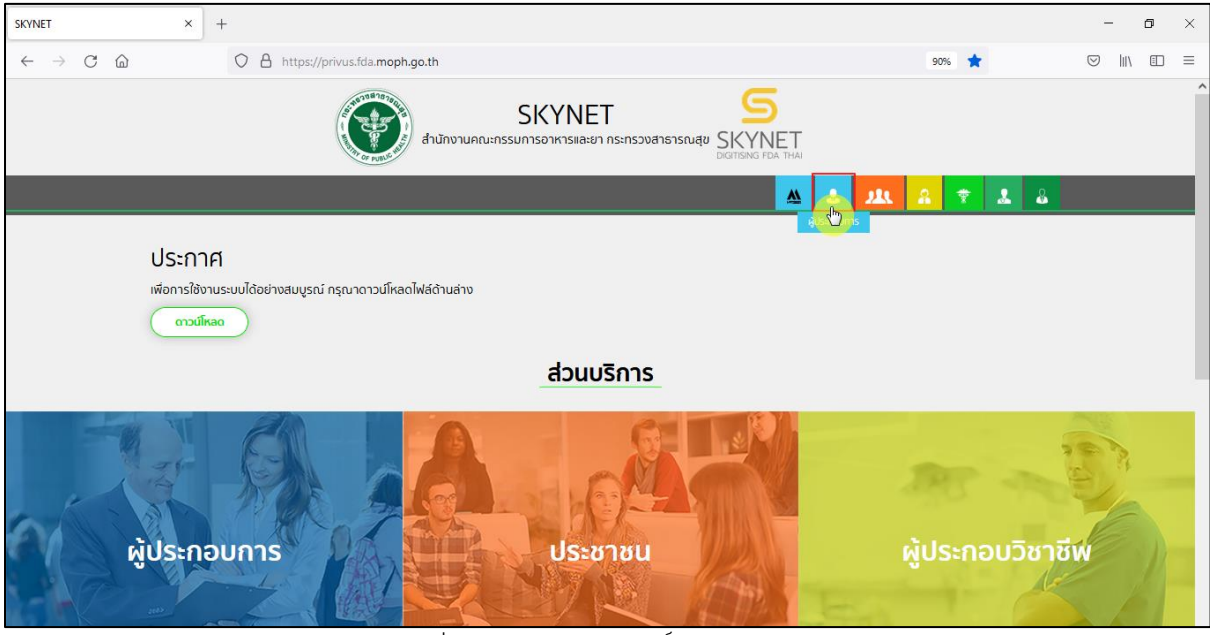

ภาพที่ 2 หน้าจอแสดงสิทธิ์ผู้ประกอบการ

กรอก "ชื่อบัญชีผู้ใช้งาน" และ "รหัสผ่าน" ที่ได้จากการสมัครการใช้งาน ระบบ Digital ID จากการ สมัครทางเว็บไซต์สำนักงานพัฒนารัฐบาลดิจิทัล (องค์การมหาชน) (สพร.) จากนั้นคลิก "เข้าสู่ระบบ"

| 📙 ระบบพิสูจน์และยืนยันด้วดนทางดิจิ 🗙           | × +                                                                                                    |             | - 0 ×     |
|------------------------------------------------|----------------------------------------------------------------------------------------------------|-------------|-----------|
| $\leftarrow$ $\rightarrow$ C $\textcircled{a}$ | O A https://accounts.egov.go.th/Citizen/Account/Authorize?returnUrl=%2FOpenId%2FAskUser                                                               | ☆           | ♡   \ □ = |
|                                                | โม่าสระบบ<br>องรี่อเข้าให้งาน<br>ระบบดงทะเบียนผู้ประกอบการ อย.<br>ขึ้อขัญขึ้ผู้ใช้งาน / เลขประจำดัวประชาชน / อีเมล<br>หัสผ่าน :<br>ระบุรหัสผ่าน<br>จะ |             |           |
|                                                |                                                                                                    |             |           |
|                                                | © 2565 ตามพระราชบัญญัติลิยสิทธิ์ 2537 สำนักงานพัฒนารัชบาลติจิหัล (องค์การมหาชน) (สพร.)   🖻 เงื่อนใชการใช้บริการ   د                                   | • ติดต่อเรา |           |
|                                                |                                                                                                    |             |           |

ภาพที่ 3 หน้าจอแสดงการเข้าใช้งานระบบ

## 2.1 ขั้นตอนการดำเนินงานผู้ประกอบการ

หน้าจอแสดงกลุ่มสิทธิ์เข้าใช้งานระบบ โดยกดเลือกที่ปุ่ม "**ระบบเครื่องสำอาง**"

| สำนักงานคณะกรรมการอาหารและย                                      | T SKYNET<br>DIGITISMS FOA THAI                                                            |
|------------------------------------------------------------------|-------------------------------------------------------------------------------------------|
| หบ้าหลัก                                                         | ٩ 🛓                                                                                       |
| ระบบ OPEN ID<br>กลุ่มลิทธิ์การเข้าใช้ระบบ<br>สำหรับ ผู้ประกอบการ | ยินดีด้อนรับ :<br>ท่านทำลังทำงานในฐานะของ<br>(กรุณาเลือกผู้รับอนุญาติที่ท่านรับมอบอ่านาจ) |
| ระบบเครื่องสำอาง                                                 | โฆษณายา<br>งสำอาง)                                                                        |

ภาพที่ 4 หน้าจอสิทธิ์

หน้าจอแสดงข้อมูลประชาสัมพันธ์ ทำการกดปิดหน้าจอโดยกดที่ปุ่ม "Close"

|   | ประชาสัมพันธ์                                                                                                    | ^        |  |
|---|----------------------------------------------------------------------------------------------------|----------|--|
|   | เปิดใช้ระบบจดแจ้งด้วยระบบอัตโนมัติ (Auto E-permission) สำหรับผลิตภัณฑ์ที่มีความเสี่ยงต่ำ นอกเวลาทำการในช่วงวันเสาร์และวัน<br>อาทิตย์ โดยจะเริ่มเปิดใช้ในวันที่ 4 ก.ย. 2564                                                                                                    |          |  |
| L | ตั้งแต่วันที่ 30 พฤศจิกายน 2563 เป็นต้นไป จะเริ่มใช้ระบบใหม่สำหรับการขออนุมัติสถานที่เครื่องสำอาง(สถานที่ใหม่) ศึกษารายละเอียดเอกสารคลิ๊กที่นี่ <b>(สอบถามราย</b><br>ละเอียดเพิ่มเติมที่ 02-590-7139)                                                                             |          |  |
| l | ด่วน!!! ขอให้ผู้ประกอบการทุกท่าน "แจ้งข้อมูลสถานประกอบการเครื่องสำอาง เพื่อยืนยันการประกอบการ พร้อมเอกสารหลักฐาน" ผ่านระบบ e-Submission ภายใน<br>วันที่ 30 กันยายน 2563 (โปรดศึกษารายละเอียดเพิ่มเติมที่เว็ปไซด์ของกลุ่มควบคุมเครื่องสำอาง)<br>คลิ๊กเพื่อดูรายละเอียด             |          |  |
| L | ตั้งแต่วันที่ 23 พฤษภาคม 2563 เป็นต้นไป Certificate of Manufacturer (COM) จะออกให้เฉพาะผู้ประกอบการที่ได้รับหนังสือรับรองสถานที่ผลิตเครื่องสำอาง<br>(ตามประกาศฯ) หรือ หนังสือรับรองมาตรฐานวิธีการที่ดีในการผลิตเครื่องสำอางอาเซียน (ASEAN GMP) เท่านั้น                           |          |  |
| l | ผลิตภัณฑ์ประเภทแอลกอฮอล์เจล / แอลกอฮอล์สเปรย์ ไห้เลือกประเภทเป็น "แอลกอฮอล์เพื่อสุขอนามัยสำหรับมือ" เท่านั้น<br>คลิ๊กเพื่อดูรายละเอียด<br>ผลิตภัณฑ์แอลกอฮอล์สเปรย์ (alcohol spray) ไห้ระบุลักษณะภาชะบรรจุไห้ชัดเจน เช่น ขวดพลาสติกหัวสเปรย์ ขวดแก้วหัวสเปรย์ ขวดอะคลิลิกหัวสเปรย์ |          |  |
|   | (29/1/63) เปิดใช้งานเมนู "ส่งเอกสารขึ้แจงเพิ่มเติม" กรณีที่เจ้าหน้าที่ขอให้ส่งเอกสาร/ขึ้แจงเพิ่มเติม (Post audit) โปรดดำเนินการยื่นเอกสารขึ้แจงเพิ่มเติมภายใน 30 วัน                                                                                                    |          |  |
| ۲ | <ol> <li>ตั้งแต่วันที่ 1 พฤศจิกายน 2562 เป็นต้นไป การพิจารณารับจดแจ้งเครื่องสำอาง แบ่งออกเป็น 2 กลุ่ม ดังนี้</li> <li>1. ตั้งแต่วันที่ 1 พฤศจิกายน 2562 เป็นต้นไป การพิจารณารับจดแจ้งเครื่องสำอาง แบ่งออกเป็น 2 กลุ่ม ดังนี้</li> </ol>                                           | <b>`</b> |  |

ภาพที่ 5 หน้าจอประชาสัมพันธ์

|                                           | จำนวนคํ                | าขอจดแจ้ง (รายการ)                  |  |
|-------------------------------------------|------------------------|-------------------------------------|--|
| รายการ                                    | ผลิตภัณฑ์ความเสี่ยงสูง | ผลิตภัณฑ์ความเสี่ยงต่ำ (Post audit) |  |
| เจ้าหน้าที่พิจารณาผ่าน                    | 0                      | б                                   |  |
| เจ้าหน้าที่พิจารณาไม่ผ่าน                 | 0                      | 2                                   |  |
| รอเจ้าหน้าพิจารณา                         | 0                      | 5                                   |  |
| เจ้าหน้าที่ขอให้ส่งเอกสาร/ชี้แจงเพิ่มเติม | 0                      | 0                                   |  |
| ผู้ประกอบการส่งเอกสาร/ชี้แจงเพิ่มเติมแล้ว | 0                      | 0                                   |  |
| ระบบพิจารณาไม่ผ่าน                        |                        | 96                                  |  |
| รอชำระค่าคำขอจดแจ้ง                       |                        | 57                                  |  |
| รอชำระค่าใบรับจดแจ้ง                      |                        | 17                                  |  |
| ยกเลิกคำขอจดแจ้งโดยผู้ประกอบการ           |                        | 39                                  |  |
| ใบจดแจ้งสิ้นอายุ                          |                        | 13                                  |  |
| เพิกถอนใบรับจดแจ้ง                        |                        | 1                                   |  |
| รอต่ออายุใบรับจดแจ้ง (ล่วงหน้า 6 เดือน)   |                        | 0                                   |  |
|                                           |                        |                                     |  |
|                                           |                        |                                     |  |
|                                           |                        |                                     |  |

## หน้าจอแสดงจำนวนสถิติระบบเครื่องสำอาง ทำการกดปิดหน้าจอโดยกดที่ปุ่ม "Close"

## ภาพที่ 6 หน้าจอจำนวนสถิติระบบเครื่องสำอาง

หน้าจอแสดงกระบวนงานระบบเครื่องสำอางสำหรับผู้ประกอบการ เลือกกระบวนงานโดยกดเลือกเมนู "คำขอแก้ไขใบจดแจ้ง"

| ระบบเครื่องส<br>กำนักงานคณะกรรมการอาหารเ                                      | ส้าอาง<br>เละยา กระพรวงสาธารณสุข  |                                                      |                           |                                         |  |
|-------------------------------------------------------------------------------|-----------------------------------|------------------------------------------------------|---------------------------|-----------------------------------------|--|
| 🌣HELP 🏦 กลับสู่หน้าหลัก แแลนิติ (                                             |                                   |                                                      |                           |                                         |  |
|                                                                               | າະບ                               | บเครื่องสำอาง สำหรับผู้ประกอบเ<br>โปรดเลือกกระบวนงาน | การ                       |                                         |  |
| ศรีองสะราง                                                                    | ตัวของเออายุ<br>ในอดแจ้ง          | Arbeard<br>Lineard<br>Transfe                        | คำรอป่าเข้า<br>เฉพาะครั้ง | Senns<br>denufi                         |  |
| ร้อมูลผู้หลิดเครื่องสำอางที่มีส<br>หละของแอลาอออล์<br>เพื่อสุขอนามัยสำหรับมือ | วน คำขอเพิ่ม<br>ผู้ผลิตต่างประเทศ | + <u>*</u><br>ค่าขอเห็นสาร                           | รายการจดแจ้ง<br>ทั้งหมด   | สมอกสาว<br>ส่งเอกสาว<br>ชื่นจงเพิ่มเติม |  |

ภาพที่ 7 หน้าจอระบบเครื่องสำอาง

| สำนกงานคณะกรรม                                                                                                    | การอาหารและยา กระทร                              | 9 9 4 61 10 1 3 6 K 61 0                          |                                                                                                    |                                       |                                                                                                    |                                                 |                                       |                                                            |
|----------------------------------------------------------------------------------------------------|--------------------------------------------------|---------------------------------------------------|----------------------------------------------------------------------------------------------------|---------------------------------------|----------------------------------------------------------------------------------------------------|-------------------------------------------------|---------------------------------------|------------------------------------------------------------|
| 🗘 HELP 🏫 กลับสู่หน้าหลัก 🔒                                                                                                    | l ສຄິສິ <b>ບ</b> ້ອອກຈາກສະນ                      | ກັບ                                               |                                                                                                    |                                       |                                                                                                    | 🚔 หน่วยงาน                                      | : ทดสอบ จำกัด                         | ers 105 🔒 annes 10                                         |
| ระบบสำหรับผู้ประกอบการ<br>ศาชอจตแจ้นศรีองสำอาง<br>ศาชอต่ออายุโบจตแจ้ง                                                                                                    | เลขที่ใบรับจดแจ้ง<br>วันที่พิจารณา               | เลงที่วับ.                                        |                                                                                                    | เร็บ<br>■ประเภทศาข                    | รันที่รับ                                                                                                    |                                                 | ไง วันที่รับ<br>)                     |                                                            |
| ศารออกกระบวยงัดแจง<br>ดำรอใบแทนใบรับจุดแจ้ง                                                                                                    |                                                  |                                                   |                                                                                                    |                                       |                                                                                                    |                                                 |                                       |                                                            |
| <ul> <li>คำขอใบแทนใบวับจะแจง</li> <li>คำขอบำเข้าเฉพาะครั้ง</li> <li>จัดการสถานที่</li> </ul>                                                                                                    |                                                  |                                                   | แก้ไซรายละเอียดผู้                                                                                  | ประกอบการ                             |                                                                                                    | แก้ไขภาชนะบรรจุ                                 |                                       |                                                            |
| <ul> <li>คายอโนแหนใบรับจุดแจ้ง</li> <li>คำขอในแหนใบรับจุดแจ้ง</li> <li>คำขอข้านจำกลุงคะครั้ง</li> <li>จัดการสถานที่</li> <li>จัดอูลุลัยูลดินครื่องสำอางที่มีส่วนผสม</li> <li>ของนะลอกอยตล์เกิดจุดอยานับสำหรับ</li> </ul>                                                                                                    | ຄຳອັບ                                            |                                                   | แก้ไซรายละเอียดผู้<br>สถานะ                                                                         | ประกอบการ<br>เลาพี่วัน<br>วันที่วัน   | เลขที่บันทึก/<br>วันที่บันทึก                                                                                                    | แก้ไขภาชนะบรรจุ<br>เลาอนุมัติ<br>วันที่พิจารณา  | ้<br>เลขที่ใบวันจดแจ้ง/<br>เลขสถานที่ | 1 ประเภทศำระอ                                              |
| ท ของการของของสม<br>สำหารโปรมหามีให้ของหนัง<br>สำหารประเทศที่มี<br>จัดการสถานที่<br>ข้องสูงสุดเสียงเครื่องสำอางที่มีส่วนสณ<br>ของสมอตารของส์ที่อยู่ของบารัยสำหารับ<br>มีอ                                                                                                    | ຄຳອັບ<br>1 ີ 😰                                   | ายละเอียด                                         | แก้ไขรายละเอียดผู้<br>สถานะ<br>รอชำระค่าคำชอ                                                        | ประกอบการ<br>เลาซูที่รับ<br>วันที่รับ | และที่กับเส็ก/<br>วันสีบันสึก<br>630326000165<br>26/03/2563                                                                                                    | แก้ไขภาชนะบรรจุ<br>เลขอบูมัติ<br>วันที่พิงารณา  | ้<br>เลขที่ไปวับจดแจ้ง/<br>เลขสถานที่ | <sup>7</sup> ประเภทคำขอ<br>แก้ไซชื่อ                       |
| คำออสมารณวัย บางหนัง<br>คำออโนมานในวัยอดแจ้ง<br>คำออโนนาร์กะสาทะครั้ง<br>จัดการสอานที่<br>จัดมูลสุมัติสาที่<br>จัดมูลสุมัติสาที่<br>จ้องแอลกอออส์เพื่อสุขอมามัยสำหรับ<br>มือ<br>คำออเพิ่มผู้ผลิตต่างประเทศ<br>คำออเพิ่มผู้ผลิตต่างประเทศ                                                                                              | ถ้าตับ<br>1 โร้<br>2 โร๊                         | ายละเอียด)                                        | แก้ไชรายละเอียดผู้<br>สถานะ<br>รอชำระค่าคำขอ<br>รอชำระค่าคำขอ                                       | ประกอบการ<br>เหาร์รับ<br>วันที่รับ    | เลขที่บันทึก/<br>วันที่บันทึก<br>630326000165<br>26/03/2563<br>630107000106<br>07/01/2563                                                                          | แก้โฉการนะบรรรจ<br>เลขอบูมัติ<br>วันที่พิจารณา  | และที่ไปรับระเบริเ/<br>และสถานที่     | ์ ประเภทกำจอ<br>แก้ไซซื่อ<br>แก้ไซซื่อ                     |
| ศาสตร์แหน่งบริเพณฑ์<br>สำรอในแหน่ให้บอดแจ้ง<br>สำรอนในจำเภทแครั้ง<br>อัดการสถานที่<br>จ้อนูลผู้แล้งแครื่องสำอาทที่มีส่วนเสม<br>ของแอลกอสองเพื่อสุขอมามิอสำหรับ<br>มือ<br>สำรองพื้มผู้แล้งต่างประเทศ<br>สำรองพื้มผู้แล้งต่างประเทศ<br>สำรองพื้มผู้แล้งต่างประเทศ<br>สำรองพื้มผู้แล้งต่างประเทศ<br>สารองหรือเสาร<br>รายการอดแจ้งทั้งหมด | ถ้าคับ<br>1 <u>ร</u><br>2 ร <sub>ั</sub><br>3 รั | ายละเอียด)<br>ายละเอียด)<br>ายละเอียด)            | แก้ไขรายละเอียดผู้<br>สถานะ<br>รอข้าระห่าศ้าขอ<br>รอข้าระห่าศ้าขอ<br>รอข้าระห่าศ้าขอ                | ປາະກອນກາງ<br>ເສດທີ່ກັນ<br>ກັນທີ່ກັນ   | เทาที่บันทึก/<br>วันที่บันทึก/<br>630326000165<br>26/03/2563<br>63010700083<br>07/01/2563                                                                          | แก้โขการนะบรรรจ<br>เลาะอุเมติ<br>วันที่ที่งารณา | เลขที่ใบวันจดแจ้ง/<br>แลขสถานที่      | ้ ประเภทคำขอ<br>แก้ไซชื่อ<br>แก้ไซชื่อ<br>แก้ไซชื่อ        |
| หารองแกรงอย่างสงคง<br>สำคอไปแหน่ให้ข้างสงคงจัง<br>สำคอปายร้างสามหายี่ได้ระเหล<br>ร้อนูลอังเสีตเครื่องสำอาท์มีได้ระเหล<br>ร้อนูลอังเสีตเครื่องสำอาท์มีได้ระเหล<br>สำคอเห็นอุ่นสิทย่างประเทศ<br>สำคอเห็นอาราร<br>รายการอดแจ้งทั้งชนต<br>ส่งเอาสารชื่นจงเห็นเดิม                                                                         | ถ้ากับ<br>1 77<br>2 77<br>3 77<br>4 77           | ายละเอียด<br>กายละเอียด<br>ายละเอียด<br>ายละเอียด | แก้ไขรายละเอียดผู้<br>กลานะ<br>รอชำระค่าค้าขอ<br>รอชำระค่าค้าขอ<br>รอชำระค่าค้าขอ<br>รอชำระค่าค้าขอ | ประกอบการ<br>เหตุที่รับ<br>วันกรับ    | และที่บันทึก/<br>รับกับนักก<br>630326000165<br>26/03/2563<br>630107000106<br>07/01/2563<br>630107000003<br>07/01/2563<br>63112000298<br>63110700003<br>63112000298 | แก้โขกาชมะบริรัฐ<br>เกรยุณ์ดี<br>วันที่พิจารณา  | เกซที่ไปรั้นองแข้ง<br>เกซกการที่      | ประเภทคำออ<br>แก้ไซอ้อ<br>แก้ไซอ้อ<br>แก้ไซอ้อ<br>แก้ไซอ้อ |

### หน้าจอระบบแสดงประเภทการแก้ไขรายละเอียดผู้ประกอบการและแก้ไขภาชนะบรรจุ

ภาพที่ 8 หน้าจอแสดงประเภทการแก้ไข

### 2.1.1 การแก้ไขภาชนะบรรจุ

เมื่อเข้ามาในระบบคำขอแก้ไขใบจดแจ้งแล้ว กดที่ปุ่ม "**แก้ไขภาชนะบรรจุ**"

| ระบบเครื่สำนักงานคณะกรรมก                                                                                       | รื่องสำอาง<br>การอาหารและยา กระพรวงสาธารณสุข                                                     |                                                                          |
|----------------------------------------------------------------------------------------------------|--------------------------------------------------------------------------------------------------|--------------------------------------------------------------------------|
| 🌣HELP 🏫 กลับสู่หน้าหลัก 🍶                                                                                       |                                                                                                  |                                                                          |
| ระบบสำหรับผู้ประกอบการ<br>คำออดแจ้นคือเล่าอาง<br>คำออกอารุโบดแจ้ง<br>คำออเก็จในวันอดแอ้ง<br>คำออเม็จในวันอดแอ้ง | (สงที่ในรับจะแจ้ง) (สงที่รับ) ถึง (สงที่รับ)<br>วันที่พิจารณ) 🖬 ถึง (วันที่พิจารณ) 🖬 (           | รับดีรับ ฮี อีง รับดีรับ ฮี<br>-ประเภทศาษอ > คับภา                       |
| ทางอองและเปรง เหลงข<br>คำขอบในข้าเฉพาะครั้ง<br>จัดการสถานที่<br>ข้อมูลผู้ผลิตแคร็องสำอางที่มีส่วนผสม            | แก๊โซรายละเอียดผู้ประกอบ<br>ลำดับ ลถานะ **                                                       | ทรั<br>แก้โยการของรรจุ<br>และที่ไปม้เกียง และที่ไปทั่งองแอ้ง ประเภทศ์กรอ |
| ของแอลกอยอลเพอสุขอม เมยส หรรบ<br>มือ<br>ศำขอเพิ่มผู้ผลิตต่างประเทศ                                              | 1 (รายละเอียด) รอชำระค่าคำขอ                                                                     | การป เอาเปลา เปลาสารมา<br>28032600016 แก้ไรด้อ<br>2901270016 ตาร์        |
| ศ้าขอเพิ่มสาร<br>รายการจดแจ้งทั้งหมด                                                                            | 2         รายสะเอียด         รอชาระศาคำขอ           3         (รายสะเอียด)         รอชำระค่าคำขอ | 07/01/2563 แก้เขอ<br>650107000083 แก้ไขชื่อ<br>07/01/2563                |
| ส่งเอกสารขึ้นจงเพิ่มเติม<br>จ่ายเงิน<br>มอบสิทธิ์อ้างอิงเลชที่ใบรับจดแจ้ง                                       | 4 (รายสมอียด รอชำระก่าก้างอ<br>к ≼ 1 ► H Page size: 10 ▼                                         | 621128000298 แก้ไซซื่อ<br>28/11/2562 4 items in 1 pages                  |
| ค้นหาสารทั้งหมดในระบบ                                                                                           |                                                                                                  |                                                                          |

ภาพที่ 9 หน้าจอการแก้ไขภาชนะบรรจุ

ระบุเลขจดแจ้ง แล้วกดปุ่ม "**ค้นหา**"

| แก๊เขภาชนะบรรจุ                                                                                                    | ^ |
|----------------------------------------------------------------------------------------------------|---|
| เลขอดแจ้ง                                                                                                    |   |
| ภาชนะเดิม :                                                                                                    |   |
| ภาชนะใหม่                                                                                                    |   |
| ุ่นธมพูธ (Ampoule) / ไวยัธ (Vial)                                                                                                    |   |
|                                                                                                    |   |
| ใบรับจดแจ้งเลชที่                                                                                                    |   |
| <ol> <li>ใบรับจุดแจ้งเลขที่ :</li> <li>ใบรับจุดแจ้งเข้นนี้ออกให้ ณ วันที่ :</li> <li>ให้ใช้ได้จุบถึงวันที่ :</li> <li>เข้อการค้าและชื่อเครื่องสำอาง (ไทย) :</li> <li>เชื่อการค้าและชื่อเครื่องสำอาง (อังกฤษ) :</li> <li>เชื่อเกรื่องสำอาง เอ้งกฤษ) :</li> <li>เชื่อเครื่องสำอาง เอ้งกฤษ) :</li> <li>เชื่อเครื่องสำอาง เอ้งกฤษ) :</li> <li>เชื่อเครื่องสำอาง เอ้งกฤษ) :</li> <li>เชื่อเครื่องสำอาง เอ้งกฤษ) :</li> </ol> | v |

ภาพที่ 10 หน้าจอค้นหาเลขจดแจ้ง

### ระบบจะแสดงข้อมูลภาชนะเดิม และรายละเอียดใบรับจดแจ้ง ให้ระบุภาชนะใหม่ที่ต้องการ

| แก้ไขภาชนะบรรจุ                                                                                                    | ^ |
|----------------------------------------------------------------------------------------------------|---|
| เสขจดแจ้ง : 1015910002004 <b>ดับหา</b>                                                                                                    |   |
| ภาชนะเดิม : หลอดพาสติกฝาปิด/444 หลอดPE                                                                                                    |   |
| ภาชนะใหม่                                                                                                    |   |
| □ເສມຫຼຸສ (Ampoule) / ໃວອັສ (Vial)                                                                                                    |   |
| □อื่น ๆ                                                                                                    |   |
| ใบรับจดแจ้งเลขที่                                                                                                    |   |
| 1. ใบรับจดแจ้งเลซที่ :10-1-5910002004<br>2. ใบรับจดแจ้งฉบับนี้ออกให้ ณ วันที่ :13/12/2559<br>ให้ใช้ได้จนถึงรับที่ 1.2/12/2562<br>3. ชื่อการศ้าและชื่อเครื่องสำอาง (ไข้เกฤษ) :POWER LUK<br>5. ชื่อเครื่องสำอาง แนบทัาย :-<br>6. ประเภทเครื่องสำอาง :พอกผิว/ผิวหน้า/ใช้แล้วไม่ล้างออก<br>7. ลักษณะหางกายภาพของเครื่องสำอางและภาชนะบรรจุ : | * |

ภาพที่ 11 หน้าจอแก้ไขภาชนะใหม่

ทำการแนบไฟล์เอกสารประกอบการพิจารณาเพิ่มเติม (ถ้ามี) โดยกดที่ปุ่ม "Browse" เสร็จแล้วกดที่ ปุ่ม "**ถัดไป**"

| 🗆แอรกซูล (/                                                                                                    | Ampoule) / ไวซัส (Vial)                                                                                                    | ^ |
|----------------------------------------------------------------------------------------------------|----------------------------------------------------------------------------------------------------|---|
| ⊠อื่น ๆ                                                                                                    | หลอดแก้ว                                                                                                    |   |
|                                                                                                    | ใบรับจดแจ้งเลชที่                                                                                                    |   |
| 1. ใบรับจดเ<br>2. ใบรับจดเ<br>ให้ไซ้ได้จ<br>3. ชื่อการค้<br>4. ชื่อการค้<br>5. ชื่อเครื่อง<br>6. ประเภทเ<br>7. ลักษณะห<br>8. รูปแบบช | แจ้งเฉบันโออกให้ ณ วันที่ :13/12/2559<br>หมถึงวันที่ :12/12/2562<br>าและซื้อเครื่องสำอาง (โทย) :พาวเวอร์ ลัก<br>า่และซื้อเครื่องสำอาง (ซังกฤษ) :POWER LUK<br>เสาอางแนบท้าย :-<br>เครื่องสำอาง :พอกผิว/ผิวหน้า/ใช้แล้วไม่ล้างออก<br>ทางกายภาพของเครื่องสำอางและภาชนะบรรจุ :<br>ของเครื่องสำอาง : |   |
| เอกสารแนบข่<br>1. เอกสารประ<br>Browse                                                                                                | ล้าย<br>กอบการพิจารณาเพิ่มเติม(ถ้ามี)<br>No file selected.                                                                                                    |   |
|                                                                                                    | กลับสู่หน้าหลัก เลือง                                                                                                    | * |

ภาพที่ 12 หน้าจอแนบเอกสารแนบท้าย

หน้าจอแสดง Pop up กรุณาตรวจสอบข้อมูล ให้เรียบร้อยก่อนบันทึกข้อมูล กดที่ปุ่ม "OK"

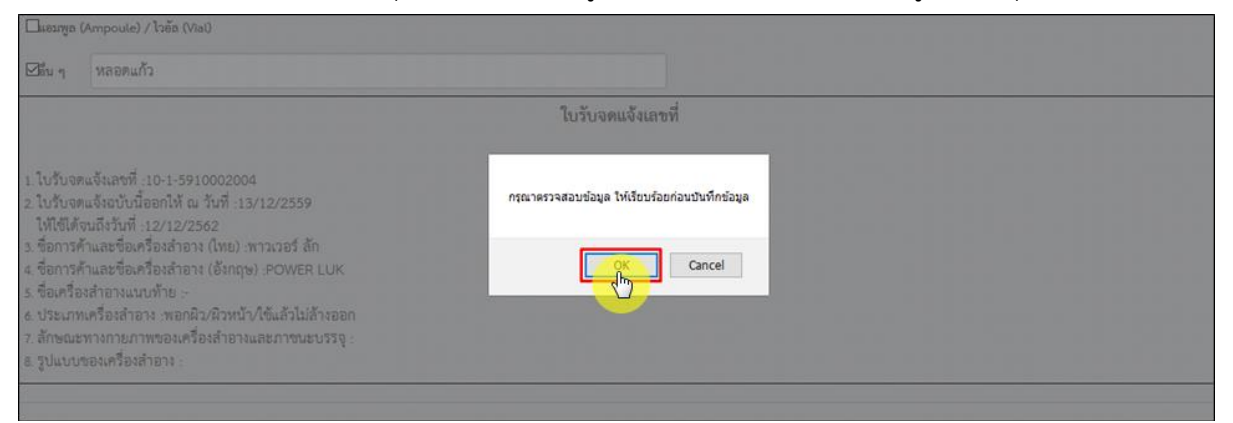

ภาพที่ 13 หน้าจอยืนยันตรวจสอบข้อมูล

ระบบแสดงไฟล์คำขอแก้ไขรายการในใบรับจดแจ้งเครื่องสำอาง ที่ระบุข้อมูลที่แก้ไขไว้ ทำการ ตรวจสอบความถูกต้อง เสร็จแล้วกดที่ปุ่ม "**บันทึก**"

| n roos                                                                                        |                                                                            |
|-----------------------------------------------------------------------------------------------|----------------------------------------------------------------------------|
|                                                                                               | เรียนที่ สำนักงานคณะกรรมการอาหารและอา                                      |
|                                                                                               | อันที่ 13 เดียน พฤษภาคม พ.ศ. 2562                                          |
| ข้าพเจ้า เชื่อ บริษัทกท้ายข้านบุคคล                                                           | ป บริษัท เทสโอลลี่ จำกัดมหาชน                                              |
| led                                                                                           | เป็นเจ้าของหู่ขึ้นของอำนาจ                                                 |
| เป็นสู่จดแจ้นครือเล่าอาง<br>🗆 สู่แล็ดเพื่อขาย 🗆 ผู้<br>๑. ขอแก้ไขลักษณะทางกายกาทของภาขนะบรรจุ | ปาเข้าเสียขาย 🗵 ผู้รับอำเหลด<br>เครื่องสำอาง ที่มีร้อการค้า พาวเวอร์ POWER |
| BeinBeidheim Br LUK                                                                           | ใบปังจุดแล้นเลขที่ 10-1-5910002004                                         |
| ขอมกโขจาก พลอสพาสสิกผ่าบิต/ฝงม หล                                                             | DAPE                                                                       |
|                                                                                               |                                                                            |
| เป็น หลอดแก้ว                                                                                 |                                                                            |

ภาพที่ 14 หน้าจอแสดงรายละเอียดการแก้ไขภาชนะบรรจุใหม่

หน้าจอแสดง Pop up เลขที่บันทึก XXXXXXXXXX กดที่ปุ่ม "OK"

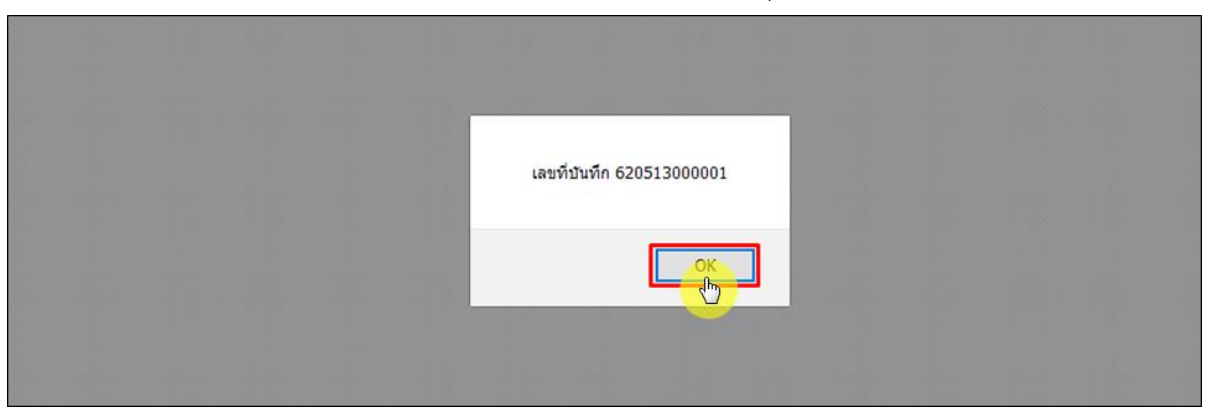

ภาพที่ 15 หน้าจอแสดงเลขที่บันทึก

## เมื่อทำการบันทึกเรียบร้อยแล้ว คำขอจะมีสถานะเป็น "**รอชำระค่าคำขอ**" จากนั้นให้ไปชำระค่าคำขอ

| OHEP Anhydrols                                                                                                    | C anterestro       | 1                                   |                                                                     |                                                                                                    | -                                                                                    | darat.                                 | -                                                            | 4                                     |
|----------------------------------------------------------------------------------------------------|--------------------|-------------------------------------|---------------------------------------------------------------------|----------------------------------------------------------------------------------------------------|--------------------------------------------------------------------------------------|----------------------------------------|--------------------------------------------------------------|---------------------------------------|
| ะบบสำหรับผู้ประกอบการ                                                                                                    | สารทีมสัม          | niti.                               | นคลิชัน                                                             | te verdite.                                                                                                    | 5,65                                                                                 | m 74                                   | 3.63.                                                        |                                       |
| การเสียง จุโรงสะเป็น<br>การเสรียงในประเทศเสีย                                                                                                    | 5.44erna           | n. ]                                | a si Tuttimin.                                                      | -thursd                                                                                                    |                                                                                      | Ran )                                  |                                                              |                                       |
|                                                                                                    |                    |                                     |                                                                     |                                                                                                    |                                                                                      |                                        |                                                              |                                       |
| สามารับสามพายาร์ให<br>รัตรการเสานส์                                                                                                    |                    |                                     | witeres                                                             | หนังคมู่หลายการ                                                                                                    |                                                                                      | witermanner                            |                                                              |                                       |
| รายประการที่เ<br>โดการมายรี<br>ร้างแต่ปฏ่ประการกระกร                                                                                                    | ukti.              |                                     | where                                                               | หม <b>ันคลู่บา</b> ยกระการ                                                                                                    |                                                                                      | ullinemarcing                          | antistymain<br>unternat                                      | งกะแองที่งาด                          |
| Anatologia (1995)<br>Bernand<br>Anatologia (1997)<br>Anatologia (1997)<br>Anatologia (1997)                                                                                               | 1<br>1             | Temiler                             | witeres<br>eres<br>setuardo                                         | หม่องรู้มายกระการ<br>ระดักร<br>วิธี                                                                                                    | 42051N00001<br>13/06/2542                                                            | ullan manang<br>mang (B<br>Salahanan   | 10-1-9910002004                                              | viewolice<br>Marma                    |
| สามสังหัวเลาของที่ร<br>โครงสองหรือ<br>โครงสังผู้มีโครง กรระกาศ<br>กระการสนให้ก็กระด<br>กระการสนให้ก็กระด                                                                                  | हैन्स्य<br>1<br>2  | Treation                            | witerer<br>rema<br>a <u>setnaeter</u><br>a setnaeter                | na na sea na sea na sea na sea na sea na sea na sea na sea na sea na sea na sea na sea na sea na sea na sea na<br>Na sea na sea na sea na sea na sea na sea na sea na sea na sea na sea na sea na sea na sea na sea na sea na sea<br>Na sea na sea na sea na sea na sea na sea na sea na sea na sea na sea na sea na sea na sea na sea na sea na sea | 420513000001<br>13/05/2942<br>425506/00001                                           | ฟาิกการเกราง<br>เกษณฑิก<br>วิเสรียาระก | 10-2-5943335                                                 | steamins<br>เสียงการส<br>เสียงการส    |
| สารเข้าประเทศสร้า<br>สารเข้าประเทศสร้า<br>สารเสร็จผู้เป็นสารกระเทศ<br>สารเสร็จผู้เป็นสารกระเทศ<br>สารเวลา<br>เทศสร้า<br>เทศสร้างเป็นสารก็เป็นสารเสรีย<br>เมตะมีสร้างเป็นเสรียะสินสารเลยไป | 870<br>1<br>2<br>3 | Treasiles<br>Treasiles<br>Treasiles | ulitatus<br>natus<br>n <u>sebaseinia</u><br>n sebaseinia<br>n sepas | นะมังครั้งสะกระหาร<br>                                                                                                    | 400513000001<br>13-05-2542<br>42550000001<br>09-05-2542<br>42550000001<br>09-05-2542 | wither more strange                    | 0001711/10002004<br>00000004<br>10-2-5963335<br>10-2-5963335 | standra<br>allama<br>allama<br>allama |

ภาพที่ 16 หน้าจอแสดงสถานะรอชำระค่าคำขอ

## ไปที่เมนู "**จ่ายเงิน**" กดเลือก "**ค่าคำขอ**"

| ระบบเ                                                                         | ครื่องสำอา<br>ามการการและสา การจ   | 9<br>9      |                     |                        |                               |                             |                                    |                   |
|-------------------------------------------------------------------------------|------------------------------------|-------------|---------------------|------------------------|-------------------------------|-----------------------------|------------------------------------|-------------------|
| ♦ HELP 🗎 nőughelmele                                                          |                                    |             |                     |                        |                               |                             |                                    | A contractivities |
| ระบบสำหรับผู้ประกอบการ<br>Ancouloufeature<br>Ancolergiumule<br>Ancoleiuturale | แรรที่ไปรับระเมไล<br>วันที่พิสารณา |             | ะ                   | tu                     | 5.45%_<br>19                  | Aun Di                      | 5u85u                              |                   |
| คารอย่างร้างอาจะครั้ง<br>จัดการออางส์                                         |                                    |             | แก้ไหรายสะเสียคลู่ป | taneurra 🔵             |                               | แก้งการเขาระรุ              |                                    |                   |
| สารณสิญริสิตต่างประเทศ                                                        | êrên                               |             |                     | ແຫຍ່ຈັນ<br>ຈັນທີ່ຈັນ   | แทรที่บันทึก/<br>วันที่บันทึก | แหละนูมัติ<br>วันที่พิงารณา | . แทรที่ไปวันจะแจ้ง/<br>แทรดอามที่ |                   |
| ศพณฑะสาร<br>รายการจะให้โทยค                                                   | 1 [                                | กองรูปอด    | ระร่าระค่าคำขอ      |                        | 620513000001<br>13/05/2562    |                             | 10-1-5910002004                    | มโรการส           |
| indu                                                                          | 2                                  | กองรังสงอาร | ระร่าระค่าคำจะ      |                        | 620509000001<br>09/05/2562    |                             | 10-2-5963335                       | พริณาณส           |
| C Alifina                                                                     | 3                                  | รายสะเลียด  | Raya                | 62000022<br>09/05/2562 | 620508000002<br>08/05/2562    | 62000020<br>09/05/2562      | 10-2-5963335                       | พโณาณะ            |
| greene h                                                                      | 4                                  | รายสะเลียด  | ระติรารณา           | 19000001 02/05/2562    | 620502000002<br>02/05/2562    |                             | 10-2-5963335                       | พริณาณะ           |
| รายการในสี่เข้าระที่เหมด                                                      | 5                                  | รายสะเลียด  | ระร่าระค่าคำขอ      |                        | 620428000003<br>28/04/2562    |                             |                                    | แก้เหลี่ปายำ      |
| นองสีทธิ์อ่างอิเลทส์ในกับสะเล                                                 | 6                                  | กอสมชื่อค   | ระจำระค่าคำจะ       |                        | 620428000002<br>28/04/2562    |                             | 10-2-5963335                       | พริณาณะ           |

ภาพที่ 17 หน้าจอจ่ายเงินค่าคำขอ

## ติ๊กเลือกรายการคำขอที่ต้องการชำระเงิน จากนั้นกดที่ปุ่ม "ออกใบสั่งชำระ"

| กระโอสโอสารร<br>พระพุโรษณ์ร    | 5766 | าารคำขอจดแจ้งทั้งหมด          |                        |                       |                    |                     |           |
|--------------------------------|------|-------------------------------|------------------------|-----------------------|--------------------|---------------------|-----------|
| alite also                     |      | มริษัท เทสโอลลี จ             | ากัดมหาชน              |                       |                    |                     |           |
| shurth houte                   |      | (บ้านเลขที่ กลางสาวไห         | าย อาหาร ไปไหม่ ชื่อ 1 | 80 viae 2236515 vaj 4 | 56 ซอย แสงหนึ่งหร่ | ใบเจ้าพันสองร่อย คา | กม สถาน จ |
| หรับร้างการใน                  |      |                               |                        |                       |                    |                     |           |
| macraf.                        |      |                               |                        |                       |                    |                     |           |
| na fagales in taors            |      | and the second balance in the | Terfourin              | partition             | Same               | Sundedinal          | stanish:  |
| es faires                      |      | ฝายอนที่ชื่อรู้ประกอบการ      | 11/04/2562             | 620411000001          |                    |                     | 100.00    |
| torras Salara                  |      | สาของกับของกล้อง              | 09/04/2562             | 620409000001          |                    |                     | 100.00    |
|                                |      | emeu/auflaationa              | 26/03/2562             | 620326000004          | TEST DOC           | TEST DOC            | 100.00    |
| 20                             |      | สารคณจังเครื่องสำอาจ          | 25/03/2562             | 620325000002          | ASDEG              | SOFCHU              | 100.00    |
| anivina.                       |      | สำขอแก้ชื่อผู้ประกอบการ       | 05/03/2562             | 620305000002          |                    |                     | 100.00    |
| diverse and                    |      | ต่าคำขอข่างประสพาธิครื่อ      | 25/02/2562             | 190225000001          |                    |                     | 100.00    |
| ด่าใบอุฒอิงห่าใบต่ออายุ        |      | สารคะจัดเสืองสำอาง            | 12/02/2562             | 620212000005          | D0000004           | AAAAAAA             | 100.00    |
| ranstaleinadean                |      | สารคมจังเครื่องสำอาส          | 12/02/2562             | 620212000006          | 00000004           | AAAAA44             | 100.00    |
| THE PART NAME OF TAXABLE       |      | สารคมจังเสืองสาอาง            | 28/01/2562             | 620128000001          | TEST DOC           | TEST DOC2           | 100.00    |
| and a constraint of the second |      | ค่าค่ารองม่างว่าเฉพาะหรื่อ    | 18/01/2562             | 190118000001          |                    |                     | 100.00    |
| ny shinkkusta                  | 181  | e 1 2 3 + H Page size:        | 10 . •                 |                       |                    | 28 items in 3 pages |           |
|                                |      |                               |                        |                       |                    | 122                 |           |

ภาพที่ 18 หน้าจอแสดงรายการออกใบสั่งชำระ

หน้าจอแสดง Pop up ออกใบสั่งชำระเรียบร้อยแล้ว xxxxx/xx กดที่ปุ่ม "OK"

|                           | รายการคาขอจดแจงทงหม         | ค             |                    |                            |                                         |        |
|---------------------------|-----------------------------|---------------|--------------------|----------------------------|-----------------------------------------|--------|
|                           |                             |               |                    |                            |                                         |        |
|                           | (18370 1205)                | ้อออี่ ว่าอัง | 20000000           |                            |                                         |        |
|                           | (TI3TAAL PAIOL              | 1000 4 1019   | 1411111            | 1                          |                                         |        |
|                           | ( บ้านเลขที่ กล             | The pa        | age at http://pl   | tba.fda.moph.go.th says:   | อย แสนหนึ่งหมื่นทำพันสองร้อย ถนน ล้าน เ |        |
|                           |                             |               | ออกใบสั่งข่าระเรีย | บร้อยแล้ว 10150/62         |                                         |        |
|                           |                             | 1             |                    |                            |                                         |        |
|                           |                             | 3             |                    | OK                         |                                         |        |
|                           | 🔲 ค่าขอแก้ชื่อผู้ประกอบการ  | 1             |                    |                            |                                         | 100.00 |
|                           | 🔲 ด่าจดแจ้งเครื่องสำอาง     | 26/03/2562    | 620326000004       | TEST DOC                   | TEST DOC                                | 100.00 |
|                           | 🔲 ค่าจดแจ้งเครื่องส่าอาง    | 25/03/2562    | 620325000002       | ASDFG                      | SDFGHJ                                  | 100.00 |
|                           | 🗌 คำขอแก้ชื่อผู้ประกอบการ   | 05/03/2562    | 620305000002       |                            |                                         | 100.00 |
| 🔿 ค่าคำขอต่ออายุ          | 🔲 ค่าค่าขอน่าเข้าเฉพาะครั้ง | 25/02/2562    | 190225000001       |                            |                                         | 100.00 |
| 🔿 คำใบจดแจ้ง/คำใบต่ออายุ  | 🔲 ดำบอแก้ใบภาชนะ            | 16/01/2562    | 620116000001       |                            |                                         | 100.00 |
| 💧 รายการใบสั่งจำระทั้งหมด | 🗌 ค่าจดแจ้งเครื่องสำอาง     | 09/01/2562    | 620109000001       | TEST                       | TESTREAL                                | 100.00 |
|                           | 🔲 ด่าจดแจ้งเครื่องสำอาง     | 01/01/2562    | 620101000006       | PREMIER BY DEAD SEA PREMIE | R AROMATHERAPY REMEDIES SALT SCRUB      | 100.00 |
|                           | 🔲 ค่าจดแจ้งเครื่องสำอาง     | 23/04/2561    | 610423000057       | PYR01234                   | ULTRA213                                | 100.00 |

ภาพที่ 19 หน้าจอยืนยันออกใบสั่งชำระ

## ดำเนินการชำระเงิน โดยสามารถเลือกรูปแบบการชำระเงินได้ตามที่ต้องการ

|                                                                                       |                                                                                                    |                                                            |                                                                            | Lê                                                                      | ໂລກຽປແບນກາຮຟາຮະເຈົ                                                 | u                                                                                                    |
|---------------------------------------------------------------------------------------|----------------------------------------------------------------------------------------------------|------------------------------------------------------------|----------------------------------------------------------------------------|-------------------------------------------------------------------------|--------------------------------------------------------------------|----------------------------------------------------------------------------------------------------|
|                                                                                       | พัมหรืบเสี่งข่าระ                                                                                                  |                                                            | <u>หมายเพต</u><br>พิมพ์ไบส์<br>Webpay S<br>Webpay S                        | งปาระ หมายถึง ฟะ<br>SCB Easy Net หม<br>SCB Business Ne                  | มพ์ไบสั่งสำหรับไปป่า<br>ายถึง สามารถชำระเจ้า<br>เหมายถึง สามารถชำร | ะเง็นที่ธนาคาร<br>ผล่านเว็บไซต์ของธนาคารโทยพาณีชย์สำหรับบุคคลธรรมดา<br>เรเง็นต่านเว็บไซต์ของธนาคารโทยพาณีชย์ สำหรับนิติมุคคล |
| Webpay SC                                                                             | B Easy Net (บุลคลรรณคา)                                                                                            | P.                                                         | เงื่อนไข<br>1. เปิดปัญ<br>2. ดงทะเป<br>3. มีปัญห                           | : การเข้าใช้งาน W<br>เข้กับ SCB<br>มียนสมัครใช้บริกา<br>าการใช้งาน Webp | Vebpay SCB Business<br>15 Webpay SCB Busin<br>14 SCB Business Ne   | . Net สำหรับนิติบุคคล<br>tess Net<br>1 โปรดติดต่อ 0 2 544 1212                                                               |
| Webpay SC                                                                             | 28 Business Net (ນໍລິນຸລອລ                                                                                         | Ú.                                                         |                                                                            |                                                                         |                                                                    |                                                                                                    |
|                                                                                       | อ้อนกลับ                                                                                                    |                                                            |                                                                            |                                                                         |                                                                    |                                                                                                    |
| ารบริการช่าระ<br>ย. เปิดบริการรับ<br>ลยที่ ลย. ไม่จำเ<br>องลงทะเบียนพ<br>นาคาะเปิดไฟฟ | เงินข้ามธนาคาร Cross<br>เข้าระเงินข้ามธนาคาร Cr<br>เป็นต้องเปิดบัญชีกับทุกข<br>ร้อมเพย์<br>โการ Cross-Bank Bill P: | -Bank Bill Payme<br>oss-Bank Bill Pay<br>เมาคาร ผู้ประกอบก | mt ผ่านช่องหางส<br>ment ช่วยให้ผู้ประ<br>ารสามารถข่าเงินใ<br>งการข่าระเงิน | ปีเด็กพรอพิกส์ M<br>กอบการ มีช่องทาง<br>ด้จากช่องทางขอ                  | lobile Banking และ i<br>งในการข่าระเงินแบบ<br>งหลายธนาคารที่ร่วมไ  | Internet Banking<br>ข้ามธนาคารได้<br>หับริการโดยไม่จำเป็น                                                                    |
| Bank                                                                                  | Mobile Banking                                                                                                    | Internet<br>Banking                                        | АТМ                                                                        | CDM                                                                     | Counter Bank                                                       |                                                                                                    |
| 0                                                                                     | 1                                                                                                    | 1                                                          | 1                                                                          | 1                                                                       |                                                                    |                                                                                                    |
|                                                                                       | 1                                                                                                    | 1                                                          | 1                                                                          |                                                                         |                                                                    |                                                                                                    |

ภาพที่ 20 หน้าจอแสดงรูปแบบการชำระเงิน

# หน้าแบบฟอร์มใบสั่งชำระ จากนั้นรอผู้ประกอบการทำการชำระเงินค่าคำขอ

| มริษัท พลสอบ จำกั<br>บ้านแลรที่ 123/1 ต                                                                                         | สำนักงานคณะกรรมการอา<br>กระทรวงสาธารณสุข ถนนดี<br>ใบสั่งข้าระค่าธรรมเนียม/ไ<br>ด<br>นนทหลโยธิน แรวง จอุจักร เรต                                          | หารและยา<br>ไวานนท์ อำเภอเมือง จังหวัดนนทบุรี<br>เส้าคัญรับเงิน<br>จดุกักร จังหวัด กรุงอทองกานคร รรรรร                                                     | <b>เลขประจำหัวผู้เสียภาษี</b> 0994000165676<br><b>รี 11000</b><br>Customer No. (Ref.1): 6500000072565080-<br>Reference No. (Ref.2): 65010410070400000<br>วันที่ขอกไม่สี่งข่าวz: 14 กรกฎาคม พ.ศ. 2565<br>โปรดข่าวzวกายในวันที่ 4 ลิงเกคม พ.ศ. 2565 |                                        |  |  |  |
|----------------------------------------------------------------------------------------------------|----------------------------------------------------------------------------------------------------|----------------------------------------------------------------------------------------------------|----------------------------------------------------------------------------------------------------|----------------------------------------|--|--|--|
|                                                                                                    | รา                                                                                                    | ยการค่าธรรมเนียม                                                                                                    |                                                                                                    | จำนวน (บาท)                            |  |  |  |
| เลขที่สั่งขำระ 995                                                                                                    | 5 10007/2565 รายละเอียดต                                                                                                    | ามเอกสารแนบท้าย                                                                                                    |                                                                                                    | 500.0                                  |  |  |  |
|                                                                                                    | ยอดเงินที่ต้องชำระ                                                                                                    | (ห้าร้อยบาทถ้วน)                                                                                                    |                                                                                                    | 500.0                                  |  |  |  |
| ผู้นำฝาก                                                                                                    | โทร                                                                                                    | สำหรับ                                                                                                    | เจ้าหน้าที่ธนาคาร ผู้รับเงิ                                                                                                    | u                                      |  |  |  |
| <ul> <li>สำหรับข้าระ</li> <li>จ่ายที่เคาน์เ</li> <li>ส่วนนี้จะใช้เป</li> <li>หากไม่สามาร</li> <li>ผู้ออกใบสั่งขำระ :</li> </ul> | แดชเชียร์เช็ด ชำระที่ OSSC<br>เดอร์ SCB วิธีการสั่งจ่าย เข้า<br>ในใบลำคัญวับเงิน ควบคู่กับเอกส<br>เฉขาะเงินกายในวันเวลาที่กำหน<br>นางสาว แพรวคาว วังคีรี | วิชีการสั่งจ่าย เข้าบัญชี "สำนักงานคณะ<br>บัญชี "สำนักงานคณะกรรมการอาหารแ<br>บรหลักฐานที่ธนาคารออกให้ จนกว่าลำนักง<br>เค โปรดติดต่อกลุ่มควบคุมเครื่องสำอาง | กรรมการอาหารและฮา"<br>ละฮาเพื่อการชำระค่าธรรม<br>านคณะกรรมการอาหารและ                                                                                                    | <b>เนียม"</b><br>อาจะออกไมเสร็จรับเงิน |  |  |  |
| <br>สำหรับธนาคาร                                                                                                    |                                                                                                    |                                                                                                    |                                                                                                    |                                        |  |  |  |
| 🙈 สำนักงา                                                                                                    | นคณะกรรมการอาหารและยา                                                                                                    |                                                                                                    | สาขา                                                                                                    |                                        |  |  |  |
| פנורזנה 🥨                                                                                                    | งสาธารณสุข ถนนติวานนท์ อำเภ                                                                                                    | อเมือง จังหวัดนนทบุรี 1 1000                                                                                                    | ชื่อผู้ประกอบการ :                                                                                                    | บริษัท ทดสอบ จำกัด                     |  |  |  |
| เลขประจ                                                                                                    | จำตัวผู้เสียภาษี 099400016567                                                                                                    | 6                                                                                                    | เลขอ้างอิง 1/Ref.1:                                                                                                    | 65000000725650804                      |  |  |  |
| บัญชี สำนักงานคถ<br>🔼 บมจ. ธ.ไทย                                                                                                | แะกรรมการอาหารและยา (เพื่อก<br>พาณิขย์ COMCODE(0060) (X)                                                                                                 | ารข้าระค่าธรรมเนียม)<br>XXX004253) (สาขากระทรวงสาธารณสุข) (:                                                                                               | เลขอ้างอิง 2/Ref.2:<br>10/10) (ธุรกิจ)                                                                                                    | 650104100704000002                     |  |  |  |
|                                                                                                    | ริการรับข่าระบิล ข้ามธนาคาร (Cros                                                                                                    | is Bank Bill payment)* (Bill ID 09940001656                                                                                                    | 7600) (จ่ายช่องทางอิเล็กทรอร์                                                                                                    | ໃກສົ່ງ                                 |  |  |  |
| 900                                                                                                    | тійв ╫ ООВ 🙆                                                                                                    | 🚬 СІМВ 🌧 Мідню 🎊                                                                                                    |                                                                                                    |                                        |  |  |  |
| (ค่าธรรมธรรมเริ                                                                                                    | ไขม ในช่องทางอิเล็กทรอนิกส์                                                                                                    | ไม่เกิน 5 บาท/ไบสังขำระ และเคาน์เตอร์ข                                                                                                    | เนาคารธนชาติ 20 บาท/ไบส่                                                                                                    | athsz: TBank)                          |  |  |  |
| ยอดที่ต้องชำระ                                                                                                    | r                                                                                                    | ห้าร้อยบาทถ้วน                                                                                                    |                                                                                                    |                                        |  |  |  |
|                                                                                                    |                                                                                                    |                                                                                                    | ผู้นำฝาก<br>โทร                                                                                                    | สำหรับเจ้าหน้าที่ธนาคาร<br>ผู้รับเงิน  |  |  |  |
| 099<br>หมายเหตุ :<br>ท่านสามารถตร<br>คำธรรมเนียมเป็                                                                             | 400016567600 65000000072565<br>วจสอบรายชื่อธนาคารและผู้ไห้บ<br>ว็นไปตามเงื่อนไขและข้อกำหนด                                                               | 50804 650104100704000002 50000<br>เริการที่เข้าร่วมได้จากเว็บไซต์ของธนาคารแ<br>ขอองแต่ละธนาคารเผู้ให้บริการ                                                | ห่งประเทศไทย                                                                                                    |                                        |  |  |  |

ภาพที่ 21 หน้าจอแบบฟอร์มใบสั่งชำระ

เมื่อชำระเงินค่าคำขอเรียบร้อยแล้ว รายการคำขอจะมีสถานะเป็น "**บันทึกและรอส่งเรื่อง**" ให้กดที่ ปุ่ม "**รายละเอียด**" เพื่อทำการส่งเรื่องคำขอ

| 5ะบบเค                                             | ารื่องสำอาง<br>แกรกระแก กระระด | атында          |                        |                            |                        |                      |                        |
|----------------------------------------------------|--------------------------------|-----------------|------------------------|----------------------------|------------------------|----------------------|------------------------|
| • HELP Andhufedenin                                |                                |                 |                        |                            |                        |                      | L - Million and Const. |
| เรบบสำหรับผู้ประกอบการ<br>การเราสารการ             | antidonale.                    | mitu.           | te andition            | (%)/%                      |                        | 9.49 <sub>6</sub> ., |                        |
| Anader globadt<br>Anadol for de<br>Anderschelsende | Subbertain.                    | I I Sudderin    | -distant               | e152-9                     | Asin )                 |                      |                        |
| ศาสตร์กับอาณาที่ใ<br>Semocraft                     |                                | ulter           | านสะเอ็จครู้ประกอบการ  |                            | winomentsy             |                      |                        |
| สารเลิมผู้มีพระการท                                | distra                         |                 | 535                    | CALL Y                     | Succession in the      | and the party        | steamfree              |
| Analam<br>recommentations                          | 1 3100                         | โหล ยังสักษตร   | uésto:                 | 620513000001<br>13/05/2542 |                        | 10-1-5910002004      | แก็นการส               |
|                                                    | 2 2                            | (ini) (infrarez | nažaža.                | 620509000001<br>09/05/2562 |                        | 10-2-5963335         | แก้นการเล              |
| แหล้งให้แห่งไปกับหน่ง                              | 3 7500                         | ten eyők        | 62000022<br>09/05/2562 | 620508000002               | 62000020<br>09/05/2562 | 10-2-5963335         | แก้งการเล              |
| สมหาราชโดยสังกรรง                                  | 4                              | ระพิตารณา       | 19000001<br>02/05/2562 | 620502000002<br>02/05/2562 |                        | 10-2-5963335         | พริษกระ                |

ภาพที่ 22 หน้าจอแสดงสถานะบันทึกและรอส่งเรื่อง

ดำเนินการส่งเรื่องคำขอ โดยกดที่ปุ่ม "**ส่ง**"

|                                                                      |                                    |                                  |                                      | ปิดหน้านี้                 |
|----------------------------------------------------------------------|------------------------------------|----------------------------------|--------------------------------------|----------------------------|
| 🔲 🔎 🛧 🗣 Page: 1 of 1 — + Automatic Zoom 💈                            | ⊖ B # »                            | รายละเอียด                       |                                      |                            |
|                                                                      | 100 R.M.                           | สถานะใบรับจดแจ้ง<br>เลขที่บันทึก | บันทึกและรอล่งเรื่อง<br>620513000001 | วันที่ 13/5/2562<br>บันทึก |
|                                                                      |                                    | เลขที่รับ                        | -                                    | วันที่ -<br>รับ            |
|                                                                      | เตรรับที่                          | ประเภทที่แก้ไข<br>วี             | แก้ไขการนะบรรจุ                      |                            |
|                                                                      | 5.4                                | ยนคาขอเดย<br>ชื่อผู้พิจารณา      | ผู้บระกอบการ                         |                            |
|                                                                      | ผู้รับคำรอ                         | วันที่พิจารณา                    |                                      |                            |
|                                                                      |                                    |                                  |                                      |                            |
| คำขอแก้ไขรายการในใบรับจดแจ้งเค่                                      | รื่องสำอาง                         |                                  |                                      |                            |
| 10                                                                   | ขนที่ สำนักงานคณะกรรมการอาหารและยา |                                  |                                      |                            |
| วันที่ 13                                                            | เดือบ พฤษภาคม พ.ศ. 2562            |                                  | 4.                                   |                            |
| ข้าพเจ้า (ชื่อ บริษัท/ห้าง/ร้าน/บุคคล) 🛛 บริษัท เทสโอลลี่ จำกัดมหาชน |                                    |                                  |                                      |                            |
| โดยมี นางสาว ณปภัช จิตกรชัยไขติ เป็นเจ้าของ/ผู้รับมอบอำนาจ           |                                    |                                  | Unian                                |                            |
| เป็นสู้จดแจ้งเครื่องสำอาง<br>🗋 ผู้ผลิตเพื่อขาย 🗖 ผู้นำเข้าเพื่อขาย 🖉 | ผู้รับจ้างผลิต                     |                                  | ออกจากหน้านี้                        |                            |

ภาพที่ 23 หน้าจอดำเนินการส่งเรื่องคำขอ

หน้าจอแสดง Pop up คุณได้ เลขรับ xxxxxxx กดที่ปุ่ม "OK"

| ♣ Page: Q 1 of 1 - + Automatic Zoom + |                        | 0 | B | я. | » | รายละเอียด                                                       |                                      |                  |
|---------------------------------------|------------------------|---|---|----|---|------------------------------------------------------------------|--------------------------------------|------------------|
|                                       |                        |   |   |    | ^ | สถานะใบรับจดแจ้ง<br>เลขที่บันทึก                                 | บับพึกและรอล่งเรื่อง<br>620513000001 | วันที่ 13/5/2562 |
|                                       |                        |   |   |    |   | เลขพี่รับ                                                        |                                      | ันที่ -          |
|                                       | คุณได้ เลขรับ 62000023 |   |   |    | I | ประเภทที่แก้ไข<br>อื่นคำขอโดย<br>ชื่อผู้พิจารณา<br>วันที่พิจารณา | แก้โขกาชนะบรรจุ<br>ผู้ประกอบการ      | รับ              |
|                                       | Cox<br>Cox<br>Cox      |   |   | l  |   |                                                                  |                                      |                  |
|                                       |                        |   |   |    |   |                                                                  |                                      |                  |
|                                       |                        |   |   |    |   |                                                                  |                                      |                  |

ภาพที่ 24 หน้าจอแสดงเลขรับ

เมื่อดำเนินการส่งเรื่องแล้ว รายการคำขอจะมีสถานะเป็น **"รอพิจารณา**" รอให้เจ้าหน้าที่พิจารณา

| านุมัติ                                             |                  |              |                |                        |              |                |                 |           |
|-----------------------------------------------------|------------------|--------------|----------------|------------------------|--------------|----------------|-----------------|-----------|
| ระบบเค                                              | รื่องสำเ         | DJS<br>DJS   |                |                        |              |                |                 |           |
| OHEP Anhydrain                                      | O serve stratify |              |                |                        | -            | nhami          | -               | 1         |
| ระบบสำหรับผู้ประกอบการ<br>ได้ระบบสำหรับผู้ประกอบการ | เลาที่ไปเว็บร    | nels. Junith | ta an          | vitto.                 | 5.65.        |                | ອັນທີ່ອັນ       |           |
| Anason formali<br>Anason formation                  | 5.4%erte         | n            | รับสีสิกรรมก   | B (-shunner            | na-9         | Aun )          |                 |           |
| e minumistrumin<br>Ametroframumli<br>Germannel      |                  |              | แก๊งรายอะเสียด | (unavana)              |              | เสียงการเอากรุ |                 |           |
| kraitigder einen                                    | visite .         |              | ( ALTAR        | 22                     | 5590500/     | 100            | unitationaly    | Currenten |
| Anothers                                            | 1                | Tenciles     | ระพิตรณา       | 62000025               | 620513000001 |                | 10-1-5910002004 | มโรงกระ   |
| TEN                                                 | 2                | ราธอองชีอต   | ระพิรารณา      | 62000024<br>15/05/2542 | 620509000001 |                | 10-2-5963335    | พริสภาพส  |
| นแล้งชี่ยังเชิงเหติมกับเหน่า                        | 3                | Treesterne   | 844            | 62000022<br>00/05/2542 | 620508000002 | 62000020       | 10-2-5965335    | พริกการส  |
| จังความที่สุดเสียกเบบ                               | 4                | THOUSER      | ระพังารณา      | 19000001<br>02/05/2542 | 620502000002 |                | 10-2-5963335    | พริกการะ  |

ภาพที่ 25 หน้าจอแสดงสถานะรอพิจารณา

## 2.1.2 การแก้ไขชื่อ หรือที่อยู่ ผู้ว่าจ้างผลิต

เมื่อเข้ามาในระบบคำขอแก้ไขใบจดแจ้งแล้ว กดที่ปุ่ม "**แก้ไขรายละเอียดผู้ประกอบการ**"

| ระบบเค                                           | รื่องสำ      | อาง<br>1 กระหรวงสาชา | nada           |                         |                             |                |                 |                            |                            |
|--------------------------------------------------|--------------|----------------------|----------------|-------------------------|-----------------------------|----------------|-----------------|----------------------------|----------------------------|
| O HELP Madaged män                               | O sanarimoni | -                    |                |                         |                             |                | e vicens        |                            |                            |
| มะบบสำหรับผู้ประกอบการ<br>                       | unitada.     | orafa.               | anstr          | ti un                   | db                          | 5,65.          |                 | 81 (5,6%)                  | =                          |
| Anternationale<br>Anternationale                 | 5.00mm       | w. []                | = 1. (5.44     | inten:                  | -theired                    | 194-           | ( Ann           | )                          |                            |
| é mitumité par le<br>é mituframente<br>terrenent |              |                      |                | alterender              | uteneums                    |                | เสียงกระส       | 1424                       | )                          |
| A markagedow in taxon                            | dillo.       |                      | n/ta           | 0                       | uning all<br>Substitutes    | viewwire.      |                 | and have                   | (Rentur                    |
| Analara<br>recommitione                          | 1            | รายสะเป็นต           | รอพิธารณา      | 62000012<br>05/03/2562  |                             | allanna        | 10-1-5963336    | 420305000007<br>05/03/2562 |                            |
| indu .                                           | 2            | รายสอเสียด           | ระชาระค่ามปีร  | 62000011<br>05/03/2562  | 1101400817967               | แก๊หรู้ว่าก้าง |                 | 620305000008<br>05/03/2562 | นาเขาว ฉบบ้าย จิศกรรับไซต์ |
| นตรีสถาร์เป็นสถาร์เป็นสามาร์เ                    | 5            | รายกระโรค            | ระพิงารณา      | 62000010<br>05/03/2562  |                             | withits        | 10-1-5910002004 | 620305000005               |                            |
| kerenlaukten                                     | 4            | trensiles.           | รงร่างอย่านกิจ | \$2000009<br>05/03/2562 | 1101400817967<br>05/03/2562 | เสียร์ปกลัก    |                 | 620305000004               | นายาว อเปรีย ไหกรไปหล      |

ภาพที่ 26 หน้าจอแสดงการแก้ไขชื่อ แก้ไขรายละเอียดผู้ประกอบการ

### เลือกประเภทคำขอแก้ไข กดเลือก "**ผู้ว่าจ้างผลิต**"

|            | เลือกประเภทคำขอแก้ไข   | ^ |
|------------|------------------------|---|
| <b>4</b> 0 | ที่ตั้ง ผู้ว่าข้ามเลิต |   |
|            |                        |   |
|            |                        |   |
|            | กลับสู่หน้าหลัก        | ~ |

ภาพที่ 27 หน้าจอแสดงคำขอแก้ไขผู้ว่าจ้างผลิต

### เลือกผู้ว่าจ้างผลิตที่ต้องการแก้ไข โดยกดที่ปุ่ม "**แก้ไข**"

|                               | ที่ดีผู้นำถ้าง                                                                                                    |       |
|-------------------------------|----------------------------------------------------------------------------------------------------|-------|
| บริษัท ดาหลา เนเขอรัล จำกัด   | เลซที่ 32/4 ถนน วิจิตร 1 ทำบล ในเมือง อำเภอ เมืองกำแพงเพชร จังหวัด กำแพงเพชร                                                            | แก้ไข |
| บริษัท เทลออลลี่จำกัด มหาชนนน | เลขที่ 58-59 หมู่ 6 ตำบล ดอนหมิ้น อำเภอ ท่ามะกา จังหวัด กาญจนบุรี 71120                                                                 | แก้ไข |
| บริษัท เทสออลลี่จำกัด มหาชนนน | เลขที่ 58-59 หมู่ 6 ตำบล ดอนหมิ้น อำเภอ ท่ามะกา จังหวัด กาญจนบุรี 71120                                                                 | แก้ไข |
| บริษัท เทสออลลี่จำกัด มหาชนนน | เลขที่ 2774/29 ซอย ลาดหร้าว 101 (วัดบึงทองหลาง) ถนน ลาดพร้าว แขวง คลองชั่น เขต บางกะปิ จังหวัด กรุงเทพมหานคร 10240 โพรศัพท์ 0 2731 4100 | แก้ไข |
| บริษัท เทสออลลี่จำกัด มหาชนนน | เลขที่ 388 อาคารเอสพี ขั้น 6 ถนนพหลโยชิน หมู่ 2 ถนน แจ้งวัฒนะ จังหวัด กรุงเทพมหานคร 10220                                               | แก้ไข |
| บริษัท เทสออลลี่จำกัด มหาชนนน | เลขที่ 245/9 ซอย สุรุมวิท 31 ถนน สุรุมวิท แขวง คลองทันเหนือ เขต วัฒนา จังหวัด กรุงเทพมหานคร                                             | แก้ไข |
| บริษัท เทสออลลี่จำกัด มหาชนนน | เลขที่ 557 หมู่ 6 ซอย ซอย ถนน ถนน แขวง พระบรมมหาราชวัง เขต พระนคร จังหวัด กรุงเทพมหานคร 10001 โทรศัพท์ 02000234                         | แก้ไข |
|                               |                                                                                                    |       |
|                               |                                                                                                    |       |

ภาพที่ 28 หน้าจอแสดงรายการแก้ไขผู้ว่าจ้างผลิต

ติ๊กเลือกที่ตั้งผู้ว่าจ้างผลิตที่ต้องการ และทำการแนบไฟล์เอกสารที่เป็นหลักฐานเกี่ยวข้องกับรายการที่ ขอแก้ไขเปลี่ยนแปลง เสร็จแล้ว กดที่ปุ่ม "**บันทึก"** 

|                              |                                             | แก้ไขผู้ว่าจ้างผลิต                                                                                                    |   |
|------------------------------|---------------------------------------------|----------------------------------------------------------------------------------------------------|---|
| ບຈີ່ອ້າ                      | ท:บริษัทเ                                   | ทสโอลสี่ จำกัดมหาขน                                                                                                    |   |
| ชื่อผู้ว่า                   | เจ้างเดิม อภัยพ                             | 350                                                                                                    |   |
| สถานที่                      | ใต้้งเติม เลขที่ 3                          | 2/4 ถนน วิจิตร 1 ด้าบล ในเมือง อำเภอ เมืองกำแพงเพชร จังหวัด กำแพงเพชร                                                                   |   |
| สถานที่                      | ได้จใหม่                                    |                                                                                                    |   |
| เลียา                        | ซื่อผู้ว่าจ้าง                              | ที่ดีผู้ว่าสาย                                                                                                    | 1 |
|                              | ะกัดพรรณี                                   | และที่ 32/4 เวน วิจิตร์ 1 ด้านต ในเมือง ยำเภอ เมืองกำแหลเพรร จังหวัด กำแหลเพรร                                                          | 1 |
|                              | ะกัดพรรณี                                   | และที่ 58-59 หมู่ 6 ด้านอ.ศยนนั้น อำเภอ ท่านอาก จัดหวัด กาญจนบุรี 71120                                                                 |   |
|                              | ะกับพรรณี                                   | และที่ 58-59 หมู่ 6 ทำนด ตอนนั้น อำเภอ ท่านอกา จัดหวัด กาญจนบุรี 71120                                                                  |   |
|                              | อภัยพรรณี                                   | และที่ 2774/29 ซอย อาศหลัวว 101 (วัดบีชายงหลาง) ถนน อาศหลัวว แรงง คลองชั้น เชค บางเรยิง จัดหวัด กรุณทหมศาษศร 10240 โทรศัพท์ 0 2731 4100 |   |
|                              | อภัยพรรณี                                   | เลาที่ 388 ยาการเขตที่ ขั้น 6 ยาเกพหลโออิน หมู่ 2 ยาเน แข้งวัดแฮ จัยหวัด กรุณหาณหานคร 10220                                             |   |
|                              | ะกัดพรรณี                                   | เลขที่ 245/9 ชอย สุรุณวิท 31 ยนน สุรุณวิท แนวะ คอองกันเหนือ เพล วัดมา จัดหวัด กรุณทางมหานคร                                             |   |
|                              | ะกับพรรณี                                   | และที่ 557 หญ่ 6 ซออ ฮออ อนน อนน แรวง พระบรมเลกกรารวัง เชต พระบคร อัตเร็ด กรุณทรเลกกนคร 10001 โทรศัพท์ 02000234                         |   |
| รแบบที่<br>สารที่เกื่<br>พระ | ทาย<br>ปันหลักฐานเกี่ยว<br>No file selected | ข้องกับรายการที่ขอมมิโขเปอื่อนแปลง<br>1.                                                                                                |   |
|                              |                                             | line line line line line line line line                                                                                                 |   |

ภาพที่ 29 หน้าจอแสดงรายการผู้ว่าจ้าง

หน้าจอแสดง Pop up กรุณาตรวจสอบข้อมูล ให้เรียบร้อยก่อนบันทึกข้อมูล กดที่ปุ่ม "OK"

|                            | ขภัยพรรณี            | เลขที่ 32/4 ถนน วิจิตร 1 ด้านด ในเมือง อำเภอ เมืองกำแหลเพรร จังหวัด กำแพลพรร                                                            |
|----------------------------|----------------------|----------------------------------------------------------------------------------------------------|
|                            | อภัยพรรณี            | และที่ 58-59 หมู่ 6 ด้านด ตอนนี้น อำเภอ ท่านอกา จังหวัด กาญจนบุรี 71120                                                                 |
|                            | อภัยพรรณี            | และที่ 58-59 หมู่ 6 ด้านอ. ตอนามิ้น อำเภอ ท่านอกา จัดหวัด กาญอนบุรี 71120                                                               |
|                            | อภัยพรรณี            | เสรร์ 2774/29 ขอย อาศหรัวว 101 (วัดบังหองหอาง) ถนน อาคหรัวว แรงง คอองชั้น เชต บางกอปี จังหวัด กรุ่มหางมหานคร 10240 โพรศักร์ 0 2733 4100 |
|                            | อภัยพรรณี            | เลขที่ 388 อาคารเอตที ขึ้น 6 ถนนทหมโอชิน หมู่ 2 ถนน แจ้ะ                                                                                |
|                            | อภัยพรรณี            | เสรที่ 245/9 ชอย สุรุณวิท 31 ถนน สุรุณวิท แรงร คลองคั้นมร์ ครุณาครวจสอบข้อมูล ไฟเรียบร้อยก่อนบันทึกข้อมูล                               |
|                            | อภัยพรรณี            | เลขที่ 557 หมู่ 6 ขอย ขอย เกมน แหนง พระบรมแหกราก ที่ 02000234                                                                           |
| กรแนนท้าย<br>เกลารที่เป็นพ | ะ<br>หอักฐานเกี่ยวร่ | ร้องกับรายการที่ขอแก้โซแม่สื่อนแปลง                                                                                                    |

ภาพที่ 30 หน้าจอยืนยันตรวจสอบข้อมูล

ระบบแสดงไฟล์คำขอแก้ไขรายการในใบรับจดแจ้งเครื่องสำอาง ที่ระบุข้อมูลที่แก้ไขไว้ ทำการ ตรวจสอบความถูกต้อง เสร็จแล้วกดที่ปุ่ม "**บันทึก**"

|                                                                                     | งชียนที่ สำนักงานคณะกรรมการอาหารและอา                                    |
|-------------------------------------------------------------------------------------|--------------------------------------------------------------------------|
|                                                                                     | รับที่ 14 เดือบ พฤษภาคม พ.ศ. 2562                                        |
| ข้าหเจ้า เชื่อ บริษัท/ห้าง/ร้าน/บุง                                                 | nna)   บริษัท เทลโออลี่ จำกัดมหาหน                                       |
| ไลเป                                                                                | เป็นเจ้าของผู้รับของอำนาจ                                                |
| เป็นผู้จดแจ้งเครื่องสำอาง<br>อ อู้แอ้ดเพื่อขาย<br>. ขอแก้ไจลักษณะทางกายภาพของภายแรง | ลู้ป่าเข้าเพื่อขาย 🗵 ผู้รับข้ามเลือ<br>กรรจุดร้องสำอาร ที่มีชื่อการค้า - |
| ชื่อเคชื่องสำอาง -                                                                  | ใบรับรดของสองที่                                                         |
| รอนที่ไขจาก -                                                                       |                                                                          |
| iðu -                                                                               |                                                                          |
|                                                                                     |                                                                          |

ภาพที่ 31 หน้าจอแสดงรายละเอียดการแก้ไขผู้ว่างจ้างผลิต

### หน้าจอแสดง Pop up เลขที่บันทึก XXXXXXXXXXX กดที่ปุ่ม "OK"

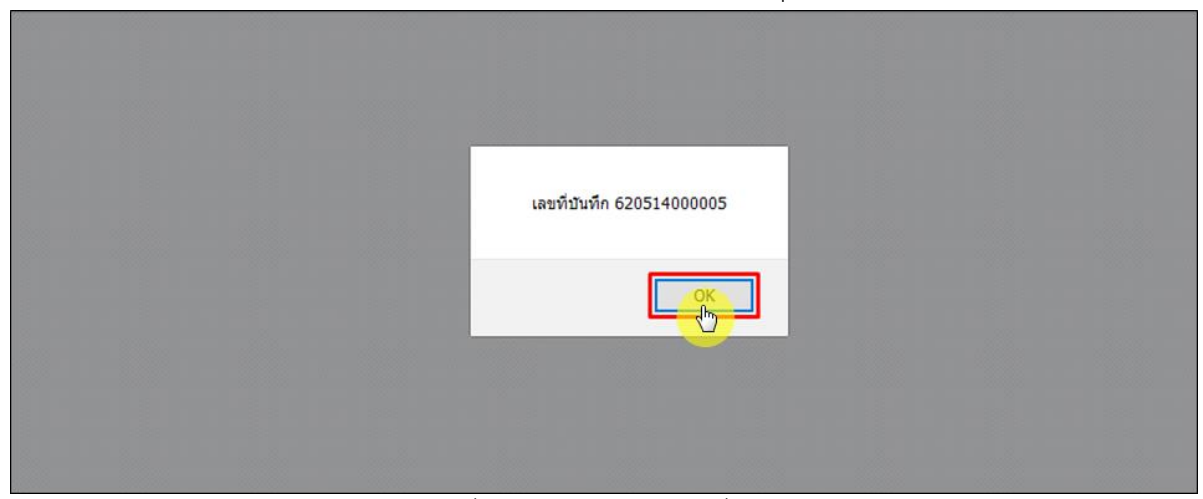

ภาพที่ 32 หน้าจอแสดงเลขที่บันทึก

เมื่อทำการบันทึกเรียบร้อยแล้ว คำขอจะมีสถานะเป็น "**รอชำระค่าคำขอ**" จากนั้นให้ไปชำระค่าคำขอ

| ระบบเครื่องสำอาง<br>สำนักงานคณะกรรมการยาหารแมะชา กระทรวายาราวณสุข                          |                              |            |                     |                        |                                |                           |                                   |                 |  |  |
|--------------------------------------------------------------------------------------------|------------------------------|------------|---------------------|------------------------|--------------------------------|---------------------------|-----------------------------------|-----------------|--|--|
| HELP 🕅 នៅហ្នៅហើយនាំ 🔿 ឧទា                                                                  |                              |            |                     |                        |                                |                           |                                   |                 |  |  |
| ระบบเข้าหรับผู้ประกอบการ<br>สำระจะเรียงร้องกระเ<br>สำระจะเรียงร้องกะเรีย<br>สำระบันสวนร์เอ | มาที่ในวับระ<br>วันที่พิจารณ | - In Sta   | u                   | 8u                     | \$4\$5<br>a- V                 | i≣ 8ı<br>ñun              | 5.d5                              |                 |  |  |
| ศาสตร์ไปข้างสารเครื่อ<br>ซิตการสถานที่                                                     |                              |            | สูตอรีเรตอาระที่กัน | tisneunts              |                                | พรีษการบรรจุ              |                                   |                 |  |  |
| สำรองสืบผู้แล้งค่ายวระเทศ                                                                  | kika -                       |            | 80155               | ພາທີ່ດັບ<br>ວັນທີ່ວັນ  | นุลาที่บันทึก/<br>วันที่บันทึก | นายนูมัติ<br>วันที่พราวณา | นหาที่ไปวับเรคแจ้ง/<br>นหาตอานที่ | ประเภทที่ระด    |  |  |
| ศารณสมสาร<br>รายการจดบริณี้สรมด                                                            | 1                            | รายคะเลียด | ระชาระห่าศักระ      |                        | 620514000005<br>14/05/2562     |                           |                                   | ພາຈີກຜູ້ວ່າຮ້າຍ |  |  |
| the Du                                                                                     | 2                            | รายสะเสียด | eq23                | 62000027<br>14/05/2562 | 620514000004<br>14/05/2562     | 62000025<br>14/05/2562    |                                   | นกิจที่หลิด     |  |  |
| นอนสิทธิ์รักรโหลดสินกับระนัด                                                               | 3                            | รายสมมัยด  | ระชำระค่าคำขอ       |                        | 620514000003<br>14/05/2562     |                           |                                   | แก้ไปที่มอิต    |  |  |
| สมการที่สมสับระบบ                                                                          | 4                            | รายสมมัยด  | Ráya                | 62000026<br>14/05/2562 | 620514000002<br>14/05/2562     | 62000024<br>14/05/2562    |                                   | แก้ไซซื่อ       |  |  |

ภาพที่ 33 หน้าจอแสดงสถานะรอชำระค่าคำขอ

### ไปที่เมนู "**จ่ายเงิน**" กดเลือก "**ค่าคำขอ**"

| ระบบเครื่องสำอาง<br><sup>ถ้ามันงานตอยกรรมการอาหารแสรอา กระทรวงสาธารณสุข</sup>                          |                              |             |                   |                        |                              |                          |                             |                |  |  |
|----------------------------------------------------------------------------------------------------|------------------------------|-------------|-------------------|------------------------|------------------------------|--------------------------|-----------------------------|----------------|--|--|
| 🗢 HELP 🔺 nösgindinsön 🔍 aan                                                                            |                              |             |                   |                        |                              |                          |                             | A              |  |  |
| ระบบเก็ทหรับผู้ประกอบการ<br>สารเวณโอเสียงกระเ<br>สารเวลารูโบรณโร<br>สารเวลารูโบรณโร<br>สารเวินประกอบโร | เลงที่ใบวับจ<br>วันที่พิดารณ | nuõe        | 5u                | ðu                     | \$4\$5                       | iii 8₁<br>ñan            | \$u\$\$u                    | -              |  |  |
| สารอย่างรักเสพาะครั้ง<br>จัดการอย่างสี                                                                 |                              |             | แก้งรายสมสังหมู่เ | Janeuris               |                              | แปรงการเรารรุ            |                             |                |  |  |
| สำระเดิมผู้เมือง่างประเทศ                                                                              | สำคับ                        |             | NOTAE             | เลาส์กับ<br>วันศักร    | และสำวันคึก/<br>วันสี่บันศึก | แกรมมีลิ<br>วันสีลังกรณา | แทร่ไปวันระแไป<br>แทรอานที่ | ประเทศกอ       |  |  |
| <ul> <li>สารออสมสาร</li> <li>รายการอุณบัยที่เหนด</li> </ul>                                            | 1                            | รายอะเมือด  | ระชำระห่าคำขอ     |                        | 620514000005<br>14/05/2562   |                          |                             | แก๊งผู้ว่าจ้าง |  |  |
| ບ່ານດີນ                                                                                                | 2                            | 31600L06R   | ខណ្ឌវិភិ          | 62000027<br>14/05/2562 | 620514000004<br>14/05/2562   | 62000025<br>14/05/2562   |                             | นก็ไรเพื่อเลิด |  |  |
| ( Application                                                                                          | 3                            | รายอะเอียด  | ระจำระห่าศ้ายะ    |                        | 620514000003<br>14/05/2562   |                          |                             | นก็ไรเพิ่มอิต  |  |  |
| A however                                                                                              | 4                            | รายคอมอิยศ  | ខណ្ឌនិតិ          | 62000026<br>14/05/2562 | 620514000002<br>14/05/2562   | 62000024<br>14/05/2562   |                             | นกิจซ์อ        |  |  |
| รายการในสี่งจำระที่สนมด                                                                                | 5                            | รายคอมอื่อค | Rayo              | 62000025<br>14/05/2562 | 620514000001<br>14/05/2562   | 62000023<br>14/05/2562   |                             | ພາປັນທີ່ນຳນັກ  |  |  |
| <u>ນອະຫັກອື່ຮັກເຮັບມາທົມອັນເອນເຮັ</u>                                                                  | 6                            | รายสะเลียด  | stata             | 62000023<br>13/05/2562 | 620513000001<br>13/05/2562   | 62000021<br>13/05/2562   | 10-1-5910002004             | แก๊งการจะ      |  |  |

ภาพที่ 34 หน้าจอจ่ายเงินค่าคำขอ

## ติ๊กเลือกรายการคำขอที่ต้องการชำระเงิน แล้วกดที่ปุ่ม "ออกใบสั่งชำระ"

| อาจและกับสารา<br>องอารุโบรษณ์                                                                                                    | 5766 | การคำขอจดแจ้งทั้งหมด      |                       |                       |                    |                   |                     |
|----------------------------------------------------------------------------------------------------|------|---------------------------|-----------------------|-----------------------|--------------------|-------------------|---------------------|
| a table and                                                                                                    |      | มริษท เทศโอลล์ จ          | เากิดมหาชั่น          |                       |                    |                   |                     |
| and the second second                                                                                                    |      | (บ้านเลขที่ กลางสาวไป     | กข อาคาร ในไหล่ ปัจ 1 | 80 viae 2236515 vaj 4 | 56 ซอย แสนพชื่อหร่ | ่งหัวพันสองร้อย ต | นน สำน ส            |
| antitrariale                                                                                                    |      |                           |                       |                       |                    |                   |                     |
| reacted and a second                                                                                                    |      |                           |                       |                       |                    |                   |                     |
| กระสืบผู้เป็นสารกระเทศ                                                                                                    |      | - Americanity -           | วิษที่มีพร้อ          | underfo               | สัมหาหล่า          | fundation         | dimmedia.           |
| alara                                                                                                    |      | สาขอนที่ชื่อผู้ประกอบการ  | 11/04/2562            | 620411000001          |                    |                   | \$00.00             |
| anna talan a                                                                                                    |      | สาขอนกับของหลัดสิด        | 09/04/2562            | 620409000001          |                    |                   | \$00.00             |
|                                                                                                    |      | สารคมพิสเครื่องสาอาง      | 26/03/2562            | 620326000004          | TEST DOC           | TEST DOC          | 100.00              |
| NI                                                                                                    |      | สารคณจัดครื่องสาอาส       | 25/03/2562            | 620325000002          | ASDEG              | SOFCHO            | 100.00              |
| et will man                                                                                                    |      | สารอนที่ชื่อคู่ประกอบการ  | 05/03/2562            | 620305000002          |                    |                   | 100.00              |
| érémokoong                                                                                                    |      | ต่าคำขอข่างข่างอยาะครั้ง  | 25/02/2562            | 190225000001          |                    |                   | 100.00              |
| ค่าในอุดออังห่าในต่ออายุ                                                                                                    |      | สารคะสองสำอาง             | 12/02/2562            | 620212000005          | D0000004           | AAAAAAA           | 100.00              |
| รางการในสี่งร่าวเรื่องแต                                                                                                    |      | สารคมร้องสำอาส            | 12/02/2562            | 620212000006          | 00000004           | AAAAAA4           | 100.00              |
| NE CAROLINE DE DAVIS DE DAVIS                                                                                                    |      | สารคะร้องชื่องสาอาง       | 28/01/2562            | 620128000001          | TEST DOC           | TEST DOC2         | 100.00              |
| and the second second sec |      | ดำคำรองน่างป่างอิหารครั้ง | 18/01/2562            | 190118000001          |                    |                   | 100.00              |
| WINNERSON AND AND AND AND AND AND AND AND AND AN                                                                                                    | 14   | e 1 2 3 F F Page size:    | 10 .*                 |                       |                    |                   | 28 items in 3 pages |
|                                                                                                    | _    |                           |                       |                       |                    | 120               |                     |

ภาพที่ 35 หน้าจอแสดงรายการออกใบสั่งชำระ

## หน้าจอแสดง Pop up ออกใบสั่งชำระเรียบร้อยแล้ว xxxxx/xx กดที่ปุ่ม "OK"

| ระบบสำหรับผู้ประกอบการ     |                             |            |                                         |                           |                                            |        |
|----------------------------|-----------------------------|------------|-----------------------------------------|---------------------------|--------------------------------------------|--------|
|                            | รายการคำขอจดแจ้งทั้งหม      | n          |                                         |                           |                                            |        |
|                            |                             |            |                                         |                           |                                            |        |
|                            | โมโตรรับก เวลสรี            | 225 2260   | ana ana ana ana ana ana ana ana ana ana |                           |                                            |        |
|                            | DOBAL CARL                  | 100 3110   | 111121                                  |                           |                                            |        |
|                            | (บ้านเลขที่ กลา             | the pa     | ige at http://pla                       | atba.fda.moph.go.th says: | รอย แสนหนึ่งหมื่นห้าพื้นสองร้อย ถนน ล้าน « |        |
|                            |                             |            | ออกใบสั่งช่าระเรีย                      | บบร้อยแล้ว 10150/62       |                                            |        |
|                            |                             |            |                                         |                           | the second second second second second     |        |
|                            | 🔲 ประเทศในอนุญาต            | 2          |                                         | ОК                        | ซื่อหลังกัณฑ                               |        |
|                            | 🗌 คำขอแก้ขี้อผู้ประกอบการ   | 1          |                                         |                           |                                            | 100.00 |
|                            | 🔲 ค่าจดแจ้งเครื่องสำอาง     | 26/03/2562 | 620326000004                            | TEST DOC                  | TEST DOC                                   | 100.00 |
|                            | 🗌 ค่าจดแจ้งเครื่องส่าอาง    | 25/03/2562 | 620325000002                            | ASDEG                     | SDFGHJ                                     | 100.00 |
|                            | 🔲 คำขอแก้ชื่อผู้ประกอบการ   | 05/03/2562 | 620305000002                            |                           |                                            | 100.00 |
| 🔿 ค่าค่าขอต่ออายุ          | 🔲 ด่าด้ายอน้ำเข้าเฉพาะครั้ง | 25/02/2562 | 190225000001                            |                           |                                            | 100.00 |
| ด่าใบจดแจ้ง/ค่าใบต่ออายุ   | 🔲 คำขอแก้ใขภาชนะ            | 16/01/2562 | 620116000001                            |                           |                                            | 100.00 |
| 💧 รายการใบสั่งข่าระทั้งหมด | 🔲 ค่าจดแจ้งเครื่องส่าอาง    | 09/01/2562 | 620109000001                            | TEST                      | TESTREAL                                   | 100.00 |
|                            | 🔲 ค่าจดแจ้งเครื่องส่าอาง    | 01/01/2562 | 620101000006                            | PREMIER BY DEAD SEA PREM  | IER AROMATHERAPY REMEDIES SALT SCRUB       | 100.00 |
|                            | 🗌 ค่าจดแจ้งเครื่องสำอาง     | 23/04/2561 | 610423000057                            | PYRO1234                  | ULTRA213                                   | 100.00 |

ภาพที่ 36 หน้าจอยืนยันออกใบสั่งชำระ

ดำเนินการชำระเงิน โดยสามารถเลือกรูปแบบการชำระเงินได้ตามที่ต้องการ

|                                                                                              |                                                                                                    | _                                                         |                                                                            | Lê                                                                       | ໂລກຽນແນນກາຮນຳຮະເຈົ                                                  | u                                                                                                    |
|----------------------------------------------------------------------------------------------|----------------------------------------------------------------------------------------------------|-----------------------------------------------------------|----------------------------------------------------------------------------|--------------------------------------------------------------------------|---------------------------------------------------------------------|----------------------------------------------------------------------------------------------------|
|                                                                                              | พัมษ์ใบสังข่าน                                                                                                  |                                                           | <u>หมายเหตุ</u><br>พิมพ์ไบส์<br>Webpay S<br>Webpay S                       | งปาระ หมายถึง พิ<br>SCB Easy Net หม<br>SCB Business Ne                   | มพ์ใบสั่งสำหรับไปข่าง<br>ายถึง สามารถชำระเงิง<br>เหมายถึง สามารถชำร | มะเงินทัธนาคาร<br>ผล่านเว็บไซต์ของธนาคารไทยพาณีชย์ สำหรับบุคคลธรรมดา<br>ยงงินผ่านเว็บไซต์ของธนาคารไทยพาณีชย์ สำหรับนิติบุคคล |
| Webpay SC                                                                                    | 38 Easy Net (บุลคลรรรมดา)                                                                                       | ES                                                        | เงื่อนไข<br>1. เปิดปัญ<br>2. ลงทะเร<br>3. มีปัญห                           | : การเข้าไข้งาน W<br>มูขีกับ SCB<br>มีขนสมัครไข้บริกา<br>าการใช้งาน Webp | Vebpay SCB Business<br>18 Webpay SCB Busin<br>19 SCB Business Net   | . Net สำหรับนิติบุคคล<br>uess Net<br>1 ปรดติดต่อ 0 2 544 1212                                                                |
| Webpay SC                                                                                    | CB Business Net (ນິສົນຸຣອລ                                                                                      | ŭ.                                                        |                                                                            |                                                                          |                                                                     |                                                                                                    |
|                                                                                              | ช่อนกลับ                                                                                                    |                                                           |                                                                            |                                                                          |                                                                     |                                                                                                    |
| การบริการสำระ<br>อย. เปิดบริการรับ<br>โดยที่ อย. ไม่จำเ<br>ต้องลงทะเบียนท<br>ธนาคารเปิดไห้บ่ | เงินข้ามธนาคาร Cross<br>เข้าระเงินข้ามธนาคาร Cr<br>ป็นต้องเปิดบัญชีกับทุกข<br>ร้อมเพย<br>การ Cross-Bank Bill Pa | -Bank Bill Payme<br>oss-Bank Bill Pay<br>นาคาร ผู้ประกอบก | ent ผ่านช่องหางอี<br>ment ช่วยให้ผู้ประ<br>กรสามารถชำเงินใ<br>งการชำระเงิน | มิเล็กพรอพิกส์ M<br>กอบการ มีช่องทา<br>เด้จากช่องทางขอ                   | lobile Banking และ l<br>งในการป่าระเงินแบบร<br>งหลายธนาคารที่ร่วมใ  | internet Banking<br>ข้ามธนาคารได้<br>นับริการโดยไม่จำเป็น                                                                    |
| Bank                                                                                         | Mobile Banking                                                                                                  | Internet<br>Banking                                       | АТМ                                                                        | CDM                                                                      | Counter Bank                                                        |                                                                                                    |
|                                                                                              | 1                                                                                                    | 1                                                         | 1                                                                          | 1                                                                        |                                                                     |                                                                                                    |
| $(\mathbf{Y})$                                                                               | 1                                                                                                    | 1                                                         | 1                                                                          |                                                                          |                                                                     |                                                                                                    |

ภาพที่ 37 หน้าจอแสดงรูปแบบการชำระเงิน

หน้าแบบฟอร์มใบสั่งชำระ จากนั้นรอผู้ประกอบการทำการชำระเงินค่าคำขอ

| 9630875780                                                                                                    | สำนักงานคณะกรรมการอาหาร                                                                                                    | และยา                                                                                                    |                                                                                                    |                                                                                                    |                                                                                            |
|----------------------------------------------------------------------------------------------------|----------------------------------------------------------------------------------------------------|----------------------------------------------------------------------------------------------------|----------------------------------------------------------------------------------------------------|----------------------------------------------------------------------------------------------------|--------------------------------------------------------------------------------------------|
|                                                                                                    | กระทรวงสาธารณสข ถนนติวาง                                                                                                    | และยา<br>แนท์ อำเภอเมือง จังหวัดนนทบรี :                                                                                                    | 11000                                                                                                    |                                                                                                    |                                                                                            |
| SI)                                                                                                    | ในสั่งสำระค่าธรรมเบียน/ใบสำ                                                                                                    | ดักเริ่มเงิน                                                                                                    | Customer                                                                                                    | No. (Ref.1) :                                                                                                    | 65000000725650804                                                                          |
| W FORD                                                                                                    |                                                                                                    | ngibia                                                                                                    | Reference                                                                                                    | No. (Ref.2) :                                                                                                    | 650104100704000002                                                                         |
| ปริษัท ทดสอบ จำก้                                                                                                    | โด                                                                                                    |                                                                                                    | วันที่ข                                                                                                    | ออกใบสั่งข่าระ                                                                                                    | 4 กรกฎาคม พ.ศ. 2565                                                                        |
| บ้านเลขที่ 123/1 ถ                                                                                                    | นน พหลโยธิน แขวง จดุจักร เขต จดุจ้                                                                                                    | ักร จังหวัด กรุงเทพมหานคร 11111                                                                                                    | โปรดข้าร                                                                                                    | ระภายในวันที่ 4                                                                                                    | สิงหาคม พ.ศ. 2565                                                                          |
|                                                                                                    | รายกา                                                                                                    | รค่าธรรมเนียม                                                                                                    |                                                                                                    | 4                                                                                                    | ำนวน (บาท)                                                                                 |
| เลขที่สั่งชำระ 995                                                                                                    | 5 10007/2565 รายละเอียดตามเช                                                                                                    | บกสารแนบท้าย                                                                                                    |                                                                                                    |                                                                                                    | 500                                                                                        |
|                                                                                                    | ยอดเงินที่ต้องชำระ                                                                                                    | (ห้าร้อยบาทถ้วน)                                                                                                    |                                                                                                    |                                                                                                    | 500                                                                                        |
| ผู้นำฝาก                                                                                                    | โทร                                                                                                    | สำหรับเจ้                                                                                                    | ก้าหน้าที่ธนาคาร ผู้รับเงิน                                                                                                    |                                                                                                    |                                                                                            |
| หมายเหต                                                                                                    |                                                                                                    |                                                                                                    |                                                                                                    |                                                                                                    |                                                                                            |
| <ul> <li>รับข่าระเฉพา</li> </ul>                                                                                                    | ะเงินสดเท่านั้น ที่ ossc เฉพาะเงินสด                                                                                                    | เท่านั้น หากซำระเงินหลังเวลา ๑๕.๓๐ น                                                                                                    | . จะถือเป็นการขำระของวันท์                                                                                                    | าการถัดไป                                                                                                    |                                                                                            |
| รับข่าระเงินโร                                                                                                    | ขยผ่านข่องทาง SCB Easy Net. SCB                                                                                                    | Easy Application, ATM, CDM use un                                                                                                    | าน์เตอร์ ของธนาคารไทยพาต่                                                                                                    | นิชย์ จำกัด(มห                                                                                                    | าขน) ก่อน 23:00 น.ของทกว่                                                                  |
| สำหรับสำระ                                                                                                    | แคซเซียร์เซ็ค ชำระที่ OSSC วิธีก                                                                                                    | ารสั่งจ่าย เข้าบัญชี "สำนักงานคณะก                                                                                                    | รรมการดาหารและยา"                                                                                                    |                                                                                                    |                                                                                            |
| <ul> <li>จ่ายที่ เอาน์</li> </ul>                                                                                                    | เลอร์ SCB วิธีการสั่งอ่าย เข้าบักเรี                                                                                                    | 1 "สำนักงานคณะกรรมการอาหารและ                                                                                                    | ะยาเพื่อการทำระค่าดจรมเร                                                                                                    | นียม"                                                                                                    |                                                                                            |
| -                                                                                                    |                                                                                                    |                                                                                                    |                                                                                                    |                                                                                                    |                                                                                            |
| <ul> <li>ด่านนี้จะใช้เป</li> </ul>                                                                                                    | ไม่ในตัวดักเข้าเงิน ดามต่กับเอกสารม                                                                                                    | ดักชานที่ธนาดาจดดกให้ ดนกว่าดำนักงา                                                                                                    | າເອກະກາງນກາງອານາງແລະຫ                                                                                                    | าจ~ดดกใบเสจ็จ                                                                                                    | ຈ້າມອື່ນ                                                                                   |
| <ul> <li>ส่วนนี้จะใช้เป</li> <li>หากไม่สามาะ</li> <li>ผู้ออกใบสั่งขำระ :</li> </ul>                                                                                                    | เพละ 3000 รมการเพราะ 18 จะกอมู<br>ในใบสำคัญรับเงิน ควบคู่กับเอกสารห<br>รถชำระเงินกายในวันเวลาที่กำหนด โบ<br>นางสาว แพรวดาว วังคีรี                                                                                                    | ลักฐานที่ธนาคารออกให้ จนกว่าสำนักงา<br>ปรดติดต่อกลุ่มควบคุมเครื่องสำอาง                                                                                                    | ນສຸດປະກາງຈາກາງອາກາງແລະອາ                                                                                                    | าจะออกใบเสร็จ                                                                                                    | รับเงิน                                                                                    |
| <ul> <li>ส่วนนี้จะใช้เป้</li> <li>หากไม่สามาะ</li> <li>ผู้ออกใบสั่งขำระ :</li> <li></li> <li>สำหรับอนาคาร</li> </ul>                                                                                                    | หลม Goo มีมา มีหารับจุรัย จะเป็ญ<br>ในไปสำคัญรับเงิน ควบคู่กับแอกสารท<br>รถข้าระเงินกายในวันเวลาที่กำหนด โป<br>นางสาว แพรวคาว วังคีรี                                                                                                    | ลักฐานที่ธนาคารออกให้ จนกว่าสำนักงา<br>ปรดติดต่อกลุ่มควบคุมเครื่องสำอาง                                                                                                    | นคณะกรรมการอาหารและอา<br>                                                                                                    | าจะออกใบเสร็จ<br>— — — — — —<br>โปรดเรียกเก็บ                                                                                           | รับเงิน<br>- — — — — — — — –<br>ค่าธรรมเนียมจากผู้ข้าระเ                                   |
| <ul> <li>ส่วนนี้จะไข้เป้</li> <li>หากไม่สามาะ</li> <li>ผู้ออกใบสั่งจำระ:</li> <li></li> <li>สำหรับอนาคาร</li> <li>สำหรับอนาหาร</li> </ul>                                                                                                    | หลอ อออ รอการสงคาม หารมูล<br>ในใบสำคัญวับเงิน ควบคู่กับเอกสารท<br>มะกร้าย: เงินกายใบวันเวลาที่ก้าหมด ใบ<br>นางสาว แพรวคาว วังคีรี<br>                                                                                                    | ลักฐานที่ขนาคารขอกไม้ จนกว่าสำนักงา<br>ปรดติดต่อกลุ่มควบคุมเครื่องสำขาง                                                                                                    | นคณะกรรมการอาหารและอา<br>                                                                                                    | าจะออกไบเสร็จ<br>— — — — —<br>โปรดเรียกเก็บ                                                                                             | รับเงิน<br>- — — — — — — — —<br>ค่าธรรมเนียมจากผู้สำระเ                                    |
| <ul> <li>ส่วนนี้จะไร้เป้</li> <li>หากไม่สามาะ</li> <li>ผู้ออกใบสั่งข่างะ:</li> <li></li> <li>สำหรับอนาคาร</li> <li>สำนักงา<br/>กระทรว</li> </ul>                                                                                                    | หสม 5000 มมการสะหมู่เหม่ายมู่หมู่<br>ในใบสำคัญวิบิสิน ควบคู่กับเอกสารท<br>เมางสาว แพรวดาว วังดีรี<br>———————————————————————————————————                                                                                                    | ลักฐาวเรื่อนาครขอยกไม้ จนกว่าดำนักงาร<br>ไรคดิดข่อกลุ่มครบคุมเครื่องสำขาง<br>                                                                                                    | นคณะกรรมการอาหารและอา<br>                                                                                                    | าจะออกไบเสร็จ<br>— — — — —<br>โปรดเรียกเก็บ<br>                                                                                         | รับเงิน<br><br>คำธรรมเนียมจากผู้ชำระเ<br>วันที่                                            |
| <ul> <li>ส่วนนี้จะไร้เป้</li> <li>หากไม่สามาะ</li> <li>ผู้ขอกไปสั่งข้างะ:</li> <li></li> <li>สำหรับอนาคาร</li> <li>สำหรับอนาคาร</li> <li>กระทรว</li> <li>เลขประ</li> </ul>                                                                                                    | หลง 500 มีการสารแกรง<br>ไม่ในสำคัญรับให้ ความคู่กับเขาสารกา<br>เขาส่วาร และกลาว วังสีรี<br>และกรรมการราว วังสีรี<br>สารการกมุธ ขณามิสารการ<br>สารการกมุธ ขณามิสารการ                                                                                                    | ลักฐานที่ขนาดารของให้ จนกว่าสำนักงา<br>ไรคดิดต่อกลุ่มควบคุมเครื่องสำลาง<br>                                                                                                    | นคณะกรรมการอาหารและอา<br>                                                                                                    | าจะออกไบเสร็จ<br>— — — — — —<br>ไปรดเรียกเก็บ<br>                                                                                       | รับเงิน<br>- – – – – – –<br>คำธรรมเนียมจากผู้ชำระเ<br>วันที่                               |
| <ul> <li>ส่วนนี้จะใช้เป้</li> <li>หากไม่สามาะ</li> <li>ผู้ขอกไม่สั่งขำระ :</li> <li></li> <li>สำหรับอนาคาร</li> <li>ดำหรับอนาคาร</li> <li>ดำหรับอนาคร</li> <li>เลขประว</li> <li>เลขประว</li> <li>มัญชี สำนักงานคอ</li> </ul>                                                                                                    | หลา 500 หมายให้เมือง ความรู้กับเอลสารท<br>เซสาระเงินกายในกันเอลาที่กำรงแค ใบ<br>นางสาว แพรวดาว วังพีรี<br>แหละกรรมการชายการและยา<br>งสาชาวณุข ถณติศาณณ์ ชายคนไป<br>งสาชาวณุข ถณติศาณณ์ ชายคนไป                                                                                                    | ลักฐานที่ขนาคาขอยกให้ จนกว่าสำนักงา<br>ไรคดิดค่อกลุ่มควบคุมเครื่องสำอาง<br>                                                                                                    | นคณะกรรมการอาหารและอะ<br>สาขา                                                                                                    | าจะออกไบเสร็จ<br><b></b><br><b>โปรดเรียกเก็บ</b><br>                                                                                    | รับเงิน<br>ค่าธรรมเนียมจากผู้สำระเ<br>ภัมที่                                               |
| <ul> <li>ส่วนนี้จะใช้เป้</li> <li>หากไม่สามาะ</li> <li>ผู้ของกไมสั่งข้าระ :</li> <li>สำหรับอนาคาร</li> <li>สำหรับอนาคาร</li> <li>สำหรับอนาคาร</li> <li>เลขประว</li> <li>เลขประว</li> <li>เมืองรี สำนักงานคอ</li> <li>นมจ. ธ.ไทย</li> </ul>                                                                                                    | หลา 500 มีเกิดรัฐมากันสามารถ<br>เขร้างวินิมากในวันเอาที่กำรงเค ไป<br>นางสาว แพระคาว วังทีรี<br>แผลฉะกรรมการการการและอา<br>สหารามสุข ณณติวาณณ์ ข้ามกณี<br>ร่างที่ผู้เสียมารี ยอง4000 เธรรรด<br>แนวรมการการและยา (พื่อการร้                                                                                                    | ลักฐานที่สมาคาขอยกไม้ จนกว่าดำนักงา<br>ไรคดิดต่อกลุ่มควบคุมเครื่องล้ายาง<br>อง จังหวัดนนทบุรี 11000<br>หระคำธรรมเนียม)<br>04253) (ดำรากระหวรงสายาวณสุข) (1                                                                                                    | มคณะกรรมการขาหารและอย่<br>สาขา<br>ชื่ออยู่ประกอบการ - 13<br>เอชชั่งเชิง 1/Ref.1:<br>เอชชั่งเชิง 2/Ref.2:<br>2/10) (ชุวกิจ)                                                                                                    | าจะขอกไบเสร็จ<br>                                                                                                    | รับเงิม<br>ค่าธรรมเนื้อมจากผู้รังระเ<br>ทิต<br>500726650804<br>100704000002                |
| <ul> <li>ສ່ວນນີ້ຈະໄຈ້ເບີ້</li> <li>หากไม่สามวร</li> <li>ผู้ของกไม่สิ่งข้าย::</li> <li></li> <li>สำหรับอนาคาร</li> <li>สำหรับอนาคาร</li> <li>สำหรับอนาคาร</li> <li>เลขประว</li> <li>เลขประว</li> <li>เมญรี สำนักงานคอ</li> <li>เมญรี สำนักงานคอ</li> <li>เมญรี สำนักงานคอ</li> <li>เมญรี สำนักงานคอ</li> <li>เมญรี สำนักงานคอ</li> <li>เมญรี สำนักงานคอ</li> <li>เมญรี สำนักงานคอ</li> <li>เมญรี สำนักงานคอ</li> <li>เมญรี สำนักงานคอ</li> <li>เมญรี สำนักงานคอ</li> <li>เมญรี สำนักงานคอ</li> <li>เมญรี สำนักงานคอ</li> <li>เมญรี สำนักงานคอ</li> </ul>                                                                                                    | งสา 500 มีเกิดสามมากสามารถ<br>เขร่างว่ามีเกิดสามารถในวิทยาสามา<br>เขร่างว่ามีเกิดสามารถ 2565<br>และกรรมการชาวงารถึงที่<br>และกรรมการชาวงารถึง<br>รักษ์ที่ผู้เสี่ยการี อองเอออรเธรรร<br>แรงสามารถชาวงารกรณะเรา (ก็สารารั<br>พาณิชย์ COMCODE 10060) (20000)                                                                                                    | ลักฐานที่สมาคาขอยกให้ จนกว่าสำนักงา<br>ไรคดิดค่อกลุ่มควบคุมเครื่องสำอาง<br>อง จังหวัดนอทบุรี 11000<br>หระคำธรรมเสียม)<br>(04253) (สาขากระทรวงสาขารณสุข) (11<br>กห. Bill payment? (Bill ID 009400016867)                                                                                               | นคณะกรรมการขาการและย<br>สาขา                                                                                                    | าจะะอกไบเสร็จ<br>                                                                                                    | ทับเงิน<br>คำธรรมเนียมจากผู้ทำระเ<br>กัด<br>200725650804<br>100704000002                   |
| <ul> <li>ສ່ວນນີ້ຈະໄດ້ເພື່</li> <li>ນາດໃນໂສາມາວ</li> <li>ຊ້ອຍຄາໄມເຮົ້າສາວ</li> <li>ຊ້ອຍຄາໄມເຮົ້າສາວ</li> <li>ຊ້ອຍຄາໄມເຮົ້າສາວ</li> <li>ເອນປອງ</li> <li>ເອນປອງ&lt;</li></ul>                                                                                                    | แสง 500 มาการสาราช<br>แสงสารรมสินการในวันเอลราห<br>เขรรรมสินการในวันเอลราห์การแคะ โป<br>แกลสาว แพระคาว วังทีรี<br>แลคณะกรรมการสารการและอา<br>สารารานสูง อณฟรานณร์ สำนาณไป<br>แนวรมการสารการและรา<br>ร้าทในสี COMCOOL000000 100000<br>ถ้าหรับกำระโนล ร้ามสนาคาร (Cons Ba                                                                                                    | ลักฐานที่สมาคาขอยกไม้ จนกว่าดำนักงา<br>ไรดดิตต่อกลุ่มความรุมเครื่องด้ายาง<br>ยร จัจหรัดนณฑบุรี 11000<br>หร.คำธรรมเป็นอ.)<br>(04253) (ดำรากระหรวงสายารณสุข) (1<br>mk Bill payment)" (Bill ID 009400016667<br>CIMB 🎲 MIZULO 🞊                                                                           | มคณะกรรมการอาการและอย่<br>สำหา<br>สิ่งผู้ประกอบการ เมื่<br>เหลือหรือ IRed 1:<br>เหลือหรือ IRed 1:<br>เหลือหรือ IRed 2:<br>เหลือหรือ IRed 2:<br>(ช่ายช่องกางสีเล็ดทระนิก<br>200) (จ่ายช่องกางสีเล็ดทระนิก                                                                                                    | าจะะอกไบเสร็จ<br>                                                                                                    | ทับเงิน<br>ค่ายรรมเป็ยมงากผู้ทำระเ<br>กัด<br>00072660804<br>10070400002                    |
| <ul> <li>ສາມນີ້ຈະໃຫ້ເພື່</li> <li>ນາກໄມ່ສາມາລ</li> <li>ผู้ตอกใบสิ่งข่าน:</li> <li>ผู้ตอกใบสิ่งข่าน:</li> <li>ผู้ตอกใบสิ่งข่าน:</li> <li>สำหรับสนาคาร</li> <li>สำหรับสนาคาร</li> <li>เลงประ</li> <li>เลงประ</li></ul>                                                                                                    | แสม 300 เมษา เหตุ เป็นเมษา<br>เขต่างระมิเมาขอไปวันเอาที่กำรงเต ไป<br>แกลณะกรรมเการชาหางนและอา<br>สหรารามสูง ณณติจาณณ์ ข้ายคลมี<br>สหรารกลุ่ม คณาดิจานมณ์ ข้ายคมมี<br>เป็นเรารมการชาหางและการ<br>(โห้น้อ ชั่นแสนาคร (Joses Ba<br>ด้านให้กำระโด ชั่นแสนาคร (Joses Ba<br>ด้านให้กำระโด ชั่นแสนาคร (Joses Ba<br>ด้านให้การะโด ชั่นแสนาคร (Joses Ba<br>ด้านให้การะโด ชั่นแสนาคร (Joses Ba                                   | ลักฐานที่สมาคาขอยกไม้ จนกว่าดำนักงา<br>ไรคติดต่อกลุ่มควบคุมเครื่องลำอาง<br>อง จังหวัดนอทบุรี 11000<br>หระคำธรรมเป็นม)<br>(04253) (การการะหระงลายาสนสุร) (1<br>กห. Bill payment)" (Bill D 009400016567<br>SCIMB 🎲 MIZULO 🞊<br>โป 5 มาพโปสลังชาระ และเคาน์เตอร์สม<br>โน 5 มาพโปสลังชาระ และเคาน์เตอร์สม | นคณะกรรมการอาการและย<br>สาขา<br>สิ่งผู้ประกอบการ เมื<br>เหต่ร้างจึง IRef. 1:<br>เหต่ร้างจึง IRef. 2:<br>(หต่ร้างจึง IRef. 2:<br>(หต่ร้างจึง IRef. 2:<br>(หต่ร้างจึง IRef. 2:<br>(หต่ร้างจึง IRef. 2:<br>(หต่ร้างจึง IRef. 2:<br>(หต่ร้างจึง IRef. 2:<br>(หต่ร้างจึง IRef. 2:<br>(หต่ร้างจึง IRef. 2:<br>(หต่ร้างจึง IRef. 2:<br>(หต่ร้างจึง IRef. 2:<br>(หต่ร้างจึง IRef. 2:<br>(หต่ร้างจึง IRef. 2:<br>(หต่ร้างจึง IRef. 2:<br>(หต่ร้างจึง IREf. 2:<br>(หต่ร้างจึง IREf. 2:<br>(หต่ง IREf. 2:<br>(หต่ร้างจึง IREf. 2:<br>(หต่ร้างจ                                                                                                    | าจะะอกไบเสร็จ<br>                                                                                                    | ทับอิน<br>ค่าธรรมเนื่อมจากผู้ทำระเ<br>ณฑ์<br>                                              |
| <ul> <li>ส่วนนี้จะใช้เป็</li> <li>หากไม่สามารถ</li> <li>ผู้ขอกไม่ส่งรับระ</li> <li>ผู้ขอกไม่ส่งรับระ</li> <li>ผู้ของกับส่งรับระ</li> <li>หาวงรับระบาคาร</li> <li>หาวงระ</li> <li>หาวงระ</li> <li>พาวงระ</li> <li>หาวงระ</li> <li>หาวงระ</li>    &lt;</ul>                                                                                                    | แหล่างมา และเหลือเมือง เป็นขึ้นได้เห็ญมีเป็นไป<br>เซล่าขะมิเมาขอไปกันเอาที่กำรงแต่ ไป<br>มารสาว แพรงคาว รังพีรี<br>แนคณะกรรมการชายาายแระกา<br>สาขาวณรุข ถณะติราณก์ ข้ายคนไป<br>สาขาวกันชา ของคงออร (สัตการร่<br>จำตัญไส้แกา ซื่องคงออร (สัตการร่<br>พาเนิชส์ COMCOE(0060) 00000<br>สาขาวิการชายามสมรา (สัตการร่<br>ไท้ไป สามารรมเราตา (Cose Ba<br>Thib # UOB (3) ไม่มี<br>มีสม ใบช่องการอิบส์ ไม่มี<br>ร               | ลักฐานที่ขมาคาขอยกให้ จนกว่าดำนักงา<br>ไขคลิตค่อกลุ่มควบคุมเครื่องลำอาง<br>อง จังหวัดนมหนูรี 11000<br>เระกำธรรมเนียม)<br>(04253) (สาขากระทงวงสาขารณตุข) (10<br>การ Bill payment)" (Bill 10 000400016867<br>CIMB 🥌 MIZUO 🐼<br>โน 5 มาทในที่เช้าชาย และเคาน์เตอร์ชม<br>ห้าร้อยบาทย้วม                   | มคณะกรรมการขาการและข<br>สาขา                                                                                                    | าจะออกไปเสร็จ<br>                                                                                                    | ท้ายรายเป็นมหากผู้ทำระเง<br>ท่ายรายเป็นมหากผู้ทำระเง<br>กัก<br>200726650804<br>10070400002 |
| <ul> <li>ສາມນີ້ຈະໃຫ້ເພື່ອນການ</li> <li>ທາກໃນໂສນມາລາວ</li> <li>ຜູ້ອອກໃນສີ່ຈຳຫຼະ :-</li> <li>ຜູ້ອອກໃນສີ່ຈຳຫຼະ :-</li> <li>ຜູ້ອອກໃນສີ່ຈຳຫຼະ :-</li> <li>ຜູ້ອາການຄອງ</li> <li>ເຄຍາມ່ອງ</li> <li>ເຄຍາມ່ອງ</li> <li>ເຊຍາງ</li> <li>ເຊຍາງ</li> <l< td=""><td>มหม เปม เหตุสามารถ เมิน เมิน เมิน เมิน เมิน เมิน เมิน เมิน</td><td>ลักฐานที่ขนาคาขอยกไม้ จนกว่าดำนัดงา<br/>ไรคดิดค่อกลุ่มความรุมเครื่องสำคาง<br/>อง จังหวัดนมหนูรี 11000<br/>เราะกำธรรมเป็นอ.)<br/>(04253) (คำชากระหรวงสกตรอนสุร) (16<br/>เหน Bill payment? (Bill 10 004400016567<br/>[CIMB 🍏 MIZHO 🎊<br/>โน 5 มาพในสิ่งชำระ และเคาน์เตอร์ณ<br/>ห้าร้อยบาทถ้วน</td><td>นคณะกรรมการขาการและข<br/>สิ่งสุน<br/>สิ่งสุน<br/>แทรกับจัง 1064.1:<br/>แทรกับจัง 1064.1:<br/>แทรกับจัง 1064.2:<br/>งาย) (ถูงวัง)<br/>งาย) (ถูงวัง)<br/>หม่ายจัง 20 บาทในสั่งร่<br/>ผู้ป่าสุนก</td><td>าจะออกไปเสร็จ<br/></td><td>ทัมสิน<br/>ค่าธรรมเป็อมจากผู้จำระเ<br/>ก็ต<br/>00728650804<br/>100704000002</td></l<></ul>                                                                                                    | มหม เปม เหตุสามารถ เมิน เมิน เมิน เมิน เมิน เมิน เมิน เมิน                                                                                                    | ลักฐานที่ขนาคาขอยกไม้ จนกว่าดำนัดงา<br>ไรคดิดค่อกลุ่มความรุมเครื่องสำคาง<br>อง จังหวัดนมหนูรี 11000<br>เราะกำธรรมเป็นอ.)<br>(04253) (คำชากระหรวงสกตรอนสุร) (16<br>เหน Bill payment? (Bill 10 004400016567<br>[CIMB 🍏 MIZHO 🎊<br>โน 5 มาพในสิ่งชำระ และเคาน์เตอร์ณ<br>ห้าร้อยบาทถ้วน                   | นคณะกรรมการขาการและข<br>สิ่งสุน<br>สิ่งสุน<br>แทรกับจัง 1064.1:<br>แทรกับจัง 1064.1:<br>แทรกับจัง 1064.2:<br>งาย) (ถูงวัง)<br>งาย) (ถูงวัง)<br>หม่ายจัง 20 บาทในสั่งร่<br>ผู้ป่าสุนก                                                                                                    | าจะออกไปเสร็จ<br>                                                                                                    | ทัมสิน<br>ค่าธรรมเป็อมจากผู้จำระเ<br>ก็ต<br>00728650804<br>100704000002                    |
| <ul> <li>สามนี้จะให้เป้</li> <li>หากไม่สามาระ</li> <li>มากไม่สามาระ</li> <li>ผู้ตอกไมสิ่งข่าย:</li> <li>ผู้สามกับสนาคาร</li> <li>และประ</li> <li>และประ</li> <li>และประ</li> <li>และประ</li> <li>และประ</li> <li>เมาะ</li> <li>เป็นการประ</li> <li>เป็นการประ</li> <!--</td--><td>มหม เปม หมายสู่กับแสดงาห<br/>เอง่าระเนินการในกับเอาที่กำระแต ไป<br/>แกลสาว แพรงคาว รังพี<br/>แผลเอารรมการราหารแสงา<br/>เพราะหมุร เอมติรามณ์ ร้างเคมไ<br/>เพราะหมุร เอมติรามณ์ ร้างเคมไ<br/>เพราะหมุร เปลามหมาย (พัทเราร่<br/>พาเมิชร์ COMCOE(0060) 00000<br/>โทรยังกำระโด จ้ามแรงหาร (Cons Ba<br/>Trib <b># UOB 3</b> โ<br/>มห</td><td>ลักฐานที่ขมาคารอยกไม้ จนกว่าดำนักรา<br/>ไรคดิดค่อกลุ่มควบคุมเครื่องสำลาง<br/>อง จังหวัดนอกบุรี 11000<br/>เรากำรรรมเนียม)<br/>(04253) (สาราการวรระสาธารณสุข) (10<br/>mk Bill payment)" (Bill 10 00400016867<br/>CIMB 🍈 MIZUO 🐼<br/>หัวร้อยบาทยัวน</td><td>มคณะกรรมการขาการและอ<br/>สำหา<br/>สิ่งผู้ประกอบการ เมื<br/>สิ่งผู้ประกอบการ เมื<br/>และสำหัส เกิดส.1:<br/>และสำหัส เกิดส.1:<br/>และสำหัส เกิดส.1:<br/>และสำหรัส เกิดส.2<br/>และสำหรัส เกิดส.2<br/>และสารส.2<br/>และสารส.2<br/>และสารส.2<br/>และสารส.2<br/>และสารส.2<br/>และสารส.2<br/>และสารส.2<br/>และสารส.2<br/>และสารส.2<br/>และสารส.2<br/>และสารส.2<br/>และสารส.2<br/>และส.2<br/>และสารส.2<br/>และส.2<br/>และสารส.2<br/>และส.2<br/>และสารส.2<br/>และสารส.2<br/>และสารส.2<br/>และส.2<br/>และสารส.2<br/>และส.2<br/>และส.2</td><td>างะะอกไปเสร็จ<br/>ใปรดเรียกเก็บ<br/></td><td>ทับอิน<br/>ค่าอรรมเนียมจากผู้ชำระเ<br/>ถึง<br/>10072650804<br/>10070400002<br/></td></ul> | มหม เปม หมายสู่กับแสดงาห<br>เอง่าระเนินการในกับเอาที่กำระแต ไป<br>แกลสาว แพรงคาว รังพี<br>แผลเอารรมการราหารแสงา<br>เพราะหมุร เอมติรามณ์ ร้างเคมไ<br>เพราะหมุร เอมติรามณ์ ร้างเคมไ<br>เพราะหมุร เปลามหมาย (พัทเราร่<br>พาเมิชร์ COMCOE(0060) 00000<br>โทรยังกำระโด จ้ามแรงหาร (Cons Ba<br>Trib <b># UOB 3</b> โ<br>มห                                                                                                   | ลักฐานที่ขมาคารอยกไม้ จนกว่าดำนักรา<br>ไรคดิดค่อกลุ่มควบคุมเครื่องสำลาง<br>อง จังหวัดนอกบุรี 11000<br>เรากำรรรมเนียม)<br>(04253) (สาราการวรระสาธารณสุข) (10<br>mk Bill payment)" (Bill 10 00400016867<br>CIMB 🍈 MIZUO 🐼<br>หัวร้อยบาทยัวน                                                             | มคณะกรรมการขาการและอ<br>สำหา<br>สิ่งผู้ประกอบการ เมื<br>สิ่งผู้ประกอบการ เมื<br>และสำหัส เกิดส.1:<br>และสำหัส เกิดส.1:<br>และสำหัส เกิดส.1:<br>และสำหรัส เกิดส.2<br>และสำหรัส เกิดส.2<br>และสารส.2<br>และสารส.2<br>และสารส.2<br>และสารส.2<br>และสารส.2<br>และสารส.2<br>และสารส.2<br>และสารส.2<br>และสารส.2<br>และสารส.2<br>และสารส.2<br>และสารส.2<br>และส.2<br>และสารส.2<br>และส.2<br>และสารส.2<br>และส.2<br>และสารส.2<br>และสารส.2<br>และสารส.2<br>และส.2<br>และสารส.2<br>และส.2<br>และส.2 | างะะอกไปเสร็จ<br>ใปรดเรียกเก็บ<br>                                                                                                    | ทับอิน<br>ค่าอรรมเนียมจากผู้ชำระเ<br>ถึง<br>10072650804<br>10070400002<br>                 |
| <ul> <li>ສາມນີ້ຈະໃຫ້ມີ</li> <li>หາກໃນ່ສາມາວ</li> <li>ຜູ້ອອກໃນສົ່ງການ</li> <li>ຜູ້ອອກໃນສົ່ງການ</li> <li>ຜູ້ອອກໃນສົ່ງການ</li> <li>ຜູ້ອອກການ</li> <li>ເອກການ</li> <li>ເອກການ</li> </ul>                                                                                                    | เหล่า เป็น และเม่าเห็นของครับเป็นเลืองหมาย<br>เขตงำระเงินการในกันเอาที่กำรงแต ใน<br>เมาะสาว แพรงคาว รังพีรี<br>แผลเอะกรรมการชายางและภา<br>เพราะราณสุข ถณติจาณต์ ร้างเหล่มไ<br>งารกรรมการชายางและภา (พัตางร่า<br>งารกิจรังสู่เสียงหรือ อองเองอารเธรรร<br>เอารางการชายางและภา (พัตางร่า<br>พาเป็นซ์ COMCODE(0060) 000000<br>ภารปีกร้างเป็น ร้างแรงเหลา<br>Tribi # UOB (2) โม้<br>เป็นน่า ประกงจันส์การอยินด์ ไม่มี<br>ระ | ลักฐานที่ขมาคารอยกไม้ จนทว่าดำนักรา<br>ไรคดิดค่อกลุ่มควบคุมเครื่องสำหาง<br>ยง จังหวัดนอกบุรี 1 1000<br>เราคำธรรมเนียม)<br>(04253) (สารากระหรวงสาชารณสุข) (10<br>mk Bill payment)" (Bill D 050400016667<br>CIDB MIZUO (2014)<br>1 5 ราพใบสังชำระ และเคาน์แคงร์ชม<br>ห้าร้อยบาทย้วน                     | มคณะกรรมการขาวรมแอง<br>สำหา<br>สิ่งผู้ประกอบการ เมื<br>สิ่งผู้ประกอบการ เป็<br>แหล้าหลัง (Ref. 1:<br>แหล้าหลัง (Ref. 1:<br>แหล้าหลัง (Ref. 1:<br>แหล้าหลัง (Ref. 1:<br>แหล้าหลัง)<br>เการรณชาติ 20 บาทใบสิ่งๆ<br>ผู้ป้าฝาก<br>โทร                                                                                                    | าจะขอกไมเสร็จ<br>[<br>[] <b>โปรคเรีย</b> กเ <b>ก็บ</b><br>[] <del>ไปรัก</del> พอสอบ จ้า<br>650104<br>ส์)<br>สำ<br>สำ<br>5000<br>[<br>[] | ทับสิน<br>ค่าธรรมเนียมจากผู้ชำระเ<br>ถึง<br>100724650804<br>10070400002<br>                |

ภาพที่ 38 หน้าจอแบบฟอร์มใบสั่งชำระ

เมื่อชำระเงินค่าคำขอเรียบร้อยแล้ว รายการคำขอจะมีสถานะเป็น "**บันทึกและรอส่งเรื่อง**" ให้กดที่ ปุ่ม "**รายละเอียด**" เพื่อทำการส่งเรื่องคำขอ

| ระบบเครื่อ                                                                                                    | )งสำอาง<br>พระและการระสาธารณสุข      |                        |                        |                              |                            |                                  |                |
|----------------------------------------------------------------------------------------------------|--------------------------------------|------------------------|------------------------|------------------------------|----------------------------|----------------------------------|----------------|
| ♦ HELP 🖷 nősykröndin 🗢 sar                                                                                              |                                      |                        |                        |                              |                            |                                  | L              |
| ระบบสำหรับผู้ประกอบการ<br>สำหรายในสร้อสาราง<br>สำหรับสร้อมให้เสียงแร้ง<br>สำหรับสารในสินส์เราะไป<br>สำหรับและในสินสมเรา | enflatunule. enflatu<br>Suffertan. E | St undbu.              | -ประเภทศายล            | 5.450<br>• • •               | ñun                        | 5.45u                            |                |
| ศารอย่างรับเอพาะหรือ<br>ซึ่งการอยามส์                                                                                   |                                      | แก๊งรายสะเสียคผู้ประกา | 20113                  |                              | แกษณายาวรร                 |                                  |                |
| สาของสืบปุลปิดต่างประเทศ                                                                                                | ê ku                                 | 80768                  | ແຫນ່ຕື່ນ<br>ວັນທີ່ວັນ  | นุกที่นับสึก/<br>วันสีนับสึก | แกรมมีดี<br>วันที่ดีเกรียก | และที่ไปวันขคมจัง/<br>และคอามที่ | ประเทศกระ      |
| รายการวดเมื่อที่เหนด                                                                                                    | 1 Treveller                          | บันทึกและระด่งเรื่อง   |                        | 620514000005<br>14/05/2562   |                            |                                  | แก๊งผู้ว่าจ้าง |
| talu .                                                                                                    | 2 The Coal                           | สนุรร                  | 62000027<br>14/05/2562 | 620514000004<br>14/05/2562   | 62000025<br>14/05/2562     |                                  | นาไปที่มอิต    |
| ระเทิดอีกเอินหลังกับสนใด                                                                                                | 3 วายกระโอด                          | ระจำระห่าคำจะ          |                        | 620514000003<br>14/05/2562   |                            |                                  | นก็เปลื่อเสิด  |
| คือสารารที่สุดสตรีอย่าง                                                                                                 | 4 รายคระโยค                          | Riyes                  | 62000026<br>14/05/2562 | 620514000002<br>14/05/2562   | 62000024<br>14/05/2562     |                                  | นกับชื่อ       |

ภาพที่ 39 หน้าจอแสดงสถานะบันทึกและรอส่งเรื่อง

ดำเนินการส่งเรื่องคำขอ โดยกดที่ปุ่ม "**ส่ง**"

|                                                                           |                                                                                    |                                                                           |                                 | ป้านี้พระบ           |
|---------------------------------------------------------------------------|------------------------------------------------------------------------------------|---------------------------------------------------------------------------|---------------------------------|----------------------|
| ] P € \$ Page                                                             |                                                                                    | » รายละเอียด                                                              |                                 |                      |
|                                                                           | 200 KA.e                                                                           | ้ สารเป็นรับระบริเ<br>มาร์กับริก                                          | จับส่านสราชสงโล<br>620514200005 | 148 (4/5/256)<br>549 |
|                                                                           | มารถา<br>5.4<br>2.5<br>2.5<br>2.5<br>2.5<br>2.5<br>2.5<br>2.5<br>2.5<br>2.5<br>2.5 | เมษตรง<br>ประเภทที่มูเป็น<br>ถึงสู่วิชารณา<br>ถึงสู่มีจารณา<br>ถึงสีพราณา | Washington ada<br>fotanasori    | tun -<br>tu          |
| คำขอแก้โขรายการในใบรับจดแข้งเครื่อ<br>เรีย                                | เส้าอาง<br>เพิ่งกับการคณะกระการการและแก                                            |                                                                           |                                 |                      |
| 5.d 14                                                                    | Jeu neumau n.e. 2562                                                               |                                                                           |                                 | 1                    |
| ข้าหเจ้า เชื่อ บริษัทเท้าบร้านกุลคล) - บริษัท เหล่นอลี จำกัดนหาชน         |                                                                                    |                                                                           | dhy                             |                      |
| ไหนยี เป็นเจ้าหอยจู้รับแอบอำเภร                                           |                                                                                    | 0                                                                         | ender                           |                      |
| เป็นรู้กองที่มหรือสาธาร<br>🗆 รู้เสียงที่อยาย 🗆 รู้เป็งทั่งที่อยาย 🖉 รู้รั | บจำหมัด                                                                            |                                                                           | ระกราหน้านี้                    |                      |

ภาพที่ 40 หน้าจอดำเนินการส่งเรื่องคำขอ

หน้าจอแสดง Pop up คุณได้ เลขรับ xxxxxxx กดที่ปุ่ม "OK"

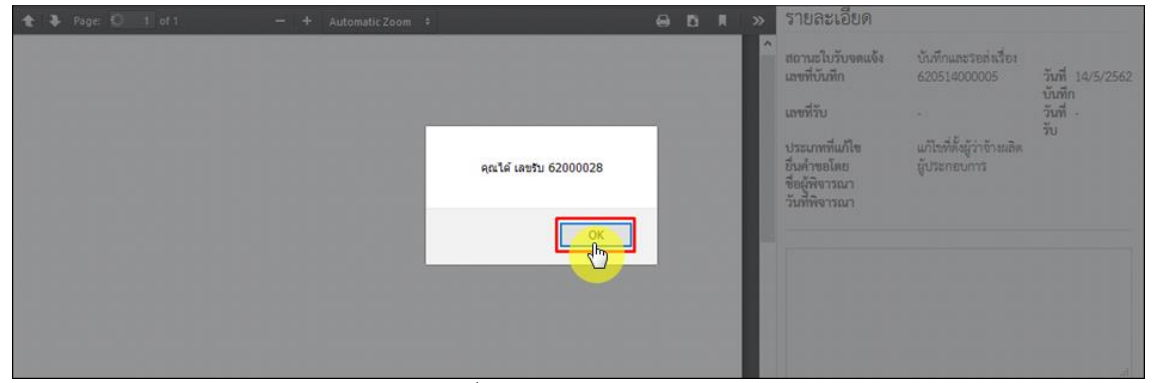

ภาพที่ 41 หน้าจอแสดงเลขรับ

เมื่อดำเนินการส่งเรื่องแล้ว รายการคำขอจะมีสถานะเป็น **"รอพิจารณา"** รอให้เจ้าหน้าที่พิจารณา อนุมัติ

| ระบบเค                                                                                                   | ารื่องสำอาง<br>เพราะตารและยา กระพ | <b>ใ</b><br>รวงสาธารณสุข |               |                        |                            |                                                                                                    |            |                                                                                                    |   |
|----------------------------------------------------------------------------------------------------|-----------------------------------|--------------------------|---------------|------------------------|----------------------------|----------------------------------------------------------------------------------------------------|------------|----------------------------------------------------------------------------------------------------|---|
| ♦ HELP 🔺 nålsførbøde                                                                                     |                                   |                          |               |                        |                            |                                                                                                    |            |                                                                                                    |   |
| ระบบสำหรับผู้ประกอบการ<br>สำรองแว้นสังสารา<br>สำหรับสวิณชังเหน้ะ<br>สำหรับสามีสวยแล้ะ<br>สำหรับส่วนทานส์ | เสรียวังงานใน<br>ซิเสีพิพารณา     |                          |               | iteration              | 5.45 <sub>0</sub>          | in the second second se | 1.4%       |                                                                                                    |   |
| รัดการออกเพี<br>สำหารสินรู้แล้ดต่างประเทศ                                                                | 4.5.                              |                          |               | anito                  | unitivates                 | uneral3                                                                                                    | witchnesis | and the second second sec |   |
|                                                                                                    | 3190                              |                          | 10.04         | 5,855                  | 508508n                    | รับสีพิตรรณ                                                                                                    | และอานที่  | Visuanne                                                                                                    | 4 |
| รายการจะเริงที่เหมด                                                                                      | 1 3                               | กอสมอิตสา                | señerson      | 14/05/2562             | 14/05/2562                 |                                                                                                    |            | แก้ไซผู้ว่าข้าง                                                                                                    |   |
|                                                                                                    | 2                                 | กอสมอิจสา                | តណ្ដែល        | 62000027<br>14/05/2562 | 620514000004<br>14/05/2562 | 62000025<br>34/05/2562                                                                                                    |            | นก็ให้ที่มอิต                                                                                                    |   |
| ระเหลือระเพิ่มการเราะ                                                                                    | 3                                 | กระบริธุล                | sethsphinkine |                        | 620514000003<br>14/05/2562 |                                                                                                    |            | นาในที่มอิต                                                                                                    |   |
| สมกรรณ์สมสับระบบ                                                                                         | 4                                 | กระเรียด                 | ที่มีหา       | 62000026<br>14/05/2562 | 620514000002<br>14/05/2562 | 62000024<br>14/05/2562                                                                                                    |            | แก๊งซ์อ                                                                                                    |   |

ภาพที่ 42 หน้าจอแสดงสถานะรอพิจารณา

#### 2.1.3 การย้ายสถานที่ ผลิต นำเข้า สถานที่เก็บ เครื่องสำอาง

#### 1. สถานที่ผลิต

เมื่อเข้ามาในระบบคำขอแก้ไขใบจดแจ้งแล้ว กดที่ปุ่ม "แก้ไขรายละเอียดผู้ประกอบการ"

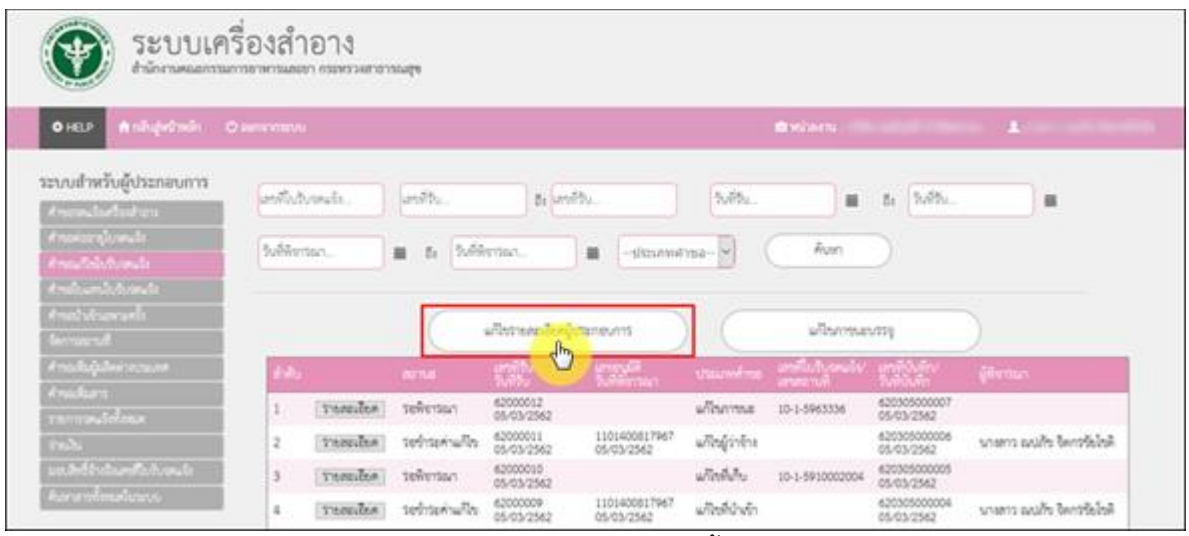

ภาพที่ 43 หน้าจอแสดงการแก้ไขที่ตั้ง สถานที่ผลิต

### เลือกประเภทคำขอแก้ไข กดเลือก "**ที่ตั้ง**"

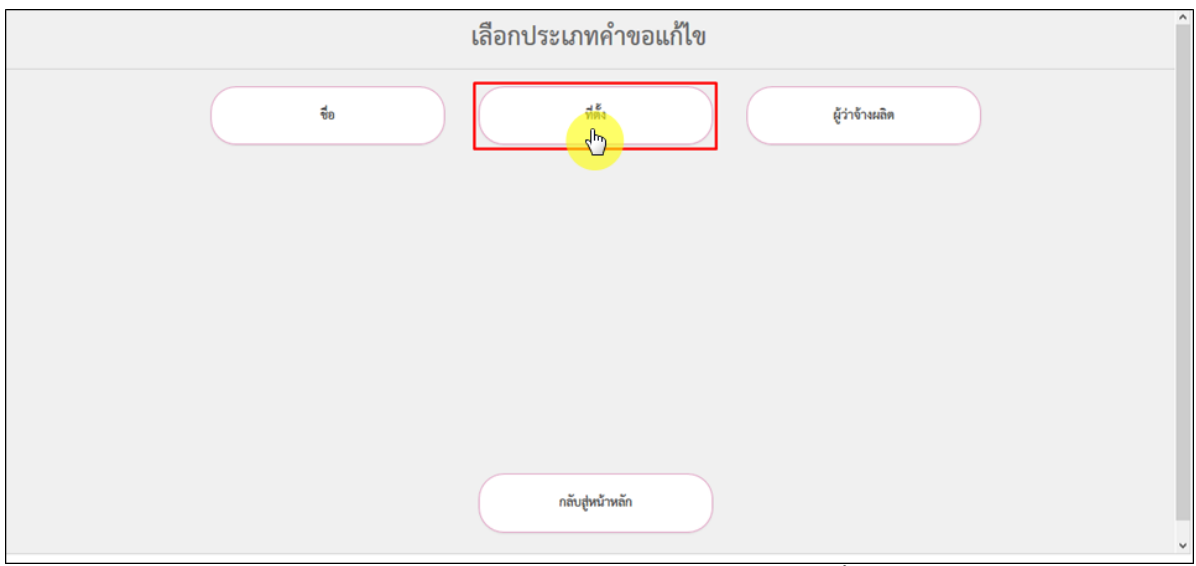

ภาพที่ 44 หน้าจอเลือกประเภทคำขอแก้ไข ที่ตั้ง

### กดเลือก **"สถานที่ผลิต"**

|             | เลือกประเภทคำขอแก้ไข      |
|-------------|---------------------------|
| สถานที่หลิด | สถานที่นำเข้า สถานที่เก็บ |
|             |                           |
|             |                           |
|             | ช้อนกลับ                  |

ภาพที่ 45 หน้าจอแสดงการแก้ไขที่ตั้ง สถานที่ผลิต

## กดเลือก **"รายการสถานที่เดิมและรายการสถานที่ใหม่"** เสร็จแล้วกดที่ปุ่ม **"ถัดไป**"

| <b>เก้ไขสถานที่ : ผลิต</b><br>เวยการสถานที่เดิม | ^ |
|-------------------------------------------------|---|
|                                                 |   |
| ายการสถานที่ไหม่                                |   |
| -กุณาล็อกสถานที                                 |   |
|                                                 |   |
|                                                 |   |
|                                                 |   |
|                                                 |   |
|                                                 |   |
| กลับชุทน้ำหลัก อักไน                            | * |

ภาพที่ 46 หน้าจอแสดงการแก้ไขสถานที่ผลิต

ระบบจะแสดงรายการใบจดแจ้ง ทำการแนบไฟล์เอกสารที่เป็นหลักฐานเกี่ยวข้องกับรายการที่ขอ แก้ไขเปลี่ยนแปลง โดยกดที่ปุ่ม "Browse" เสร็จแล้วกดที่ปุ่ม "**บันทึก**"

| มหมดม แขก 6.5.1 หมู่ 3 พยะ 50 หมม ของสำนหนัง รองค แมกรุง 11000 หางหาก 024400015<br>ร้ายการใบจดแจ้ง<br>มรายการใบจดแจ้ง<br>12-1-6200000220 พดสอบยินต่างจังหวัดครั้งที่3 SENDBYCOUNTRYR3 พดสอบยินต่างจังหวัดนมหญืดรั้งที่3 SENDBYNONR3<br>กลารแนบท้าย<br>แอกรารที่เป็นหลักฐานเกี่ยวข้องกับรายการที่ขอมเป็ดเปลี่ยนแปลง<br>Browse                                                    | นนี้เสียงเลยนี่ (2/1 มน) 5 ส่วนตรเองไ                                        | e da an dia mandri kanka samili 11000 Tanikal 10000015      |                                                  |
|----------------------------------------------------------------------------------------------------|------------------------------------------------------------------------------|-------------------------------------------------------------|--------------------------------------------------|
| รายการใบจุดแจ้ง<br>รายการใบจุดแจ้ง<br>มหายการ 1 รายการ<br>12-1-6200000220 พดสอบยินต่างจังหวัดครั้งที่3 SENDBYCOUNTRYR3 พดสอบยินต่างจังหวัดนนพบุรีครั้งที่3 SENDBYNONR3<br>12-1-6200000220 พดสอบยินต่างจังหวัดครั้งที่3 SENDBYCOUNTRYR3 พดสอบยินต่างจังหวัดนนพบุรีครั้งที่3 SENDBYNONR3<br>กลารแนบท้าย<br>แอกสารที่น้ำนหลักฐานเกี่ยวข้องกับรายการที่ขอแก้โขแปลี่ยนแปลง<br>Browse | านทเดม เลขท 65/1 หมู 5 ตาบล บางเ                                             | ม อามาอ เมองนนทบุร จงหวด นนทบุร 11000 เทรศพท 024460815      |                                                  |
| รายการใบจดแจ้ง<br>สนายการ 1 รายการ<br>1 2-1-6200000220 พดสอบยื่นต่างจังหวัดครั้งที่3 SENDBYCOUNTRYR3 พดสอบยื่นต่างจังหวัดนนพบุรีครั้งที่3 SENDBYNONR3<br>กลารแนบท้าย<br>เยกสารที่เป็นหลักฐานเกี่ยวข้องกับรายการที่ขอแก้โขเบเงียนแปลง<br>BrowseNo fice selected:                                                                                                    | ามทโหม่ เลขที่ 67 หมู่ 8 ขอย soi ถนน                                         | raod ด้านส บ้านระกาศ อำเภอ บางบ่อ จังหวัด สมุทรปราการ 65400 |                                                  |
| มารายการ 1 รายการ<br><u>สับ แลารถคนรัง ซื่อการกำ ซื่อหลืดภัณฑ์</u><br>12-1-6200000220 พดลอบยินต่างจังหวัดครั้งที่3 SENDBYCOUNTRYR3 พดลอบยินต่างจังหวัดคนพบบุรีครั้งที่3 SENDBYNONR3<br>กลารแนบท้าย<br>เอกสารที่เป็นหลักฐานเกี่ยวข้องกับรายการที่ขอมเป็ยแปลียนแปลง<br>Browse                                                                                                    |                                                                              | รายการโ                                                     | ນວອມວັ້ງ                                         |
| 37 50 1 สาราชน รัง ชื่อการคำ ชื่อผลิตภัณฑ์<br>12:1-6200000220 ทคสอบยินต่างจังหวัดครั้งที่3 SENDBYCOUNTRYR3 ทคสอบยินต่างจังหวัดนนหบูรีครั้งที่3 SENDBYNONR3<br>กล่ารแนบท้าย<br>เอกสารที่เป็นหลักฐานเกี่ยวข้องกับรายการที่ขอมก์โขเปลี่ยนแปลง<br>Browse No file selected.                                                                                                    | numera i staate                                                              | a IDTI IA                                                   | 0.014.04                                         |
| 12-1-6200000220 ทดสอบขึ้นต่างจังหวัดครั้งที่3 SENDBYCOUNTRYR3 ทดสอบขึ้นต่างจังหวัดนนหบุรีครั้งที่3 SENDBYNONR3<br>กลารแนบท้าย<br><u>เอกสารที่เป็นหลักฐ</u> านเกี่ยวข้องกับรายการที่ขอแก้โขเปลี่ยนแปลง<br>Browse                                                                                                    | ເຫັນ ເລຈຈຫແຈ້ນ                                                               | ซื่อการค้า                                                  | ซื่อผลิตภัณฑ์                                    |
| กสารแนบท้าย<br><u>เอกสาวที่เป็นหลักฐานเกี่ยวข้องกับรายการที่ขอแก้โขเปลี่ยนแปลง</u><br>Biowse No file selected.                                                                                                    | 12-1-6200000220                                                              | ทดสอบขึ้นต่างจังหวัดครั้งที่3 SENDBYCOUNTRYR3               | ทดสอบยื่นต่างจังหวัดนนทบุรีครั้งที่3 SENDBYNONR3 |
| ย้อนกลับ                                                                                                    | อกสารที่เป็นหลักฐานเกี่ยวข้องกับราย                                          | หการที่ขอแก้ไขเปลี่ยนแปลง                                   |                                                  |
|                                                                                                    | <u>เอกสารที่เป็นหลักฐานเกี่ยวข้องกับรา</u> t<br>Browse No file selected.     | หการที่ขอแก้ไขเปลี่ยนแปลง                                   |                                                  |
|                                                                                                    | <u>เอกสารที่เป็นหลักฐานเกียรข้องกับรา</u><br><b>scowse</b> No file selected. | ขาาวที่ขอนก็ไขเปลี่ยนแปลง<br>ยาาวที่ขอนกลับ<br>ย้อนกลับ     |                                                  |

ภาพที่ 47 หน้าจอแสดงการแนบเอกสารแนบท้าย

หน้าจอแสดง Pop up กรุณาตรวจสอบข้อมูล ให้เรียบร้อยก่อนบันทึกข้อมูล กดที่ปุ่ม "OK"

| แก้ไซสถานที่ : <b>ผลิต</b><br>สถามที่เดิม เลขที่ 63/1 หมู่ 5 ดำบล บางไม่ อำเภ<br>สถามที่ไหม่ เลขที่ 67 หมู่ 8 ขอย soi ตนน raod i                       | อ เมืองนนทบุรี จังหวัด นนทบุรี 11000 ไทรศัก<br>ด้านอ น้ำนระกาศ อำเภอ บรงปอ จังหวัด สมุท | ฟ 024460815<br>รปราการ 65400                    |                                                            |  |
|----------------------------------------------------------------------------------------------------|-----------------------------------------------------------------------------------------|-------------------------------------------------|------------------------------------------------------------|--|
| ช้านวนรายการ 1 รวยการ<br>สำคัญ เลของคิมอัง<br>1 12-1-6200000220<br>นอกสารมีแบบท้าย<br>1. เอกสารมีเป็นหนักฐานเกี่ยวข้องกับรวยการที่ข<br>Browse Test.pdf | ชี้ถูการค้า<br>ทศสอบอื่นต่างจังหวัดครั้งที่3 ระพบธร<br>ขณฑิโซเปลี่เกมเปละ               | กรุณาตรวจสอบข่อมูล ให้เรียบร้อยก่อนบันทึกข่อมูล | เสิมวัณฑ์<br>สอบยินต่างจังหวัดนนทบุรีครั้งที่3 SENDBYNONR3 |  |
|                                                                                                    | - Bour                                                                                  | าทับ เ                                          | วันทึก                                                     |  |

ภาพที่ 48 หน้าจอยืนยันตรวจสอบข้อมูล

ระบบแสดงไฟล์คำขอแก้ไขรายการในใบรับจดแจ้งเครื่องสำอาง ที่ระบุข้อมูลที่แก้ไขไว้ ทำการ ตรวจสอบความถูกต้อง เสร็จแล้วกดที่ปุ่ม "**บันทึก**"

|                                                  |                                                                         |               | อนที่ สำนักรานคณะกา | רסאפעראר פרו העדנ |
|--------------------------------------------------|-------------------------------------------------------------------------|---------------|---------------------|-------------------|
|                                                  |                                                                         | วันที่ 14     | เสียน พฤษภาคม       | т.н. 2562         |
| จำหเจ้า เชื่อ บริษั                              | เข้าปร้าน/บุคคล)บริษัท เทลไอลลี่                                        | จำกัดมหาคม    |                     |                   |
| Intel                                            | เป็นเจ้าของผู้รับและ                                                    | บยำมาจ        |                     |                   |
| เป็นผู้จดแจ้งเครื่องสำอาง<br>มู้มอิดเพื่อขาย<br> | <ul> <li>ผู้บำเข้าเพื่องาย<br/>พระมารรมุมร้องคำอาง ที่มีชื่อ</li> </ul> |               | ยู่รับจ้างเลิด      |                   |
| รือเครื่องสำอาง                                  | tu                                                                      | รับอานจันเหล่ | a0                  |                   |
| ขอมาไขจาก -                                      |                                                                         |               |                     |                   |
| ιδų -                                            |                                                                         |               |                     |                   |

ภาพที่ 49 หน้าจอบันทึกคำขอแก้ไขรายการ

หน้าจอแสดง Pop up เลขที่บันทึก XXXXXXXXXXX กดที่ปุ่ม "OK"

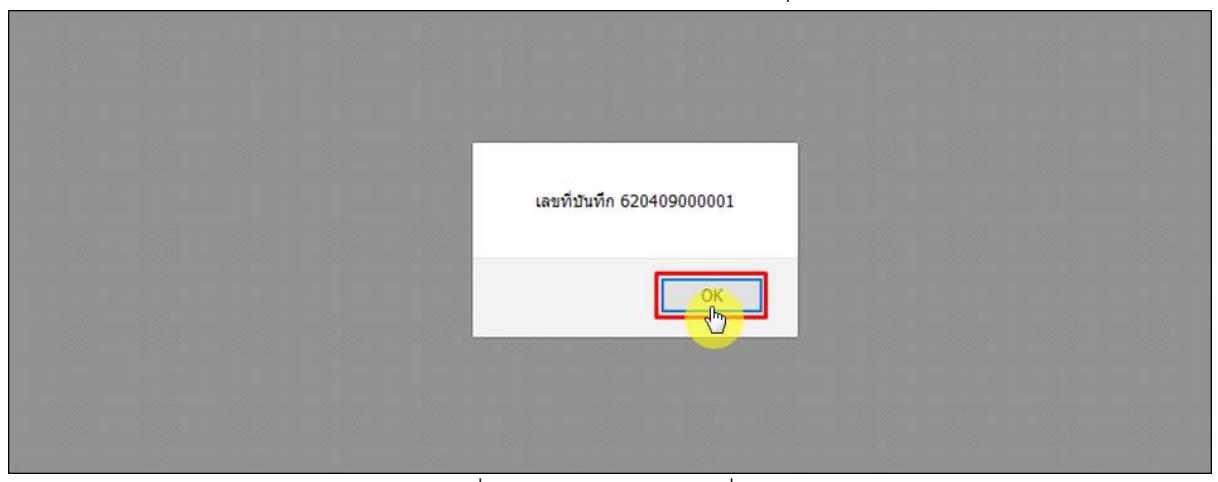

ภาพที่ 50 หน้าจอแสดงเลขที่บันทึก

เมื่อทำการบันทึกเรียบร้อยแล้ว คำขอจะมีสถานะเป็น "**รอชำระค่าคำขอ**" จากนั้นให้ไปชำระเงินค่า

คำขอ

| ระบบเค     ระบบเค     ระบบเค                                                 | รื่องสำเ                   | onnasenasieda<br>DJA |                           |                        |                            | datent                     |                          |              |
|------------------------------------------------------------------------------|----------------------------|----------------------|---------------------------|------------------------|----------------------------|----------------------------|--------------------------|--------------|
| ระบบสำหรับผู้ประกอบการ<br>4 กระหว่างกระก<br>4 กระหว่างกระก<br>4 กระหว่างกระก | เครจีนกับร<br>วันสีดังการเ | nte, jent            | h. Beland<br>1 (hollowan, | tv                     | hittu.<br>na-9             | Ran                        | ્રમ્ટમ                   | •            |
| รางประการขึ้ง<br>โลการเหนื                                                   |                            |                      | ญัตรกิเรตราชกิน           | serieums )             | C                          | มวิษารงสาวป                |                          |              |
| e na kajane na na                                                            | <b>ANN</b>                 |                      | 1014                      | ແຫຼ່ງກັນ<br>ໃນອີກັນ    | unitivin/                  | และเปลี่ย<br>ในสี่สังการเก | นาร์ใบวันหนไข<br>มายานส์ | Vaundina     |
| waters<br>www.tologa                                                         | 1                          | าะกะเอียด            | าสาราสาร                  |                        | 620514000004<br>14/05/2562 |                            |                          | นก็เพิ่มสิด  |
| ah.                                                                          | 22                         | Tensiler             | ระจำระค่าคำระ             |                        | 620514000003               |                            |                          | นกับทั้งสิด  |
| ด.3ะดีว่าเป็นสารีไปกับสะไป                                                   | 3                          | TENSION              | Riya                      | 62000025<br>14/05/2562 | 620514000002               | 62000024                   |                          | มาไฟซ์อ      |
| บราสารที่สุดเสียงสาวเ                                                        | 4                          | ******               | 614 <sup>10</sup>         | 62000025               | 620514000001<br>14/05/2562 | 62000023<br>14/05/2562     |                          | แก๊งที่ปายัก |

ภาพที่ 51 หน้าจอแสดงสถานะรอชำระค่าคำขอ

## ไปที่เมนู **"จ่ายเงิน"** กดเลือก **"ค่าคำขอ**"

| ระบบเครื่อ                                                                                                    | งสำอา<br>พรรมสะธา กร           | <b>] (</b><br>อพรวงสาธารณสุข |                     |                        |                               |                            |                                |                |
|----------------------------------------------------------------------------------------------------|--------------------------------|------------------------------|---------------------|------------------------|-------------------------------|----------------------------|--------------------------------|----------------|
| 🗢 HELP 👘 ានីស្នើអជីវាមេរិក 🗢 ឧទាទ                                                                                          |                                |                              |                     |                        |                               |                            |                                | A              |
| ระบบสำหรับผู้ประกอบการ<br>Amera-Lachestran<br>Americanflacture<br>Americanflacture<br>Americanflacture<br>Americanflacture | ลงที่ใบวับงคม<br>วันที่พิจารณา | 54 (md?                      | tu                  | tu                     | 5.45%                         | Aun De                     | 8.48u.,                        |                |
| สารอย่างร้างสหายครั้ง<br>จัดการออกเสี                                                                                      |                                |                              | นกีโรราะอะเมืองผู้ป | Seneuris               |                               | แก้งการแรงรรุง             |                                |                |
| สำระบดในผู้หมิดต่างประเทศ                                                                                                  | daku                           |                              | 80748               | และที่วัน<br>วันที่วัน | นทย์ได้แพ็ก/<br>วันที่เว้นพึก | แทยนูมัติ<br>วันที่พังารณา | และพิโปวันบคมจัง/<br>และความพิ | ประเทศกระ      |
| สาของสมการ<br>รายการจดบริตภัณนด                                                                                            | 1                              | รายสะเมือด                   | รอซำระค่าคำขอ       |                        | 620514000004<br>14/05/2562    |                            |                                | นก็ไซที่ออิต   |
| ຈຳຮວ້ານ                                                                                                    | 2                              | รายสะเลียด                   | ระจำระค่าคำจะ       |                        | 620514000003<br>14/05/2562    |                            |                                | นก็ไปที่ออิต   |
| ( Kylina                                                                                                    | 3                              | รายสมมัยค                    | Rigra               | 62000026<br>14/05/2562 | 620514000002<br>14/05/2562    | 62000024<br>14/05/2562     |                                | แก๊งซื่อ       |
| A hokeang                                                                                                    | 4                              | รายสมัยด                     | Rayos               | 62000025<br>14/05/2562 | 620514000001<br>14/05/2562    | 62000023<br>14/05/2562     |                                | แก้ไซที่นำเข้า |
| รางการในสี่งจำระที่สะมด                                                                                                    | 5                              | รายสะเลียด                   | Raya                | 62000023<br>13/05/2562 | 620513000001<br>13/05/2562    | 62000021<br>13/05/2562     | 10-1-5910002004                | wRoome         |
| ມຕະລັກຕໍ່ຮັກເຮັນລາຍຈີມກັບຈາມໂຮ                                                                                             | 6                              | รายสมมัยด                    | Rayoid              | 62000024<br>13/05/2562 | 620509000001<br>09/05/2562    | 13/05/2562                 | 10-2-5963335                   | แกินการปร      |

ภาพที่ 52 หน้าจอแสดงจ่ายเงินค่าคำขอ

## ติ๊กเลือกรายการคำขอที่ต้องการชำระเงิน แล้วกดที่ปุ่ม **"ออกใบสั่งชำระ"**

| ndarfasteri<br>arglanda             | 5701 | การคำขอจดแจ้งทั้งหมด<br>โกริจัง เพศโกกด์ : | าสัญญาสม            |                       |                   |                    |                     |
|-------------------------------------|------|--------------------------------------------|---------------------|-----------------------|-------------------|--------------------|---------------------|
| falchands<br>amhdraide<br>Wrancinti |      | (บ้านเลขที่ กลางสาวไป                      | no aren Tulsoi de 1 | 80 via+ 2236515 vaj 4 | 56 ซอย แสนพช้องอ่ | ใกล้าพันสองร้อย ยน | น สำน เ             |
| and the second second               |      | , dataministration                         | Tuếchin             | undoute               | -farme)           | - fundations       | diamida -           |
|                                     |      | สาขอนก็ข้อผู้สุดกอบการ                     | 11/04/2562          | 620411000001          |                   |                    | 100.00              |
|                                     |      | abahrronelhusera                           | 09/04/2562          | 620409000001          |                   |                    | 100.00              |
|                                     | Ó    | erneu Kauflaadhaha                         | 26/03/2562          | 620326000004          | TEST DOC          | TEST DOC           | 100.00              |
|                                     |      | สารคะจัดสืองสาอาะ                          | 25/03/2562          | 620325000002          | ASDEG             | SOFCHU             | 100.00              |
| d'as                                |      | สารอนที่ชื่อผู้ประกอบการ                   | 05/03/2562          | 620305000002          |                   |                    | 100.00              |
| я́толіостр                          |      | ต่าคำขอข่างว่าเฉพาะครั้ง                   | 25/02/2562          | 190225000001          |                   |                    | 100.00              |
| ใบอลแข้งพ่าใบต่ออาจู                |      | สารคอร์สะคโองสำอาง                         | 12/02/2562          | 620212000005          | D0000004          | AAAAAA             | 100.00              |
| annahuterisahuterna                 |      | สารคะจำหรืองสาอาส                          | 12/02/2562          | 620212000006          | 00000004          | AAAAAA             | 100.00              |
| CALCULAR DE DAMAGE ADMINI           |      | สารคะจำเครื่องสำอาง                        | 28/01/2562          | 620128000001          | TEST DOC          | TEST DOC2          | 100.00              |
|                                     |      | ด่าดำรุงข่างสำหลุดระดิ์ง                   | 18/01/2562          | 190118000001          |                   |                    | 100.00              |
| SAMERINAL A                         | 16   | e 1 2 3 F H Page size:                     | 10 .*               |                       |                   |                    | 28 items in 3 pages |
|                                     | -    |                                            |                     |                       |                   | 122                |                     |

ภาพที่ 53 หน้าจอแสดงรายการออกใบสั่งชำระ

หน้าจอแสดง Pop up ออกใบสั่งชำระเรียบร้อยแล้ว xxxxx/xx กดที่ปุ่ม "OK"

|                            | รายการคำขอจตแจ้งทั้งหม                     | n          |                    |                             |                                          |        |
|----------------------------|--------------------------------------------|------------|--------------------|-----------------------------|------------------------------------------|--------|
|                            |                                            |            |                    |                             |                                          |        |
|                            | [1] [2] [2] [2] [2] [2] [2] [2] [2] [2] [2 | 1005 300C  |                    |                             |                                          |        |
|                            | TITLA CAN                                  | 1000 41110 | มหายน              |                             |                                          |        |
|                            | (บ้านเลขที่ กล                             | The pa     | age at http://pk   | atba.fda.moph.go.th says:   | อย แสนหนึ่งหมื่นห้าพันสองร้อย ถนน ล้าน เ |        |
|                            |                                            |            | ออกใบสั่งข่าระเรีย | บร้อยแล้ว 10150/62          |                                          |        |
|                            |                                            |            |                    |                             |                                          |        |
|                            | 🔳 ประเภทในอนุกร                            | -5         |                    | OK                          |                                          |        |
|                            | 🗌 ดำบอแก้ข้อผู้ประกอบการ                   | 1          | _                  | dhy                         |                                          | 100.00 |
|                            | 🔲 ค่าจดแจ้งเครื่องส่าอาง                   | 26/03/2562 | 620326000004       | TEST DOC                    | TEST DOC                                 | 100.00 |
|                            | 🔲 ค่าจดแจ้งเครื่องสำอาง                    | 25/03/2562 | 620325000002       | ASDEG                       | SDEGHU                                   | 100.00 |
|                            | 🔲 คำขอแก้ชื่อผู้ประกอบการ                  | 05/03/2562 | 620305000002       |                             |                                          | 100.00 |
| 🔿 ค่าคำขอต่ออายุ           | 🔲 ค่าค่าขอนำเข้าเฉพาะครั้ง                 | 25/02/2562 | 190225000001       |                             |                                          | 100.00 |
| 🖒 ค่าใบจดแจ้ง/ค่าใบต่ออายุ | 🔲 คำขอแก้ใขภาชนะ                           | 16/01/2562 | 620116000001       |                             |                                          | 100.00 |
| 👌 รายการใบสั่งกำระทั้งหมด  | 🔲 ด่าจดแจ้งเครื่องสำอาง                    | 09/01/2562 | 620109000001       | TEST                        | TESTREAL                                 | 100.00 |
|                            | 🔲 ค่าจดแจ้งเครื่องสำอาง                    | 01/01/2562 | 620101000006       | PREMIER BY DEAD SEA PREMIER | AROMATHERAPY REMEDIES SALT SCRUB         | 100.00 |
|                            | 🔲 ค่าจดแจ้งเครื่องสำอาง                    | 23/04/2561 | 610423000057       | PYR01234                    | ULTRA213                                 | 100.00 |

ภาพที่ 54 หน้าจอยืนยันออกใบสั่งชำระ

## ดำเนินการชำระเงิน โดยสามารถเลือกรูปแบบการชำระเงินได้ตามที่ต้องการ

|                                                  |                                                                           |                                        |                                                            | u                                                                        | ຈັ້ວກຽປແບນກາຮປາຮະເຈົ                                                | 14                                                                                                    |
|--------------------------------------------------|---------------------------------------------------------------------------|----------------------------------------|------------------------------------------------------------|--------------------------------------------------------------------------|---------------------------------------------------------------------|----------------------------------------------------------------------------------------------------|
| ļ                                                | พัมพ์ใบสังข่าระ                                                           |                                        | <u>หมายเพต</u><br>พิมพ์ไบส์<br>Webpay S<br>Webpay S        | งปาระ หมายถึง พิ<br>SCB Easy Net หม<br>SCB Business Ne                   | มพ์ไบสั่งสำหรับไปข่า<br>กยถึง สามารถชำระเจ้า<br>เ หมายถึง สามารถชำร | ระเงินที่ธนาคาร<br>นผ่านเว็บไซต์ของธนาคารไทยพาณิชย์ สำหรับบุคคลธรรมดา<br>เรเงินผ่านเว็บไซต์ของธนาคารไทยพาณิชย์ สำหรับนิติบุคคล |
| Webpay SC                                        | 18 Easy Net (yaxassmen                                                    | )                                      | เงื่อนไข<br>1. เปิดปัญ<br>2. ดงทะเบ<br>3. มีปัญห           | : การเข้าใช้งาน V<br>มูชีกับ SCB<br>มียนสมัครใช้บริกา<br>าการใช้งาน Webp | Vebpay SCB Business<br>15 Webpay SCB Busin<br>24 SCB Business Ne    | s Net สำหรับนิติบุคคล<br>ness Net<br>1 โปรดติดต่อ 0 2 544 1212                                                                 |
| Webpay SC                                        | 28 Business Net (นี่ดีบุคคล                                               | 1                                      |                                                            |                                                                          |                                                                     |                                                                                                    |
|                                                  | ช้อนกลับ                                                                  |                                        |                                                            |                                                                          |                                                                     |                                                                                                    |
| รบริการข่าระ<br>เปิดบริการรับ<br>ขที่ อย. ไม่จาเ | เงินข้ามธนาคาร Cross<br>เข้าระเงินข้ามธนาคาร C<br>เป็นต้องเปิดปัญชีกับทกร | -Bank Bill Payme<br>ross-Bank Bill Pay | ent ผ่านช่องหางง<br>ment ช่วยให้ผู้ประ<br>กรสามารถข่าเงินใ | วิเล็กพรอนิกส์ M<br>กอบการ มีช่องทา<br>สจากช่องทางขอ                     | lobile Banking และ 1<br>งในการข่าระเงินแบบว<br>งหลายธนาคารที่ร่วมใ  | Internet Banking<br>ข้ามชนาคารใต้<br>งนิชิการโดยไม่สาเป็น                                                                      |
| เงลงทะเบียนพ<br>เวคารเปิดให้บร                   | เรื่อมเพย์<br>ริการ Cross-Bank Bill P:                                    | ryment และช่องพา                       | งการข่าระเงิน                                              |                                                                          |                                                                     |                                                                                                    |
| Bank                                             | Mobile Banking                                                            | Internet<br>Banking                    | АТМ                                                        | CDM                                                                      | Counter Bank                                                        |                                                                                                    |
| 0                                                | 1                                                                         | 1                                      | 1                                                          | 1                                                                        |                                                                     |                                                                                                    |
|                                                  | 1                                                                         | 1                                      | 1                                                          |                                                                          | 1                                                                   |                                                                                                    |

ภาพที่ 55 หน้าจอแสดงรูปแบบการชำระเงิน

## หน้าแบบฟอร์มใบสั่งชำระ จากนั้นรอผู้ประกอบการทำการชำระเงินค่าคำขอ

| สำนัก                                                                                                    | างานคณะกรรมการอาหารแร<br>หรางสาธารณสม การบที่ความ                                                                                                    | สะยา<br>เพิ่ ดำเวณเนื้อง ดังหวัดนะเหนซี 4:                                                                                                    | 1000                                                                                                    |                                                                                                    |                                                                              |
|----------------------------------------------------------------------------------------------------|----------------------------------------------------------------------------------------------------|----------------------------------------------------------------------------------------------------|----------------------------------------------------------------------------------------------------|----------------------------------------------------------------------------------------------------|------------------------------------------------------------------------------|
|                                                                                                    | 1994 N 19 19 10 19 10 19 19 19 19 19 19 19 19 19 19 19 19 19                                                                                                    | ะกับ เมือเมอง จงหวดนินกบุร 1                                                                                                    | Customer                                                                                                    | No. (Ref.1) :                                                                                                    | 65000000725650804                                                            |
| OF PUBLIC LUR                                                                                                    | งชาระคาธรรมเนยม/ เบสาคเ                                                                                                    | ญรบเงน                                                                                                    | Reference                                                                                                    | No. (Ref.2) :                                                                                                    | 650104100704000002                                                           |
| บริษัท ทดสอบ จำกัด                                                                                                    |                                                                                                    |                                                                                                    | วันที่ง                                                                                                    | ออกใบสั่งขำระ                                                                                                    | : 4 กรกฎาคม พ.ศ. 2565                                                        |
| บ้านเลขที่ 123/1 ถนน พ                                                                                                    | หลโยธิน แขวง จดุจักร เขต จดุจักร                                                                                                    | ร จังหวัด กรุงเทพมหานคร 11111                                                                                                    | โปรดข้า:                                                                                                    | ระภายในวันที่ 4                                                                                                    | สิงหาคม พ.ศ. 2565                                                            |
|                                                                                                    | รายการค                                                                                                    | ค่าธรรมเนียม                                                                                                    |                                                                                                    |                                                                                                    | จำนวน (บาท)                                                                  |
| เลขที่สั่งขำระ 9955 10                                                                                                    | 007/2565 รายละเอียดตามเอก                                                                                                    | สารแนบท้าย                                                                                                    |                                                                                                    |                                                                                                    | 50                                                                           |
| មរ                                                                                                    | อดเงินที่ต้องชำระ                                                                                                    | (ห้าร้อยบาทถ้วน)                                                                                                    |                                                                                                    |                                                                                                    | 50                                                                           |
| ผู้นำฝาก                                                                                                    | โทร                                                                                                    | สำหรับเจ้า                                                                                                    | หน้าที่ธนาคาร ผู้รับเงิน                                                                                                    |                                                                                                    |                                                                              |
| หมายเหต                                                                                                    |                                                                                                    |                                                                                                    |                                                                                                    |                                                                                                    |                                                                              |
| <ul> <li>รับชำระเฉพาะเงินส</li> </ul>                                                                                                    | เดเท่านั้น ที่ ossc เฉพาะเงินสดเท่                                                                                                    | านั้น หากซำระเงินหลังเวลา ๑๕.๓๐ น.                                                                                                    | จะถือเป็นการข่าระของวันท์                                                                                                    | ำการถัดไป                                                                                                    |                                                                              |
| <ul> <li>ขับข่าวระเงินโดยผ่าน</li> </ul>                                                                                                    | เชื่องของ SCB Fasy Net. SCB Fi                                                                                                    | asy Application ATM CDM UST 180                                                                                                    | น์เตอร์ ของธนาคางไทยพาก                                                                                                    | ณิซย์ จำกัด/มห                                                                                                    | าชน) ก่อน 23:00 น ของทก                                                      |
|                                                                                                    | สิทย์เสีย สำครสี OSSC 23                                                                                                    | สร้าอ่าย เข้านักเซี "สำนักงานอกเขกร                                                                                                    | CUD200302000000                                                                                                    |                                                                                                    | 114) TOM 23.00 M. 1040                                                       |
| 💼 ส่วนอันสวอยแลสเ                                                                                                    |                                                                                                    |                                                                                                    | ANTI A DI MIANA DI                                                                                                    |                                                                                                    |                                                                              |
| <ul> <li>สำหรับชาระแคชเ</li> <li>ด่วยที่ เดวน์เตอล์</li> </ul>                                                                                                    | CCB อิธีการสัมก่าย เข้านับเสี :                                                                                                    |                                                                                                    | ขามพื่อ ควะส่วยหล่วยระบบ                                                                                                    | diam'r                                                                                                    |                                                                              |
| <ul> <li>สำหรับชำระแคชเ</li> <li>จ่ายที่ เคาน์เตอร์</li> <li>ส่อนนี้อนให้แป้นใน</li> </ul>                                                                                                    | SCB วิธีการสั่งจ่าย เข้าบัญชี "                                                                                                    | *<br>สำนักงานคณะกรรมการอาหารและ                                                                                                    | ขาเพื่อการชำระค่าธรรมเ                                                                                                    | ณีขม"<br>                                                                                                    | ×                                                                            |
| <ul> <li>สำหรับชำระแคชเ</li> <li>จ่ายที่ เคาน์เตอร์</li> <li>ส่วนนี้จะใช้เป็นใบส์</li> </ul>                                                                                                    | SCB วิธีการสั่งจ่าย เข้าบัญชี "<br>ว่าคัญรับเงิน ควบคู่กับเอกสารหลัก                                                                                                    | ้สำนักงานคณะกรรมการอาหารและ<br>เฐานที่ธนาคารออกให้ จนกว่าสำนักงาน                                                                                                    | <mark>ยาเพื่อการชำระค่าธรรมเ</mark><br>คณะกรรมการอาหารและย                                                                                                    | <b>นียม"</b><br>กจะออกใบเสร็จ                                                                                                    | เร้บเงิน                                                                     |
| <ul> <li>สำหรับข้าระแคชเ</li> <li>จ่ายที่เคาน์เตอร์</li> <li>ส่วนนี้จะใช้เป็นใบส์</li> <li>หากไม่สามารถข้าร</li> </ul>                                                                                                    | SCB วิธีการสั่งจ่าย เข้าบัญชี "<br>่าคัญรับเงิน ควบคู่กับเขกสารหลัก<br>ะเงินกายในวันเวลาที่กำหนด โปย                                                                                                    | <b>้สำนักงานคณะกรรมการอาหารและ</b><br>เฐานที่ธนาคารออกให้ จนกว่าสำนักงาน<br>คดิดต่อกลุ่มควบคุมเครื่องสำอาง                                                                                                    | ยาเพื่อการชำระค่าธรรมเ<br>คณะกรรมการอาหารและย                                                                                                    | <b>นียม"</b><br>กระออกใบเสร็จ                                                                                                    | เร็บเงิน                                                                     |
| <ul> <li>สำหรับข้าระแคชเ</li> <li>จ่ายที่เคาน์เตอร์</li> <li>ส่วนนี้จะใช้เป็นใบส์</li> <li>หากไม่สามารถข้าร</li> <li>ผู้ออกใบสั่งข้าระ: นางส</li> </ul>                                                                                                    | SCB วิธีการสั่งจ่าย เข้าบัญชี<br>"กลัญรับเงิน ควบคู่กับเยกสารหลัก<br>ะเงินภายในวันเวลาที่กำหนด โปรเ<br>าว แพรวดาว วังศีรี                                                                                                    | เข้านักงานคณะกรรมการอาหารและ<br>เขามพี่ธนาคารออกไห้ จนกว่าลำนักงาน<br>ดติดต่อกลุ่มควบคุมเครื่องสำอาง                                                                                                    | ยาเพื่อการขำระคำธรรมเ<br>ดณะกรรมการอาหารและย                                                                                                    | <b>นียม"</b><br>กจะออกใบเสร็จ                                                                                                    | ທັນເຈີນ                                                                      |
| <ul> <li>สำหรับข้าระเคชเ</li> <li>จ่ายที่เคาน์เตอร์</li> <li>ส่วนนี้จะใช้เป็นใบสั</li> <li>หากไม่สามารถข้าร</li> <li>ผู้ออกใบสั่งข้าระ : นางส</li> <li>– – – –</li> <li>สำหรับอนาคาร</li> </ul>                                                                                                    | SCB วิธีการสังจำย เข้าบัญชี<br>าคัญรับเงิน ควบคู่กับเอกสารหลัก<br>ะเงินภายในวันเวลาที่กำหนด โปะ<br>เวล แพรวคาว วังศีรี                                                                                                    | เข้านักงานคณะกรรมการอาหารและ<br>เขาเพียนาคารขอกให้ จะเการ่าสำนักงาน<br>ดดิตต่อกลุ่มควบคุมเครื่องสำขาง                                                                                                    | ยาเพื่อการขำระค่าธรรมเ<br>คณะกรรมการอาหารและย<br>— — — — — — — — — — — — — — — — — — —                                                                                                     | นียม"<br>กระออกใบเสร็จ<br>— — — — —<br>โปรดเรียกเก็บ                                                                                                    | เร็บเงิน<br>- — — — — — — — — — — — — — — — — — — —                          |
| <ul> <li>สำหรับข้าระแคชเ</li> <li>จ่ายที่ เคาน์เตอร์</li> <li>ส่วนนี้จะใช้เป็นใบสั</li> <li>หากไม่สามารถข้าร</li> <li>ผู้ออกใบสั่งข้าระ: นางส</li> <li>– – – –</li> <li>สำหรับอนาคาร</li> <li>สำนักงานคณะ</li> </ul>                                                                                                    | SCB วิธีการสังจำย เข้าบัญชี<br>าคัญรับเงิน ควบคู่กับเอกสารหลัก<br>ะเงินภายในวันเวลาที่กำหนด โปรเ<br>าว แพรวดาว วังทีรี<br>                                                                                                    | สำนักงานคณะกรรมการอาหารและ<br>เฐานที่ธนาคารขอกไห้ จนกว่าดำนักงาน<br>คติดต่อกลุ่มควบคุมเหรื่องดำชาง                                                                                                    | ยาเพื่อการข่าระค่าธรรมแ<br>เคณะกรรมการอาหารและย<br>                                                                                                    | เนียม"<br>∩จะออกใบเสร็∘<br>— — — — — —<br>โปรดเรียกเก็บ                                                                                                    | เข้บเงิน<br>- — — — — — — —<br>ค่าธรรมเนียมจากผู้ชำระ<br>วับที่              |
| <ul> <li>สำหรับชำระแคชเ</li> <li>จ่ายที่ เคาน์เตอร์</li> <li>ด่วนนี้จะใช้เป็นใบสั</li> <li>หากไม่สามารถข้าะ</li> <li>ผู้อยกใบสั่งข้าระ: นางส</li> <li></li> <li>สำหรับอนาคาะ</li> <li>ด้านักงานคณะ</li> <li>กะะทะงงสายา</li> </ul>                                                                                                    | SCB วิธีการสังจ่าย เข้านัญชี -<br>าห์ญรับเงิน ควมคู่กับเขาสราทย์ก<br>เวงินกายในวันเวลาที่กำหนด ไประ<br>เวง แพรรดาว วังพีรี<br>                                                                                                    | สำนักงานคณะกรรมการอาหารและ<br>เฐาเพียน ครรยถาได้ จะหาร่าด้านโคราม<br>คลิตต่อกลุ่มครบคุมเครื่องสำธาง<br>                                                                                                    | ยาเพื่อการข่าระค่าธรรมแ<br>คณะกรรมการอาหารและย<br>                                                                                                    | นียม"<br>กจะออกไบเสร็จ<br>                                                                                                    | เข้บเงิน<br>- – – – – – – – –<br>คำธรรมเนียมจากผู้ชำระ<br>วันที่             |
| <ul> <li>สำหรับชำระแสน</li> <li>จำหที่ เคาน์เคอร์</li> <li>ส่วนสิ่งะใช้เป็นใบส่</li> <li>หากไม่สามารถข้าย</li> <li>ผู้ลอกใบสิ่งข่าย: เบางส</li> <li>สำหรับขนาคาร</li> <li>สำหรับขนาคาร</li> <li>เกาะสารสงสาร</li> <li>เดาประจำทัศน์</li> </ul>                                                                                                    | SCB วิธีการสังจำย เจ้าปัญชี<br>เวลัญรับเงิน ควบคู่กับเอกสารหลัก<br>เวล แพรวคาว วังทีรี<br>                                                                                                    | ฬานักงานคณะกรรมการอาหารและ<br>ฐานที่ธนาคารขอกได้ จนกว่าสำนักงาน<br>ดดิตต่อกลุ่มควบคุมเครื่องสำขาง<br>                                                                                                    | ขาเพื่อการจำระค่าอรรมแ<br>คณะกรรมการอาหารและย<br>— — — — — — —                                                                                                    | เนียม"<br>กจะออกไบเสร็∘<br>– – – – –<br>ใปรดเรียกเก็บ<br>วิษัท ทดสอบ จำ                                                                                                    | เร็บเงิน<br>                                                                 |
| <ul> <li>สำหรับชำระแพชเ</li> <li>จำอที่ เคาน์เตอร์</li> <li>สามมี่จะได้เป็นห่อง</li> <li>หากไม่สามารอร์ระ</li> <li>เมาะสินสามารอร์ระ</li> <li>เมาะสินสามารอร์ระ</li> <li>เมาะสินสามารอร์ระ</li> <li>สำหรับธนาคาร</li> <li>สำหรับธนาคาร</li> <li>เลาะระจะสารา</li> <li>เลาะระจะสารา</li> <li>เลาะระจะสารา</li> <li>เลาะระจะสารา</li> <li>เลาะระจะสารา</li> </ul>                                                                                                    | SCB วิธีการสังจำย เข้ามัญชี<br>เาคัญวันเงิน ควมภู่กันเอกสารหลัก<br>เวล แพราคาว วังทีรี<br>-<br>-<br>-<br>เกรมเการอาหารและยา<br>เหลเดู ถณะติจานแต่ ข่ามกอมโดง<br>ผู้เสียการี opseocol reserse<br>แมกรอาหารและยา (เพื่อการร่าง:                                                                                                    | ฬานักงานคณะกรรมการอาหารและ<br>เฐามที่ธนาคารขอกไห้ จนกว่าสำนักงาน<br>คลิตต่อกกุ่มควบคุมเครื่องสำธาง<br>                                                                                                    | ขาเพื่อการจำระคำอะรรมแ<br>คณะกรรมการอาหารและข<br>สาขา                                                                                                    | ณีขม"<br>กจะขอกไปเสร็จ<br>[โปรคเรียกเก็บ<br>วิษัท ทดสอบ จั<br>650000                                                                                                    | ารับเงิน<br>คำธรรมเนียมจากผู้ร่าระ<br>วันที่<br>                             |
| <ul> <li>สำหรับชำระแพชเ</li> <li>จำหลัง เคาน์เคชร์</li> <li>ส่วนนี้จะให้เป็นเหลร์</li> <li>หากไม่สามารอร่าง</li> <li>ผู้ขอยกไม่สิ่งข่าวยะ เมาะส</li> <li>สำหรับขนาคาร</li> <li>สำหรับขนาคาร</li> <li>เอาร่างสามา</li> <li>เอาร่างสามา</li> <li>เอาร่างสามา</li> <li>เอาร่างสามา</li> </ul>                                                                                                    | SCB วิธีการสังจ่าย เข้ามัญชี<br>เวลัญวันเงิน ควมคู่กันเอกสารหลัก<br>เวล แพรรคาว วังทีรี<br>-กรรมการอาหารและยา<br>รณชุล ถนเมือวานมดี ซ่าเกษเมือง<br>ผู้เสียภาษี osos4000 resera<br>มนการอาหารและยา (เพื่อการจำระ                                                                                                    | ฬานักงานคณะกรรมการอาหารและ<br>เฐามที่ธนาคารขอกได้ จะแกว่าสำนักงาน<br>คลิตต่อกลุ่มควบคุมเครื่องสำธาง<br>≪ิเปร็คนแทนุรี 11000<br>ะคำธรรมนั้นณ)<br>4253) (สาขากระทรวงสาธารณสุข) (101                                                                                                    | ขาเพื่อการรำระคำอรรมแ<br>คณะกรรมการอาหารและข<br>คณะกรรมการอาหารและข<br>สิทธิ<br>สิทธิ<br>                                                                                                    | ณีขม"<br>กระขอกใบเสร็จ<br>ใปรดเรียกเก็บ<br>                                                                                                    | ทับสิน<br>คำธรรมเนียมจากผู้ร่างะ<br>วันที่                                   |
| <ul> <li>สำหรับสรรมเคมส์</li> <li>จำอหี เหาน์เคระไปหน้าแต่</li> <li>งากไม่สามารอร่าะ</li> <li>มากไม่สามารอร่าะ</li> <li>มากไม่สามารอร่าะ</li> <li>มากไม่สามารอร่าะ</li> <li>มากไม่สามารอร่าะ</li> <li>มากไม่สามารอร่าะ</li> <li>มากไม่สามารอร่าะ</li> <li>มากไม่สามารอร่าะ</li> <li>มากไม่สามารอร่าะ</li> <li>มากไปสามารอร่าะ</li> <li>มากไปสามารอร่าะ</li> <li>มากไปสามารอร่าะ</li> <li>มากไปสามารอร่าะ</li> <li>มากไปสามารอร่าะ</li> <li>มากไปสามารอร่าะ</li> </ul>                                                                                                    | SCB วิธีการสังจ่าย เข้ามัญสี<br>- เพิ่มรูปแล้น ควมคู่กับเอกสารหลัก<br>- เจ้ามายในวัฒวลาที่กำหนด ไประ<br>- กรรมการอาหารและยา<br>- กรรมการอาหารและยา<br>- มีสัยภาษี 0004000 (5555)<br>- มการอาหารและยา (เพื่อการจำระ<br>- มการอาหารและยา (เพื่อการจำระ<br>- มการอาหารและยา (เพื่อการจำระ                                                                                                    | ฬานักงานคณะกรรมการอาหารและ<br>เฐาะที่ธนาคารขอกได้ จะแก่ว่าสำนักงาน<br>คลิตต่อกลุ่มควบคุมเครื่องสำธาง<br>จังหวัดนนอนนี้ 11000<br>ะค่าธรรมเนียม)<br>(253) (สาขากระทรวงสาธารณสุข) (101<br>(BIII อุดุษาษา)* (BIII 10 094-000166678                                                                                                    | ยาเพื่อการร้าระคำอรรมแ<br>คณะกรรมการอาหารและข<br>ดำรา<br>รื่อผู้ประกรมการ เมื่<br>เฉลร์กรัง เกิงค์. 1:<br>เฉลร์กรัง เกิงค์. 1:<br>เฉลร์กรัง เกิงค์. 1:<br>(กรุทิก)<br>(กุรุทิก)                                                                                                    | <b>มีขม</b> "<br>าจะขอกไมเสร็จ<br><b>(ปรดเวียกเก็บ</b><br>                                                                                                    | ทับเงิน<br>คำธรรมเนียมจากผู้ร่าระ<br>วันที่                                  |
| <ul> <li>สำหรับสรรมเพช</li> <li>สำหรับสรรมเพช</li> <li>สำหรับสามารถร้าย</li> <li>สำหรับสนารถร้าย</li> <li>สำหรับสนารถร้าย</li> <li>สำหรับสนารกร</li> <li>สำหรับสนารกร</li> <li>สำหรับสนารถาร</li> <li>สำหรับสนารถาร</li> <li>สำหรับสนารถาร</li> <li>สำหรับสนารถูกร</li> <li>สำหรับสนารถาร</li> <li>สำหรับสนารถาร</li> <li>สำหรับสนาร</li> <li>สำหรับสนารถาร</li> <li>สำหรับสนารถาร</li> <li>สำหรับสนารถาร</li> <li>สำหรับสนารถาร</li> <li>สำหรับสนารถาร</li> <li>สำหรับสนารถาร</li> <li>สำหรับสนารถาร</li> <li>สำหรับสนารถาร</li> <li>สำหรับสนารถาร</li> <li>สำหรับสนารถาร</li></ul> | SCB วิธีการสังงาย เข้ามัญสี<br>- เพ็ญรับเงิน ควมคู่กับเอกสารหนัก<br>- เข้ามายในวันเวลาที่ก่างและ โปร<br>- การหารการ วังทีรี<br>- การหาการอาหารและยา<br>- หายุธ ถณะติรานเกรี อ่านกอเปือง<br>- มู่เสียการี ของ4000 เธอรร<br>- มการอาหารและยา (เพื่อการร้าระ<br>- ยั COMCODE (0060) 0000004<br>เข้าระโต สำมณฑาร (Cones Bank                                                                               | เข้าบักงานคณะกรรมการอาหารและ<br>เราะเทียนาคารออกไล่ จะแกร่าด้านักงาน<br>คลิตต่อกลุ่มควบคุมเครื่องสำรอง<br>จังหรัดแนกบุรี 11000<br>ะค่าธรรมเนียม)<br>(2253) (สรากระทรวจสาธารณสุข) (10)<br>เอล payment) (Bill Dose40001562676<br>CIMB 6 № M200 0000                                                                                                    | ขาเพื่อการจำระคำอรรมเ<br>คณะกรรมการอาการและข<br>สำนัก<br>สำนัก<br>สำน<br>สำ<br>สำน<br>สำ<br>สำ<br>สำ<br>สำ<br>สำ<br>สำ<br>สำ<br>สำ<br>สำ<br>สำ<br>สำ<br>สำ<br>สำ | <b>เมียม"</b><br>าจะะออกไบเสร็จ<br><b>ไปรดเรียกเก็บ</b><br>                                                                                                    | สับสิน<br>คำธรรมเนิยมจากผู้ร่าระ<br>วันที่                                   |
| <ul> <li>สำหรับสร้างสะหมุดหรื</li> <li>ร่างที่ แห่งนี้จะให้ปลบในดี</li> <li>หากไปสามารถร้าง</li> <li>สุดคาใบส์จร้างระ และส</li> <li>สำหรับคนาคาร</li> <li>สำหรับคนาคาร</li> <li>สำหรับคนาคาร</li> <li>แต่งระสงระสง</li> <li>แต่งระสงระสง</li> <li>แต่งระสงระสงระสงระสงระสงระสงระสงระสงระสงระส</li></ul>                                                                                                    | SCB วิธีการสังจำย เข้ามัญสี<br>- เค็ญวันเงิน ควมคู่กันเอกสารหลัก<br>- เจ้นหายในวันเวลาที่กำหนด ไปห<br>- กรรมการอาหารและยา<br>- กรรมการอาหารและยา<br>- กรรมการอาหารและยา<br>- กรรมการอาหารและยา<br>เส้ COMCODE(0060) (XXXX00<br>เก้าระโต ร้านสนาคาร (Cross Bank<br>MB ## UOB (3) 🍋 🏠                                                                                                    | สำนักงานคณะกรรมการอาหารและ<br>เฐามที่ธนาคารขอกให้ จนหว่าสำนักงาน<br>คลิตต่อกลุ่มควบคุมเครื่องสำธาง<br>จังหวัดนนกนุรี 1 1000<br>เค้าธรรมนี้แม่)<br>4253) (สำชากระทรวงสาธารณสุข) (101<br>เBII payment)" (BII D 0994000165676<br>CIMB ∰ MIZUO ∰<br>5 บาทใบสังชำระ และเคาน์เตอร์ธนา                                                                                                    | ขาเพื่อการจำระคำระสา<br>คณะกระมากระการและะ<br>คณะกระมากระการและะ<br>สิชชุโประกณากร : เปิ<br>เลขะกิจซิง 164:1 :<br>เลขะกิจซิง 164:1 :<br>เลขะกิจซิง 164:1 :<br>(พุทริต)<br>(พุทริต)<br>(พุทริต)<br>(พุทริต) :<br>เคารอนชาติ 20 นาฟในสิ้ศ                                                                                                    | <b>เขียม"</b><br>                                                                                                    | สับมิน<br>ค่าธรรมเนียมจากผู้ร่างระ<br>วันที่<br>200725550904<br>100704000002 |
| <ul> <li>สำหรับสำระแพน</li> <li>จำเหลี แคาน์เคอร์</li> <li>หามก็จะใช้เป็นนั้นเลื่</li> <li>หามก็จะใช้เป็นนั้นเลื่</li> <li>หามก็จะให้สำนาะ เมาะส</li> <li>สำหรับอนาคาร</li> <li>สำหรับอนาคาร</li> <li>สำหรับอนาคาร</li> <li>สำหรับอนาคาร</li> <li>สำหรับอนาคาร</li> <li>สำหรับอนาคาร</li> <li>สำหรับอนาคาร</li> <li>เป็นรูปร้องสำนาะ</li> <li>เป็นรูปร้องสำนาะ</li> </ul>                                                                                                    | SCB วิธีการสังจำย เจ้าปัญชี<br>- เค็ญรับเงิน ควบคู่กับเอกสาวหลัก<br>เริงนายในวัฒวตาที่กำหนด ไประ<br>- การมหาวงคาร วังทีรี<br>- การมหาวงคาร วังทีรี<br>- การมหาวงคาร กับทีรี<br>- การมหาวงคาร<br>ผู้เสียการ์<br>ผู้สืบการ์ องครองอองกระคร<br>มหาวงคารการและอา (เพื่อการ่ำ 12<br>หรั COMCODE(0060) 0000000<br>เก่าระปิด ร้ามสนาหาร (Cross Bank<br>MB III UOB (S) 🍋 🎑<br>โปสร้องกางซีเล็กหรอบิกส์ ไม่เกิน | สำนักงานคณะกรรมการอาหารและ<br>ฐานที่สมาคารขอกได้ จนกว่าสำนักงาน<br>คลิตต่อกลุ่มควบคุมเครื่องสำขาง<br>จังหวัดนนทบุรี 11000<br>เสรียรมเนียม)<br>(263) (ครชากระทรวงสาธารณสุข) (10<br>เอย payment" (Bill D 0504000166676<br>CIMB 🥎 MZUO 🞊<br>รับาทใบที่สร้ายร และเกาน์เตอร์ชน<br>ห้าร้อยบาทถ้วน                                                                                                    | ยาเพื่อการร้าระคำอรรมเ<br>คณะกรรมการอาการและย<br>1<br>สำรา                                                                                                    | <b>เมียม"</b><br>                                                                                                    | สับมิน<br>คำธรรมเนียมจากผู้ร่างะ<br>กะที<br>1000725650804<br>1000704000002   |
| <ul> <li>สำหรับสำระแพน</li> <li>จำเหลี เคาน์เคระรั</li> <li>จำเหลี เคาน์เคระรั</li> <li>หากไม่สามารงร่าะ</li> <li>พากไม่สามารงร่าะ</li> <li>มากไม่สามารงร่าะ</li> <li>มากไม่สามารงร่าะ</li> <li>มากรับอนาคาร</li> <li>สำหรับอนาคาร</li> <li>สำหรับอนาคาร</li> <li>เอาไปส์ สำนักรายคณะกรร</li> <li>เอาไปส์ สำนักรายคณะกรร</li> <li>เอาการ์แก้ไปสำหรับสาระ</li> <li>เอาการ์แก้ไปสำหรับสาระ</li> <li>เอาการ์แก้ไปสำหรับสาระ</li> </ul>                                                                                                    | SCB วิธีการสิ่งจ่าย เจ้ามัญชี -<br>เกิดภูมิมเงิน ครบภู่กับเอกสารหลัก<br>แจ้นหายในวัฒวตาที่กำหนด ไปข<br>เรา แพรวคาว วังทีรี<br>-<br>เรามฐารการขณะเรา<br>ผู้เสียกาษี opseoon cesere<br>มการขาวกามและเรา (เพื่อการร่าง:<br>ณึ่ง CMCODE (0060) 0000004<br>เก่าระมิธ สำมนราช (Cross Bank<br>MB III UOB (3) โล โล<br>โนซ่อสาระดินได้การจนิกร์ ไม่เกิน                                                        | สำนักงานคณะกรรมการอาหารและ<br>ฐานที่สมาคารขอกได้ จะแกว่าสำนักงาน<br>ดติดต่อกลุ่มควบสุมเครื่องสำหาง<br></td <td>ยาเพื่อการรำระคำอรรมเ<br/>คณะกรรมการอาการและย<br/><br/>รื่อผู้ประกรมการ : เมื<br/>และช้างอิง เกละ1 :<br/>และช้างอิง เกละ1 :<br/>เอสร้างอิง เกละ1 :<br/>เอสร้างอิง เอสร้างอิง เกละ1 :<br/>เอสร้างอิง เกละ1 :<br/>เอสร้างอิง เกละ1 :<br/>เอสร้างอิง เกละ1 :<br/>เอสร้างอิง เอสร้างอิง เอ<br/>เอสร้างอิง เอสร้างอิง เอสร้างอิง เอสร้างอิง เอสร้างอิง เอสร้างอิง เอสร้างอิง เอสร้างอิง เอสร้างอิง เอสร้างอิง เอสร้างอิง เอสร้างอิง เอสร้างอิง เอสร้างอิง เอสร้างอิง เอสร้างอิง เอสร้างอิง เอสร้างอิง เอสร้างอิง เอสร้างอิง เอสร้างอิง เอ</td> <td>เมียม"<br/>(โปรดเรียกไมเตร็จ<br/>(โปรดเรียกเก็บ<br/>(โปรดเรียกเก็บ)<br/>(โปรดเรียกเก็บ<br/>(โปรดเรียกเก็บ<br/>(โปรดเรียกเก็บ)<br/>(โปรดเรียกเก็บ<br/>(โปรดเรียกเก็บ)<br/>(โปรดเรียกเก็บ)<br/>(โปรดเรียกเก็บ)<br/>(โปรดเรียกเก็บ)<br/>(โปรดเรียกเก็บ)<br/>(โปรดเรียกเก็บ)<br/>(โปรดเรียกเก็บ)<br/>(โปรดเรียกเกียกเก็บ)<br/>(โปรดเรียกเก็บ)<br/>(โปรดเรียกเก็บ)<br/>(โปรดเ</td> <td>สับถิ่ม<br/>คำธรรมเนียมจากผู้ร่างร<br/>ณฑ์<br/></td> | ยาเพื่อการรำระคำอรรมเ<br>คณะกรรมการอาการและย<br><br>รื่อผู้ประกรมการ : เมื<br>และช้างอิง เกละ1 :<br>และช้างอิง เกละ1 :<br>เอสร้างอิง เกละ1 :<br>เอสร้างอิง เอสร้างอิง เกละ1 :<br>เอสร้างอิง เกละ1 :<br>เอสร้างอิง เกละ1 :<br>เอสร้างอิง เกละ1 :<br>เอสร้างอิง เอสร้างอิง เอ<br>เอสร้างอิง เอสร้างอิง เอสร้างอิง เอสร้างอิง เอสร้างอิง เอสร้างอิง เอสร้างอิง เอสร้างอิง เอสร้างอิง เอสร้างอิง เอสร้างอิง เอสร้างอิง เอสร้างอิง เอสร้างอิง เอสร้างอิง เอสร้างอิง เอสร้างอิง เอสร้างอิง เอสร้างอิง เอสร้างอิง เอสร้างอิง เอ                                                                                                    | เมียม"<br>(โปรดเรียกไมเตร็จ<br>(โปรดเรียกเก็บ<br>(โปรดเรียกเก็บ)<br>(โปรดเรียกเก็บ<br>(โปรดเรียกเก็บ<br>(โปรดเรียกเก็บ)<br>(โปรดเรียกเก็บ<br>(โปรดเรียกเก็บ)<br>(โปรดเรียกเก็บ)<br>(โปรดเรียกเก็บ)<br>(โปรดเรียกเก็บ)<br>(โปรดเรียกเก็บ)<br>(โปรดเรียกเก็บ)<br>(โปรดเรียกเก็บ)<br>(โปรดเรียกเกียกเก็บ)<br>(โปรดเรียกเก็บ)<br>(โปรดเรียกเก็บ)<br>(โปรดเ | สับถิ่ม<br>คำธรรมเนียมจากผู้ร่างร<br>ณฑ์<br>                                 |
| <ul> <li>สำหรับสำระแพน</li> <li>ร่ายสี เหาน์เคยร์</li> <li>ร่ายสี เหาน์เคยร์</li> <li>ร่ายไล้ เหานารอร่าย</li> <li>สำหรับอนาคาร</li> <li>ผู้ออกใบสั่งร่าว: เมาะส</li> <li>ผู้ออกใบสั่งร่าว: เมาะส</li> <li>ต้านร้าวแคนแกรง</li> <li>เมาะสะดับส์ไปเกิดรอด</li> <li>เมาะกรลับส์ไปเกิดรอด</li> <li>เมาะกรลับส์ไปเกิดรอด</li> <li>เมาะกรลับส์ไปเกิดรอด</li> <li>เมาะกรลับส์ไปเกิดรอด</li> <li>เมาะกรลับส์ไปเกิดรอด</li> <li>เมาะกรลับส์ไปเกิดรอด</li> <li>เมาะกรลับส์ไปเกิดรอด</li> <li>เมาะกรลับส์ไปเกิดรอด</li> <li>เมาะกรลับส์ไปเกิดรอด</li> <li>เมาะกรลับส์ไปเมาะ</li> </ul>                                                                                                    | SCB วิธีการสังจำย เจ้าบัญชี -<br>เกริญรับเงิน ควบคู่กับเอกสาวหลัก<br>เริงามาขในวันเวลาที่กำหนด ไประ<br>เวรามหาวงควา วังทีรี<br>                                                                                                    | สำนักงานคณะกรรมการอาหารและ<br>ฐานที่สมาคารขอกได้ จะแกว่าสำนักงาน<br>คลิตต่อกลุ่มควบคุมเครื่องสำขาง<br>จักหวัดนบทบุรี 11000<br>12/15 (คาชากระทรวงสาขารณธุร) (10)<br>12/15 (คาชากระทรวงสาขารณธุร) (10)<br>12/15 (คาชากระทรวงสาขารณธุร) (10)<br>12/15 (คาชากระทรวงสาขารณธุร)<br>12/15 (คาชากระทรวงสาขารณธุร)<br>12/15 (คาชากระทรวงสาขารณธุร)<br>12/15 (คาชากระทรวงสาขารณธุร)<br>12/15 (คาชากระทรวงสาขารณธุร)<br>12/15 (คาชากระทรวงสาขารณธุร)<br>12/15 (คาชากระทรวงสาขารณธุร)<br>12/15 (คาชากระทรวงสาขารณรุร)<br>11/15 (คาชากระทรวงสาขารณธุร)<br>12/15 (คาชากระทรวงสาขารณรุร)<br>12/15 (คาชากระทรวงสาขารณรุร)<br>12/15 (คาชากรรรร)<br>12/15 (คาชารรร)<br>12/15 (คาชากรรรรร)<br>12/15 (คาชารรร)<br>12/15 (คาชารรรร)<br>12/15 (คาชารรร)<br>12/15 (คาชารรร)<br>12/15 (คาชารรร)<br>12/15 (คาชารร)<br>12/15 (คาชารร)<br>12/15 (ค                                                                                                    | ยาเพื่อการร้าระคำระรม<br>คณะกรรมการอาการและะ<br>คณะกรรมการอาการและ<br>สำรา<br>รื้อผู้ประกอบการ : เมื<br>เอขริงเรือ (Rect.) :<br>เอขริงเรือ (Rect.) :<br>เอขริง(Rect.) :<br>เอขริง (Rect.) :<br>เอขริง(Rect.) :<br>เอขริง (Rect.) :<br>เอขริง (Rect.) :                                                                                                    | เมียม"<br>าาะขอกไปเสร็า<br>[ปรดเรียกเก็บ<br>                                                                                                    | สับเริ่ม<br>คำธรรมเน็ตมจากผู้ร่างระ<br>วันที่                                |

ภาพที่ 56 หน้าจอแบบฟอร์มใบสั่งชำระ

เมื่อชำระเงินค่าคำขอเรียบร้อยแล้ว รายการคำขอจะมีสถานะเป็น "**บันทึกและรอส่งเรื่อง**" ให้กดที่ ปุ่ม "**รายละเอียด**" เพื่อทำการส่งเรื่องคำขอ

| O HEP Andupteds                                                                                                    | O senantino              |                                         |                                        |                                                                                                    | t winerv.                          | *                                                                                                    |
|----------------------------------------------------------------------------------------------------|--------------------------|-----------------------------------------|----------------------------------------|----------------------------------------------------------------------------------------------------|------------------------------------|----------------------------------------------------------------------------------------------------|
| ะบบสำหรับผู้ประกอบการ                                                                                                    | unternati.               | (entre.                                 | gi andhi.                              | 5,45,                                                                                                 |                                    | 5.45. ·                                                                                                    |
| Arabier glassado<br>Arabier al arabier                                                                                     | Sufferman.               | ■ 5. 5.46v                              | nter. 🔳 🗌                              | amenta-                                                                                               | ñun 🔵                              |                                                                                                    |
| สาระบันกับสาระหรื่อ                                                                                                    |                          | <u> </u>                                | กิรราชสมสิรษฐ์เสนาอยากร                | $\sim -$                                                                                              | williamaa vaag                     |                                                                                                    |
| Serman of                                                                                                    |                          |                                         |                                        |                                                                                                    |                                    |                                                                                                    |
| ernend<br>Vallafiler muse                                                                                                  | 8-84                     |                                         |                                        | the state                                                                                             | angyala<br>Subbroom                | and advantage of the second res                                                                                                    |
| ดการสารส์<br>พระสินผู้ประจำการและ<br>พระสินสาย<br>มหากละเป็นโทยส.                                                          | andu<br>1                | The United                              | anteinten                              | 10-15-5<br>6205340000<br>34/05/2562                                                                   | ener 13<br>Millenten               | and the second second s |
| ดกระกร์<br>ทองในรู้ประกรณด<br>เทรงค์สาร<br>ระกระบัตร์กระ<br>ของ                                                            | 1 3<br>2 1               | Tim <u>Suffra</u>                       | 20220000000000000000000000000000000000 | 62053400000<br>1440542542<br>62053400000<br>1440542542                                                | 4<br>9                             | antitela polici<br>antitela<br>alteriale<br>alteriale                                                                                                    |
| รัดการมายได้<br>กำระสินสู้แล้วค่าระระเทศ<br>กำระสินสาร<br>การการเหมไห้ก็กระด<br>ร่วมใน<br>มาเส้าที่ปีกร้องการที่เกลือกหมได | 1 7 1<br>2 7 1<br>3 7 10 | The States<br>The States<br>The Sectors | 2000<br>2010<br>2010<br>2010<br>2010   | 6205340000<br>14/05/2542<br>6205340000<br>14/05/2542<br>6205340000<br>14/05/2542<br>6264<br>6265/2542 | 4<br>3<br>2 62000024<br>34/05/2562 | Salah Salah  |

ภาพที่ 57 หน้าจอแสดงสถานะบันทึกและรอส่งเรื่อง

ดำเนินการส่งเรื่องคำขอ โดยกดที่ปุ่ม "**ส่ง**"

|                                                                       |                                   |                                 |                                     | โลกเกิดเมื   |
|-----------------------------------------------------------------------|-----------------------------------|---------------------------------|-------------------------------------|--------------|
| P ✿ ♣ Page == E of 1 = + Automatic Zoom 1                             | 00. ×                             | รายละเอียด                      |                                     |              |
|                                                                       |                                   | สถามมินกับจะแล้ง<br>เมษร์กับลัก | จังทึกและราชค์เสียง<br>620514000004 | MA 14/5/2562 |
|                                                                       | 200 64.2                          | เลขที่ถึง                       |                                     | há -         |
|                                                                       | 4:00 M                            | ประเทศในปีข<br>ถึนสำหะโลย       | มในสถาบในได<br>ผู้ประกอบการ         | 10           |
|                                                                       | รู้ขับสำหร<br>เสียงรับเมืองรับชิ  | ขอมูลหารณา<br>วันที่พิจารณา     |                                     |              |
| ด้วขอแก้ไขรายการในในรับจดแจ้งเครื่อ                                   | รงสำอาง                           |                                 |                                     |              |
|                                                                       | เหลี่สำนักงานคณะกรรมการอาหารและชา |                                 |                                     |              |
| 9uff 34                                                               | เสียน พฤษภาคม พ.ศ. 2562           |                                 |                                     | 1            |
| ข้าหเข้า เชื่อ บริษัทเท้าอร้าน-บุคคล) - บริษัท เหลไอลดี จำเว็ดบทางบ   |                                   |                                 | dhy                                 |              |
| ไทยมี เป็นเจ้าของผู้จับมอบอ่านาจ                                      |                                   |                                 | and a                               |              |
| เป็นสู่จะหน่งในหรือสาอาร<br>🗵 ผู้แล้ดเสียงาย 🗆 ผู้นำเข้าเสียงาย 🗆 ผู้ | ດັບບ້ານມີສ                        |                                 | ออกจากหน้านี้                       |              |

ภาพที่ 58 หน้าจอดำเนินการส่งคำขอ

หน้าจอแสดง Pop up คุณได้ เลขรับ xxxxxxx กดที่ปุ่ม "OK"

| Page: 🔘 1 of 1 | - + Automatic Zoom 🗧 |                       | 0 | 6 H 3 | » | รายละเอียด                                                                                           |                                                                             |                                               |
|----------------|----------------------|-----------------------|---|-------|---|----------------------------------------------------------------------------------------------------|-----------------------------------------------------------------------------|-----------------------------------------------|
|                |                      | คณได้ เลขรับ 62000027 |   |       | • | สถานะใบวับจุดแจ็ง<br>แซที่บันทึก<br>ประเภทที่แก๊ไข<br>ยั่นคำขอโดย<br>ซื่อผู้พิจารณา<br>วันที่พิจารณา | บันทึกและรอด่หรือง<br>620514000004<br>-<br>แก้โระกานที่หลิด<br>ผู้ประกอบการ | วันที่ 14/5/2562<br>วันทึก<br>วันที่ -<br>รับ |
|                |                      |                       |   |       |   |                                                                                                    |                                                                             |                                               |

ภาพที่ 59 หน้าจอแสดงเลขรับ

เมื่อดำเนินการส่งเรื่องแล้ว รายการคำขอจะมีสถานะเป็น "รอพิจารณา" รอให้เจ้าหน้าที่พิจารณา

| อนุมัติ                                                                                                    |                                        |                         |                        |                                 |                                                                                                    |                |
|----------------------------------------------------------------------------------------------------|----------------------------------------|-------------------------|------------------------|---------------------------------|----------------------------------------------------------------------------------------------------|----------------|
| ระบบเครื่อ                                                                                                    | องสำอาง<br>กหารผลสา กระทรวงสาธารณสุข   |                         |                        |                                 |                                                                                                    |                |
| 🔹 HELP 🔺 näuginämiän 🗢 saa                                                                                             |                                        |                         |                        |                                 |                                                                                                    |                |
| ระบบสำหรับผู้ประกอบการ<br>ศารอะแจลส์องกิรประกอบการ<br>ศารอะแจลส์องคนใน<br>ศารอะเรียงกิรประกอนใน<br>ศารอัณหาในกิรอะเรีย | แหร้ไปรับรอบไป<br>รับส์พิพารมา 🖬 51 วิ | อะ เหล่วับ<br>เสลิจารณ  | ประเภทศาชอ             | %.d%                            | الله المراجع المراجع المراجع المراجع المراجع المراجع المراجع المراجع المراجع المراجع المراجع المراجع المراجع ال<br>المراجع المراجع المراجع المراجع المراجع المراجع المراجع المراجع المراجع المراجع المراجع المراجع المراجع المراجع |                |
| สารอย่างอำเภอขายคริง<br>จิตารรอยามส์                                                                                   |                                        | แก้ไขรายสะเอียดผู้ประกร | ums                    |                                 | มกินการสร                                                                                                    |                |
| สำรรณที่อยู่ไปสล่างประเทศ                                                                                              | didio.                                 | nonue                   | ແຫຍ່ວັນ<br>ວັນທີ່ວັນ   | และที่เป็นพึก/<br>วันที่เป็นพึก | งกรรณ์ดี เสรริโปร้างคะจั<br>วันที่ที่การมา เสรรณานที่                                                                                                    | V utaumine     |
| สารออสมสาร<br>รายการจะเมือร้อยเล                                                                                       | 1 รายสมโยด                             | ระพิรารณา               | 62000027<br>14/05/2562 | 620514000004<br>14/05/2562      |                                                                                                    | นก็ไปที่ออิต   |
| taðu -                                                                                                    | 2 รายสมไขต                             | ระจำระค่าคำขอ           |                        | 620514000003<br>14/05/2562      |                                                                                                    | นก็ไปที่ออิต   |
| นอนสิทธิ์จ้างอิณฑร์จึงกับออะจัง                                                                                        | 3 รายสะโยด                             | Rayo                    | 62000026<br>14/05/2562 | 620514000002<br>14/05/2562      | 62000024<br>14/05/2562                                                                                                    | แก้ไซซื่อ      |
| คือกาลาวที่เองเคโนระบุบ                                                                                                | 4 รายสะเมือด                           | κάμα                    | 62000025<br>14/05/2562 | 620514000001<br>14/05/2562      | 62000023<br>14/05/2562                                                                                                    | แก๊ไซที่นำเข้า |

ภาพที่ 60 หน้าจอแสดงสถานะรอพิจารณา

#### 2. สถานที่นำเข้า

เมื่อเข้ามาในระบบคำขอแก้ไขใบจดแจ้งแล้ว กดที่ปุ่ม "แก้ไขรายละเอียดผู้ประกอบการ"

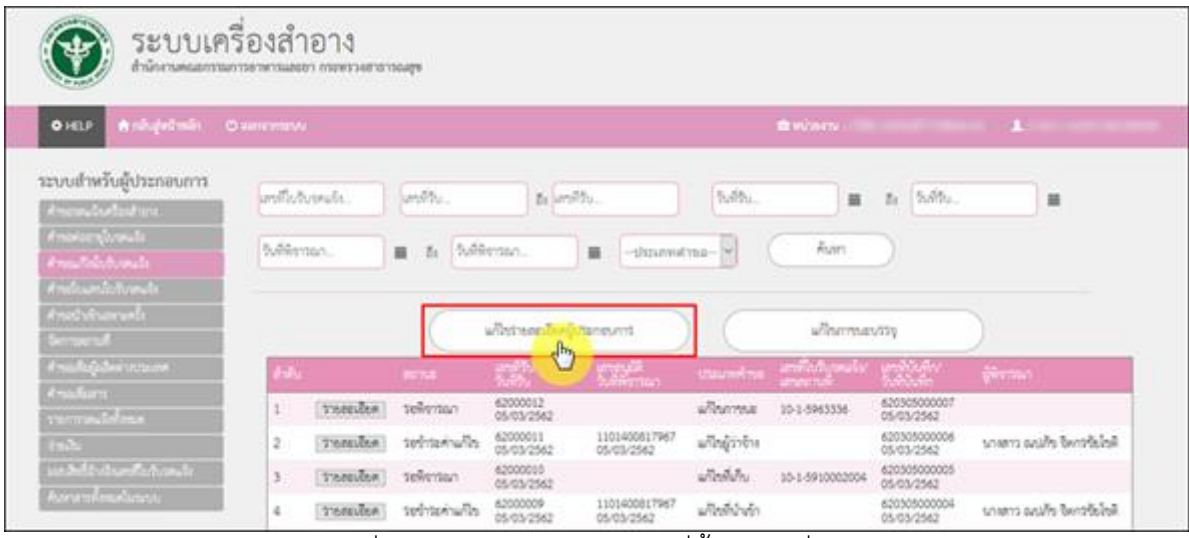

ภาพที่ 61 หน้าจอแสดงการแก้ไขที่ตั้ง สถานที่นำเข้า

### เลือกประเภทคำขอแก้ไข กดเลือก "**ที่ตั้ง**"

|             | เลือกประเภทคำขอแก้ไข | Â |
|-------------|----------------------|---|
| <b>1</b> 00 | นี้ก็ง<br>           |   |
|             |                      |   |
|             |                      |   |
|             | กลับสู่หน้าหลัก      | * |

ภาพที่ 62 หน้าจอแสดงการแก้ไขที่ตั้ง

### กดเลือก **"สถานที่นำเข้า"**

|             | เลือกประเภทคำขอแก้ไข |
|-------------|----------------------|
| สถาบที่หลิด | สถามที่นำเข้า        |
|             |                      |
|             |                      |
|             | ข้อมกลับ             |

ภาพที่ 63 หน้าจอแสดงการแก้ไขที่ตั้ง สถานที่นำเข้า

## กดเลือก "**รายการสถานที่เดิมและรายการสถานที่ใหม่**" เสร็จแล้ว กดที่ปุ่ม "**ถัดไป**"

| <b>แก้ไขสถานที่ : นำเข้า</b><br>รายการสถานที่เดิม |  |
|---------------------------------------------------|--|
|                                                   |  |
|                                                   |  |
| รายการสถานที่ไหม่                                 |  |
| _กาุณาสือกลานที่                                  |  |
|                                                   |  |
|                                                   |  |
|                                                   |  |
|                                                   |  |
|                                                   |  |
|                                                   |  |
| กลับสู่หน้าหลัก (กลับ                             |  |

ภาพที่ 64 หน้าจอแสดงการแก้ไขนำเข้า

ระบบจะแสดงรายการใบจดแจ้ง ทำการแนบไฟล์เอกสารที่เป็นหลักฐานเกี่ยวข้องกับรายการที่ขอ แก้ไขเปลี่ยนแปลง โดยกดที่ปุ่ม "Browse" เสร็จแล้ว กดที่ปุ่ม "**บันทึก**"

| นอ้องสอวะเชื่อ เป็นเชื่อ                                                         |                              |               | ^ |
|----------------------------------------------------------------------------------|------------------------------|---------------|---|
| แก้เขี้อถ่านที่: น่าเชื่า                                                        |                              |               |   |
| สถานที่เดิม เลขที่ 2 หมู่ 2 แขวง พระบรมมหาราชวัง เขต พระนคร จังหวัด กรุงเทพม     | หานคร 2 โทรศัพท์ 002         |               |   |
| สถานที่ใหม่ เลขที่ 996 แขวง พระบรมมหาราชวัง เขต พระนคร จังหวัด กรุงเทพมหา        | นคร 10200 โทรศัพท์ 029863523 |               |   |
|                                                                                  |                              |               |   |
|                                                                                  | รายการใบจดแจ้ง               |               |   |
| จำนวนรายการ 0 รายการ                                                             |                              |               |   |
| ลำดับ เลขจดแจ้ง                                                                  | ชื่อการค้า                   | ชื่อผลิตภัณฑ์ |   |
| No records to display.                                                           |                              |               |   |
|                                                                                  |                              |               |   |
| เอกสารแนบท้าย                                                                    |                              |               |   |
| <ol> <li>เอกสารที่เป็นหลักฐานเกี่ยวข้องกับรายการที่ขอแก้ไขเปลี่ยนแปลง</li> </ol> |                              |               |   |
| Browse No file selected.                                                         |                              |               |   |
|                                                                                  |                              |               |   |
|                                                                                  |                              |               |   |
|                                                                                  |                              |               |   |
|                                                                                  | ย้อนกลับ                     | บันทึก        |   |
|                                                                                  |                              |               |   |
|                                                                                  |                              | <u> </u>      |   |
|                                                                                  |                              |               |   |
|                                                                                  |                              |               |   |
|                                                                                  |                              |               |   |
|                                                                                  |                              |               | * |

ภาพที่ 65 หน้าจอแนบเอกสาร

### หน้าจอแสดง Pop up กรุณาตรวจสอบข้อมูล ให้เรียบร้อยก่อนบันทึกข้อมูล กดปุ่ม "OK"

| แก้ไขสถานที่ : <b>นำเข้า</b>                                                      |                                                 |  |
|-----------------------------------------------------------------------------------|-------------------------------------------------|--|
| สถามที่เดิม เลขที่ 2 หมู่ 2 แขวง พระบรมมหาราชวัง เขต พระมคร จังหวัด กรุงเทพมหามคร | 2 InsAmi 002                                    |  |
| สถานที่ไหม่ เถาที่ 996 แรวง พระบรมมหาราชรัง เรด พระนคร จังหรืด กรุงเทพมหานคร 10   | )200 Inn#mi 029863523                           |  |
|                                                                                   |                                                 |  |
| ช้างวนรายการ 0 รายการ<br>เรื่องวิสา                                               | กรุณาตรวจสอบข้อมูล ให้เรียบร้อยก่อนบันทึกข้อมูล |  |
| No records to display.                                                            |                                                 |  |
| เอกสารแกลเพ้าต                                                                    | Cancel                                          |  |
| 1. เอกสารที่เป็นหลักฐานเกี่ยวข้องกับรายการที่ขอมก็โขเปลี่ยนแปลง<br>Browse         |                                                 |  |
|                                                                                   |                                                 |  |
|                                                                                   |                                                 |  |
|                                                                                   | บันทึก                                          |  |
|                                                                                   |                                                 |  |

ภาพที่ 66 หน้าจอบันทึกตรวจสอบข้อมูล

ระบบแสดงไฟล์คำขอแก้ไขรายการในใบรับจดแจ้งเครื่องสำอาง ที่ระบุข้อมูลที่แก้ไขไว้ ทำการ ตรวจสอบความถูกต้อง เสร็จแล้วกดที่ปุ่ม "**บันทึก**"

|                                                |                                                                                      | 4              | จียนที่ สำนักงานคณะก | 1100115-00115-00115-00 |
|------------------------------------------------|--------------------------------------------------------------------------------------|----------------|----------------------|------------------------|
|                                                |                                                                                      | วันที่ 14      | เสียน พฤษภาคม        | W.M. 2562              |
| จำหเจ้า เชื่อ บริษั                            | เท้าปร้านบุคคล) ปริษัท เหลไอล                                                        | ร์ จำกัดมหาคน  |                      |                        |
| lead                                           | เป็นเข้าของผู้รับม                                                                   | อบยำนาด        |                      |                        |
| เป็นผู้จดแจ้งหรืองสำอาง<br>ผู้เสียเพื่อขาย<br> | <ul> <li>[2] ผู้นำเข้าเพื่อขาย</li> <li>พของการบะบรรจุษศร้องสำอาร ที่มีรั</li> </ul> | D              | ผู้รับจ้างและ        |                        |
| ร้องคร้องก่างาง -                              | 1                                                                                    | บรับจะแจ้นเหต่ | a.                   |                        |
| ขอแก้ไขจาก -                                   |                                                                                      |                |                      |                        |
| .ð                                             |                                                                                      |                |                      |                        |

ภาพที่ 67 หน้าจอแสดงบันทึกคำขอแก้ไขรายการ

หน้าจอแสดง Pop up เลขที่บันทึก XXXXXXXXXXX กดที่ปุ่ม "OK"

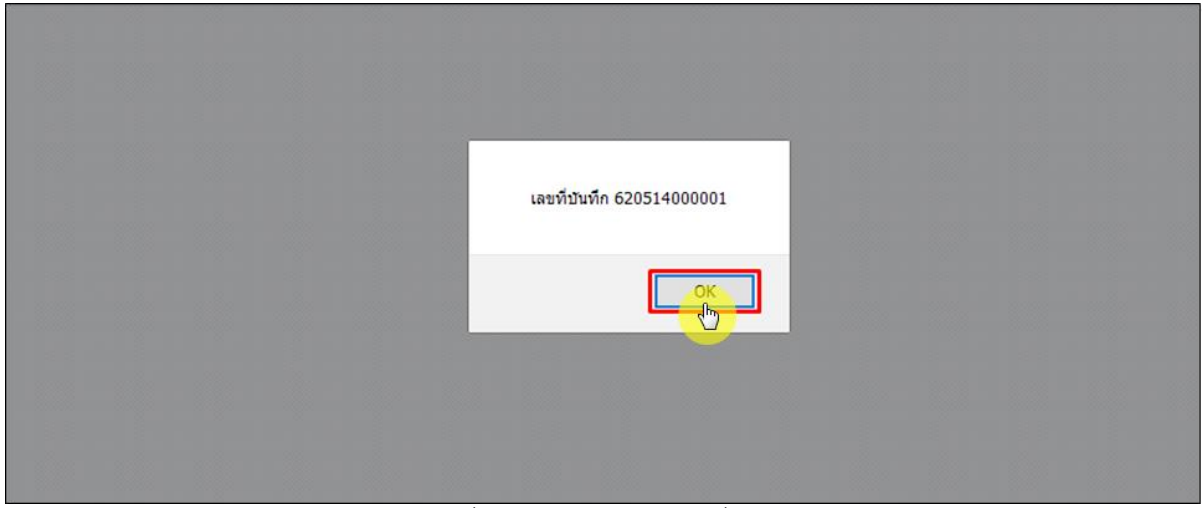

ภาพที่ 68 หน้าจอแสดงเลขที่บันทึก

## เมื่อทำการบันทึกเรียบร้อยแล้ว คำขอจะมีสถานะเป็น "**รอชำระค่าคำขอ**" จากนั้นให้ไปชำระค่าคำขอ

| ระบบเครื่                                                                                                    | องสำอาง<br>รอาหารและอา กรองกรวงสาธารณสุข |                      |                        |                               |                            |                                   |               |  |
|----------------------------------------------------------------------------------------------------|------------------------------------------|----------------------|------------------------|-------------------------------|----------------------------|-----------------------------------|---------------|--|
| ● HELP ♠ ការិបត្ថអភិភេទភិព ©                                                                                   |                                          |                      |                        |                               |                            |                                   |               |  |
| ระบบสำหรับผู้ประกอบการ<br>สารเวละร้องร้องการ<br>สารเวละร้องร้องการ<br>สารเวละร้องร้องแรง<br>สารเวละร้องการเรือ | เลาที่ไปกับระเมีย                        |                      | b<br>Ш (-shaunnehran   | ₩₩                            | ñun                        | \$.\$\$.                          |               |  |
| ศาสตร์บริเมตาอสรี่:<br>วัดการออามส์                                                                            |                                          | แก้ไรรายครเงียคลู่ปร | 2010                   |                               | แก่งการบรรร                |                                   |               |  |
| สำหาณพื้นผู้เป็ดสำหารเวลาส<br>สะพาศักราช                                                                       | ê din                                    | 10756                | เลาที่วับ<br>วันที่วัน | และที่บันทึง/<br>วันที่บันทึก | นกรรมมีดี<br>วันที่พิงารณา | าสารที่ไปวันระแจ้ง/<br>เสรดวามที่ | ประเทพการอ    |  |
| ศ กอุบุคมสาร<br>รายการจดมจิตที่เหนด                                                                            | 1 รายสมมัยด                              | ระชำระค่าคำขอ        |                        | 620514000001<br>14/05/2562    |                            |                                   | แก๊งที่นำเข้า |  |
| ບ່ານໃນ                                                                                                    | 2 วายสะเมือด                             | ខម្មជំរិត            | 62000023<br>13/05/2562 | 620513000001<br>13/05/2562    | 62000021<br>13/05/2562     | 10-1-5910002004                   | มในการปร      |  |
| นอนสิทธิ์อ้างอิงเลขสิ้นกับอยแจ้ง                                                                               | 3 รายสมบัตด                              | laioyal@             | 62000024<br>13/05/2562 | 620509000001<br>09/05/2562    | 13/05/2562                 | 10-2-5963335                      | แกิงการเข     |  |
| สังหาสารพัฒนะในระบบ                                                                                            | 4 รายอะเอียด                             | อนุมัติ              | 62000022<br>09/05/2562 | 620508000002<br>08/05/2562    | 62000020<br>09/05/2562     | 10-2-5963335                      | พรีเนกระย     |  |

ภาพที่ 69 หน้าจอแสดงสถานะรอชำระค่าคำขอ

## ไปที่เมนู **"จ่ายเงิน"** กดเลือก **"ค่าคำขอ**"

| ระบบเครื่อ                                                                                                    | งสำอา<br>พารและอา กระ | ฟรวงสารารณสุข |                   |                        |                              |                               |                                   |               |
|----------------------------------------------------------------------------------------------------|-----------------------|---------------|-------------------|------------------------|------------------------------|-------------------------------|-----------------------------------|---------------|
| Q HELP ♠ ກລິບຮູ້ຫລືກເລິກ © ແລກຈາກສາມາ.                                                                                                    |                       |               |                   |                        |                              |                               |                                   |               |
| ระบบเร่าหรับผู้ประกอบการ<br>สารองและสองกระ<br>สารองกระโบจนใน<br>สารองกระโบจนใน<br>สารองกระโบจนใน<br>สารองกระโบจนใน<br>สารองกระโบจนใน<br>สารองกระโบจนใน |                       |               |                   |                        |                              |                               |                                   |               |
| สารออนสารอยู่สอง<br>สารอย่างอำเภอการสร้า<br>อัตการอยามส์                                                                                               |                       |               | แก๊เขาะละเรียดผู้ | USeneums               |                              | พประการสาวรร                  |                                   |               |
| สำหญาติมผู้มีมีคล่างประเทศ<br>สำหารที่และส                                                                                                    | êrên                  |               |                   | แหล่งวิน<br>วันที่วัน  | นหาติบันติก/<br>วันที่บันติก | นารอนุมัติ<br>วันที่พี่อาร์ณา | และพัฒริญชิญชิตและ/<br>และตอามที่ | ประเทศกระ     |
| รายการของให้โซนด                                                                                                    | 1                     | รายสมเอียด    | ระชำระค่าคำขอ     |                        | 620514000001<br>14/05/2562   |                               |                                   | แก๊งที่นำลำ   |
| the Su                                                                                                    | 2                     | รายออเสียด    | 6443              | 62000023<br>13/05/2562 | 620513000001<br>13/05/2562   | 62000021<br>13/05/2562        | 10-1-5910002004                   | แก้ไรการระ    |
| () And the                                                                                                    | 3                     | รายสะเอียด    | Rieyald           | 62000024<br>13/05/2562 | 620509000001<br>09/05/2562   | 13/05/2562                    | 10-2-5963335                      | แก้งการะ      |
|                                                                                                    | 4                     | ราธอรเสียด    | Rayo              | 62000022<br>09/05/2562 | 620508000002<br>08/05/2562   | 62000020<br>09/05/2562        | 10-2-5963335                      | แกิกการะ      |
| รายการในสี่งจำระที่สหมด                                                                                                    | 5                     | รายสะเอียด    | ระพิจารณา         | 19000001<br>02/05/2562 | 620502000002<br>02/05/2562   |                               | 10-2-5963335                      | แก้งการะะ     |
| นจะสำนั้งและเสียงกับละเล                                                                                                    | 6                     | รายสมเสียด    | ระจำระค่าคำขอ     |                        | 620428000003<br>28/04/2562   |                               |                                   | ພກິດທີ່ຝາະຮ້າ |

ภาพที่ 70 หน้าจอจ่ายเงินค่าคำขอ

## ติ๊กเลือกรายการคำขอที่ต้องการชำระเงิน แล้วกดที่ปุ่ม **"ออกใบสั่งชำระ"**

| ndarfasteri<br>incejumete     | 5760          | การคำขอจดแจ้งทั้งหมด     |                        |                       |                   |                 |                     |
|-------------------------------|---------------|--------------------------|------------------------|-----------------------|-------------------|-----------------|---------------------|
| Add Research                  |               | กรุสม เหนายนช ะ          | งากคมหาชน              |                       |                   |                 |                     |
| umbelanda<br>Maximuda<br>acad |               | (ปาหเสซที่ กลางสาวไร     | າຍ ລາອາຈ ໃນໄທລ່ ນັ້ນ J | 80 vize 2236515 vaj 4 | 56 ขอย แสนพร็งหร่ | ในทำพันสอสโอช ฮ | แน สำน ะ            |
|                               | 0             | diametrospie             | Indianin               | และมีน้ำเพีย          | สีมการคำ          | Sandarfeed      | จำนามสิน            |
| han                           |               | สาขอนที่ชื่อผู้ประกอบการ | 11/04/2562             | 620411000001          |                   |                 | 100.00              |
|                               |               | สารอนกิโรสอาสที่ผลิต     | 09/04/2562             | 620409000001          |                   |                 | 100.00              |
| Recurring 1                   |               | ต่างตนจ่องคืออย่าอาจ     | 26/03/2562             | 620326000004          | TEST DOC          | TEST DOC        | 100.00              |
| /                             |               | สารคนร้องสืองสาธาร       | 25/03/2562             | 620325000002          | ASOFG             | SOFCHO          | 100.00              |
| al year la                    |               | ศำขอดภีชื่อผู้ประกอบการ  | 05/03/2562             | 620305000002          |                   |                 | 100.00              |
| ylunayiaang                   |               | สำสาขอย่างข่างอหาอดใจ    | 25/02/2562             | 190225000001          |                   |                 | 100.00              |
| ใบจหมจังพ่าใบค่ออายุ          |               | ศารคมจังเครื่องสำอาง     | 12/02/2562             | 620212000005          | 00000004          | AAAAAAA         | 100.00              |
| งการใบสี่งจ่าระที่เหนด        |               | สารคนร่องครื่องสำอาง     | 12/02/2562             | 620212000006          | 00000004          |                 | 100.00              |
| (https://www.th               |               | สารคะจังเครื่องสำอาง     | 20/01/2562             | 620128000001          | TEST DOC          | TEST DOC2       | 100.00              |
|                               |               | ค่าค่ารอร่างประเทศสร้อ   | 18/01/2562             | 190118000001          |                   |                 | 100.00              |
| ne dan series                 | 18            | 4 1 2 3 9 H Page size:   | 10 *                   |                       |                   |                 | 28 items in 3 pages |
|                               | - Contraction |                          |                        | 1000                  |                   | 138             |                     |

ภาพที่ 71 หน้าจอแสดงรายการออกใบสั่งชำระ

หน้าจอแสดง Pop up ออกใบสั่งชำระเรียบร้อยแล้ว xxxxx/xx กดที่ปุ่ม "OK"

| ระบบสำหรับผู้ประกอบการ     |                            |                         |                             |                                        |        |
|----------------------------|----------------------------|-------------------------|-----------------------------|----------------------------------------|--------|
|                            | รายการค้าขอจดแจ้งทั้งหม    | n                       |                             |                                        |        |
|                            |                            |                         |                             |                                        |        |
|                            | ato ta ang                 | ออลี อ่ออ้องแนวงใน      |                             |                                        |        |
|                            | (มวยาท เทล เ               | LIGH ATTINUTION         |                             |                                        |        |
|                            | ( บ้านเลขที่ กล            | The page at http://pl   | atba.fda.moph.go.th says:   | ย แสนหนึ่งหมึ่นทำพันสองร้อย ถนน ล้าน ะ |        |
|                            |                            | ออกใบสั่งปาระเรีย       | ขบร้อยแล้ว 10150/62         |                                        |        |
|                            |                            |                         |                             |                                        |        |
|                            | 🔳 ประเททใบสนุญาต           | 3                       | OK                          |                                        |        |
|                            | 🔲 คำขอแก้ซื้อผู้ประกอบการ  | 1                       | (h)                         |                                        | 100.00 |
|                            | 🔲 ค่าจดแจ้งเครื่องสำอาง    | 26/03/2562 620326000004 | TEST DOC                    | TEST DOC                               | 100.00 |
|                            | 🔲 คำจดแจ้งเครื่องสำอาง     | 25/03/2562 620325000002 | ASDFG                       | SDFGHU                                 | 100.00 |
|                            | 🔲 ตำขอแก้ชื่อผู้ประกอบการ  | 05/03/2562 620305000002 |                             |                                        | 100.00 |
| 🔿 ค่าคำขอต่ออายุ           | 🔲 ต่าค่าขอนำเข้าเฉพาะครั้ง | 25/02/2562 190225000001 |                             |                                        | 100.00 |
| 🔆 ค่าใบจดแจ้ง/ค่าใบต่ออายุ | 🔲 คำขอแก้ใชภาชนะ           | 16/01/2562 620116000001 |                             |                                        | 100.00 |
| 🖒 รายการใบสั่งข่าระทั้งหมด | 🔲 ต่าจดแจ้งเครื่องส่าอาง   | 09/01/2562 620109000001 | TEST                        | TESTREAL                               | 100.00 |
|                            | 🔲 ค่าจดแจ้งเครื่องส่าอาง   | 01/01/2562 620101000006 | PREMIER BY DEAD SEA PREMIER | AROMATHERAPY REMEDIES SALT SCRUB       | 100.00 |
|                            | 🔲 ค่าจดแจ้งเครื่องสำอาง    | 23/04/2561 610423000057 | PYRO1234                    | ULTRA213                               | 100.00 |

ภาพที่ 72 หน้าจอยืนยันออกใบสั่งชำระ

## ดำเนินการชำระเงิน โดยสามารถเลือกรูปแบบการชำระเงินได้ตามที่ต้องการ

|                                                                      |                                                                                       | _                                                         |                                                          | Lê                                                                       | ໂລກຽນແນນກາຮຟາຮະເຈົ                                                  | u                                                                                                    |
|----------------------------------------------------------------------|---------------------------------------------------------------------------------------|-----------------------------------------------------------|----------------------------------------------------------|--------------------------------------------------------------------------|---------------------------------------------------------------------|----------------------------------------------------------------------------------------------------|
|                                                                      | พัมหรืบเสี่งข่าระ                                                                     |                                                           | <u>หมายเหต</u><br>พิมพ์ไบสั้<br>Webpay S<br>Webpay S     | งปาระ หมายถึง พิ<br>SCB Easy Net หม<br>SCB Business Ne                   | มพ์ใบสั่งสำหรับไปข่า<br>ายถึง สามารถชำระเจ้า<br>เ หมายถึง สามารถชำร | ระเงินที่ธนาคาร<br>นผ่านเว็บไซต์ของธนาคารไทยพาณีชย์ สำหรับบุคคลธรรมดา<br>เรงงินผ่านเว็บไซต์ของธนาคารไทยหาณีชย์ สำหรับนิตับุคคล |
| Webpay SC                                                            | 8 Easy Net (yaxasssur)                                                                | E.                                                        | เงื่อนไห<br>1. เปิดปัญ<br>2. ดงทะเร<br>3. มีปัญห         | : การเข้าใช้งาน V<br>มูชีกับ SCB<br>มียนสมัครใช้บริกา<br>าการใช้งาน Webg | Vebpay SCB Business<br>5 Webpay SCB Busin<br>vay SCB Business Net   | i Net สำหรับนิติบุคคล<br>tess Net<br>1 โปรดติดต่อ 0 2 544 1212                                                                 |
| Webpay SC                                                            | B Business Net (ນໍລິນຸລອລ                                                             | 1                                                         |                                                          |                                                                          |                                                                     |                                                                                                    |
|                                                                      | อ้อนกสัน                                                                              |                                                           |                                                          |                                                                          |                                                                     |                                                                                                    |
| ทรบริการข่าระ<br>1. เปิดบริการรับ<br>เขที อย. ไม่จำเ<br>องลงทะเบียนพ | เงินข้ามธนาคาร Cross<br>ข่าระเงินข้ามธนาคาร Cr<br>ป็นต้องเปิดปัญชีกับทุกช<br>ร้อมเพย์ | -Bank Bill Payme<br>oss-Bank Bill Pay<br>นาคาร ผู้ประกอบก | mt ผ่านช่องหางส<br>ment ช่วยให้ผู้ประ<br>ารสามารถชำเงินไ | มิเล็กหรอนิกส์ M<br>กอบการ มีช่องทา<br>ค์จากช่องทางขอ                    | iobile Banking และ 1<br>งในการข่าระเงินแบบร<br>งหลายธนาคารที่ร่วมไ  | Internet Banking<br>อ้ามธนาคารใต้<br>หับวิการโดยไม่จำเป็น                                                                      |
| นาคารเปิดให้บร                                                       | Cross-Bank Bill Pa                                                                    | yment และข่องทา                                           | งการข่าระเงิน                                            |                                                                          |                                                                     |                                                                                                    |
| Bank                                                                 | Mobile Banking                                                                        | Internet<br>Banking                                       | АТМ                                                      | CDM                                                                      | Counter Bank                                                        |                                                                                                    |
| 0                                                                    | 1                                                                                     | 1                                                         | 1                                                        | 1                                                                        |                                                                     |                                                                                                    |
|                                                                      | 1                                                                                     | 1                                                         | 1                                                        |                                                                          |                                                                     |                                                                                                    |

ภาพที่ 73 หน้าจอแสดงรูปแบบการชำระเงิน

# หน้าแบบฟอร์มใบสั่งชำระ จากนั้นรอผู้ประกอบการทำการชำระเงินค่าคำขอ

| มริษัท พลสอบ จำกั<br>บ้านแลรที่ 123/1 ต                                                                                         | สำนักงานคณะกรรมการอา<br>กระทรวงสาธารณสุข ถนนดี<br>ใบสั่งข้าระค่าธรรมเนียม/ไ<br>ด<br>นนทหลโยธิน แรวง จอุจักร เรต                                          | หารและยา<br>ไวานนท์ อำเภอเมือง จังหวัดนนทบุรี<br>เส้าคัญรับเงิน<br>จดุกักร จังหวัด กรุงอทองกานคร รรรรร                                                     | <b>ខេចបាន</b><br>11000<br>Custom<br>Referen<br>រីប<br>រំប             | <b>จำทัวผู้เสียภาษี</b> 0994000165676<br>rr No. (Ref. 1) : 65000000725650804<br>ze No. (Ref.2) : 650104100704000002<br>ที่ขอกไปเลี้งข้าน: 4 กรกฎาคม พ.ศ. 2565<br>กรณายในวันที่ 4 สิงหาคม พ.ศ. 2565 |
|----------------------------------------------------------------------------------------------------|----------------------------------------------------------------------------------------------------|----------------------------------------------------------------------------------------------------|-----------------------------------------------------------------------|----------------------------------------------------------------------------------------------------|
|                                                                                                    | รา                                                                                                    | ยการค่าธรรมเนียม                                                                                                    |                                                                       | จำนวน (บาท)                                                                                                    |
| เลขที่สั่งขำระ 995                                                                                                    | 5 10007/2565 รายละเอียดต                                                                                                    | ามเอกสารแนบท้าย                                                                                                    |                                                                       | 500.0                                                                                                    |
|                                                                                                    | ยอดเงินที่ต้องชำระ                                                                                                    | (ห้าร้อยบาทถ้วน)                                                                                                    |                                                                       | 500.0                                                                                                    |
| ผู้นำฝาก                                                                                                    | โทร                                                                                                    | สำหรับ                                                                                                    | เจ้าหน้าที่ธนาคาร ผู้รับเงิ                                           | u                                                                                                    |
| <ul> <li>สำหรับข้าระ</li> <li>จ่ายที่เคาน์เ</li> <li>ส่วนนี้จะใช้เป</li> <li>หากไม่สามาร</li> <li>ผู้ออกใบสั่งขำระ :</li> </ul> | แดชเชียร์เช็ด ชำระที่ OSSC<br>เดอร์ SCB วิธีการสั่งจ่าย เข้า<br>ในใบลำคัญวับเงิน ควบคู่กับเอกส<br>เฉขาะเงินกายในวันเวลาที่กำหน<br>นางสาว แพรวคาว วังคีรี | วิชีการสั่งจ่าย เข้าบัญชี "สำนักงานคณะ<br>บัญชี "สำนักงานคณะกรรมการอาหารแ<br>บรหลักฐานที่ธนาคารออกไห้ จนกว่าลำนักง<br>เค โปรดติดต่อกลุ่มควบคุมเครื่องสำอาง | กรรมการอาหารและฮา"<br>ละฮาเพื่อการชำระค่าธรรม<br>านคณะกรรมการอาหารและ | <b>เนียม"</b><br>อาจะออกไมเสร็จรับเงิน                                                                                                    |
| <br>สำหรับธนาคาร                                                                                                    |                                                                                                    |                                                                                                    |                                                                       |                                                                                                    |
| 🙈 สำนักงา                                                                                                    | นคณะกรรมการอาหารและยา                                                                                                    |                                                                                                    | สาขา                                                                  |                                                                                                    |
| פנורזנה 🥨                                                                                                    | งสาธารณสุข ถนนติวานนท์ อำเภ                                                                                                    | อเมือง จังหวัดนนทบุรี 1 1000                                                                                                    | ชื่อผู้ประกอบการ :                                                    | บริษัท ทดสอบ จำกัด                                                                                                    |
| เลขประจ                                                                                                    | จำตัวผู้เสียภาษี 099400016567                                                                                                    | 6                                                                                                    | เลขอ้างอิง 1/Ref.1:                                                   | 65000000725650804                                                                                                    |
| บัญชี สำนักงานคถ<br>🔼 บมจ. ธ.ไทย                                                                                                | แะกรรมการอาหารและยา (เพื่อก<br>พาณิขย์ COMCODE(0060) (X)                                                                                                 | ารข้าระค่าธรรมเนียม)<br>XXX004253) (สาขากระทรวงสาธารณสุข) (:                                                                                               | เลขอ้างอิง 2/Ref.2:<br>10/10) (ธุรกิจ)                                | 650104100704000002                                                                                                    |
|                                                                                                    | ริการรับข่าระบิล ข้ามธนาคาร (Cros                                                                                                    | is Bank Bill payment)* (Bill ID 09940001656                                                                                                    | 7600) (จ่ายช่องทางอิเล็กทรอร์                                         | ໃກສົ່ງ                                                                                                    |
| 900                                                                                                    | тійв ╫ ООВ 🙆                                                                                                    | 🚬 СІМВ 🌧 Мідню 🎊                                                                                                    |                                                                       |                                                                                                    |
| (ค่าธรรมธรรมเริ                                                                                                    | ไขม ในช่องทางอิเล็กทรอนิกส์                                                                                                    | ไม่เกิน 5 บาท/ไบสังขำระ และเคาน์เตอร์ข                                                                                                    | เนาคารธนชาติ 20 บาท/ไบส่                                              | athsz: TBank)                                                                                                    |
| ยอดที่ต้องชำระ                                                                                                    | r                                                                                                    | ห้าร้อยบาทถ้วน                                                                                                    |                                                                       |                                                                                                    |
|                                                                                                    |                                                                                                    |                                                                                                    | ผู้นำฝาก<br>โทร                                                       | สำหรับเจ้าหน้าที่ธนาคาร<br>ผู้รับเงิน                                                                                                    |
| 099<br>หมายเหตุ :<br>ท่านสามารถตร<br>คำธรรมเนียมเป็                                                                             | 400016567600 65000000072565<br>วจสอบรายชื่อธนาคารและผู้ไห้บ<br>ว็นไปตามเงื่อนไขและข้อกำหนด                                                               | 50804 650104100704000002 50000<br>เริการที่เข้าร่วมได้จากเว็บไซต์ของธนาคารแ<br>ขอองแต่ละธนาคารเผู้ให้บริการ                                                | ห่งประเทศไทย                                                          |                                                                                                    |

ภาพที่ 74 หน้าจอแบบฟอร์มใบสั่งชำระ

เมื่อชำระเงินค่าคำขอเรียบร้อยแล้ว รายการคำขอจะมีสถานะเป็น "**บันทึกและรอส่งเรื่อง**" ให้กดที่ ปุ่ม "**รายละเอียด**" เพื่อทำการส่งเรื่องคำขอ

| • HEP Andugetrick                                                                                                    | O eene arrente                          |                                                                    |                                                                                 |                                                                                         | dara.                           |                                                                                                    | k :                                                        |
|----------------------------------------------------------------------------------------------------|-----------------------------------------|--------------------------------------------------------------------|---------------------------------------------------------------------------------|-----------------------------------------------------------------------------------------|---------------------------------|----------------------------------------------------------------------------------------------------|------------------------------------------------------------|
| ะบบสำหรับผู้ประกอบการ                                                                                                    | (เหล่ไปรับรอนไม                         | ) [mj5]1. B                                                        | undh.                                                                           | 5,450                                                                                   |                                 | 5.45v.                                                                                                    | =                                                          |
| Anasiarrykowski<br>Anastaliskowski                                                                                                    | Subherson,                              | a se fuiteran.                                                     | ·-thousand                                                                      |                                                                                         | ñan 🔵                           |                                                                                                    |                                                            |
| Place subject of the second range                                                                                                    |                                         |                                                                    |                                                                                 |                                                                                         |                                 |                                                                                                    |                                                            |
| transisti anna da<br>transisti anna da<br>terrane nat                                                                                                    |                                         | - within                                                           | ( mananijed                                                                     | C                                                                                       | whensavity                      |                                                                                                    |                                                            |
| กระเนาเหมืองคมส<br>กระวันถึงและเหมือ<br>โคระมหานส์<br>กระเมลิญัตสิตสารกระเนต                                                                                                    | 2.4                                     | aller and                                                          | ()<br>()<br>()<br>()<br>()<br>()<br>()<br>()<br>()<br>()<br>()<br>()<br>()<br>( | and to dev                                                                              | whenset of                      | and the second second s | Usuadine                                                   |
| resumente anna<br>Institution ar la<br>Institution<br>Institution<br>Institution                                                                                                 | inte<br>1 <b>State</b>                  | utionus<br>ense<br>Sutinesseds                                     | terifetterevent )                                                               | 4751546V<br>5465160<br>620516000001<br>146552542                                        | withormary the<br>Second Second | and the sector                                                                                                    | කරන්නේ<br>මෙන්නත්                                          |
| การแน่งระบบของสา<br>การเป็นส่วนหรือ<br>โคระสอนุโปไหล่างระบบเหต<br>โคระสันนักที่สามส<br>การการแน่นที่สามส<br>การการแน่นที่สามส<br>การการแน่นที่สามส                               | 2041<br>1 <b>(1990)</b><br>2 (1990)     | uTerrum<br>nam<br>Quinuereeste<br>nam<br>nam                       | 2000223                                                                         | 420514000001<br>14/05/2542<br>620513000001<br>13/05/2542                                | 47000021<br>1305/2502           | enfottender<br>energie                                                                                                    | ປະເທດກາຍ<br>ພາດກ່າວການ<br>ພາດການສ                          |
| enscurezeuseus<br>Anatoteamedi<br>Germanut<br>Anatogiaterocuse<br>Anatogiaterocuse<br>Anatogiaterocuse<br>Anatogiaterocuse<br>Anatogiaterocuse<br>Statu<br>Salutationalistatures | 2040<br>1 37900<br>2 379000<br>3 379000 | uTerren<br>Uniter<br>Sen<br>Sen<br>Sen<br>Sen<br>Sen<br>Sen<br>Sen | 8200023<br>11/07/262<br>12/07/262<br>12/07/262<br>12/07/262                     | 420514000011<br>14/05/2542<br>420515000001<br>13/05/2542<br>4205150000001<br>09/05/2542 | «Лыстыслата<br>                 | 10-1-5910002004<br>10-2-5943335                                                                                                    | ประมาที่การ<br>แล้วเกิดว่าเร็ก<br>แล้วเการะส<br>แล้วเการะส |

ภาพที่ 75 หน้าจอแสดงสถานะบันทึกและรอส่งเรื่อง

ดำเนินการส่งเรื่องคำขอ โดยกดที่ปุ่ม "**ส่ง**"

|                                                                         |                                     |                                             |                                   | ີ້ນະຫນັກນີ້  |
|-------------------------------------------------------------------------|-------------------------------------|---------------------------------------------|-----------------------------------|--------------|
| D P 🛠 🖡 Page 🔤 1 of 1 — + AutomaticZoom 1                               |                                     | รายละเอียด                                  |                                   |              |
|                                                                         | -                                   | สการสร้างร้องสะจัง<br>และที่กับสิท          | บังส์กษณะรอดจะโดง<br>620514000001 | MA 14/5/2562 |
|                                                                         | 2013.5.4                            | และที่รับ                                   |                                   | 5vil -       |
|                                                                         | hdes                                | ประเทศจันปีล<br>ยิ่งสำหรัดย<br>สิ่งได้การกา | มในขางที่บังถ่า<br>ผู้เรียกขากร   | . 90         |
|                                                                         | Andraining                          | วันที่พิพารณา                               |                                   |              |
| ค้าขอแก้ไขรายการในใบรับจดแจ้งเค                                         | รื่องคำอาง                          |                                             |                                   |              |
|                                                                         | อนที่ สำนักรามคณะกรรมการอาหารและเรา |                                             |                                   |              |
| 5uf 14                                                                  | Лец поратки п.н. 2562               |                                             | 10.00                             | 1            |
| ข้าหม่จ้า (ชื่อ บริษัทว่าในจ้านกูลคล) - บริษัท เหลไออลี จำกัดแทรน       |                                     | 2                                           |                                   |              |
| ไหน เป็นจำหละผู้ถิ่มสะเข้าการ                                           |                                     |                                             |                                   |              |
| เป็นผู้เหมะไม่เหรือประปร<br>🗋 ผู้มมิตเพื่อราย 🛛 ซู่ ปันทั้งเพื่อราย 🗌 ร | ຜູ້ກັບຈັກແລັສ                       |                                             | ออกจากหน้านี้                     |              |

ภาพที่ 76 หน้าจอดำเนินการส่งเรื่องคำขอ

หน้าจอแสดง Pop up คุณได้ เลขรับ xxxxxxx กดที่ปุ่ม "OK"

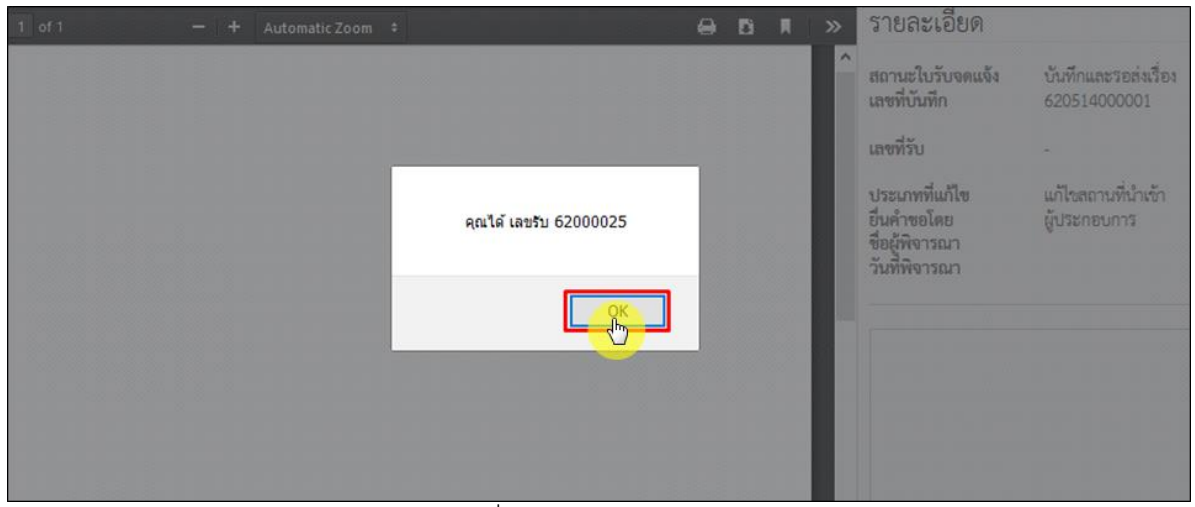

ภาพที่ 77 หน้าจอแสดงเลขรับ

เมื่อดำเนินการส่งเรื่องแล้ว รายการคำขอจะมีสถานะเป็น **"รอพิจารณา**" รอให้เจ้าหน้าที่พิจารณา

| Ð,                                          | นุมัติ                                                                                                    |                             |            |                   |                        |                                   |                                |                                 |                |  |
|---------------------------------------------|----------------------------------------------------------------------------------------------------|-----------------------------|------------|-------------------|------------------------|-----------------------------------|--------------------------------|---------------------------------|----------------|--|
| ระบบเครื่องสำอาง<br>สามักงานคณการอาหารอบสาร |                                                                                                    |                             |            |                   |                        |                                   |                                |                                 |                |  |
|                                             | ♦ HELP 🕐 nihujinžmin 🔍 aa                                                                                                    |                             |            |                   |                        |                                   |                                |                                 |                |  |
|                                             | ระบบเกาหรับผู้ประกอบการ<br>ศารถงแล้นศรีอย่างาะ<br>ศารถงไรประเทศไร<br>ศารณ์ให้ประเทศไร<br>ศารถงและประโรงและไร<br>ศารถงและประโรง | แหล้ไปรับระม<br>วันที่พิศรณ | ia ursitu. | อีย ไม่ที่พิงารณา | utitu                  |                                   | คัณก<br>คัณก<br>มาในการแสนรรรร | รับสีรับ                        |                |  |
|                                             | <ul> <li>สารณสัณร์เป็ดต่ายประเทศ</li> </ul>                                                                                    | inita.                      |            | PC 116            | units<br>Suits         | และที่นั่นที่ก/<br>วันที่นั่นที่ก | แรงอนุมัติ<br>วันที่พังกรณา    | และพิโปรับอลแจ้ง/<br>และสถานที่ | ประมาทศ์กระ    |  |
|                                             | ศาสตร์สมสาร<br>รายการเลยเว็บชื่อหมด                                                                                            | 1                           | รายสะเนียด | ระพิจารณา         | 62000025<br>14/05/2562 | 620514000001<br>14/05/2562        |                                |                                 | ພາໃດທີ່ນຳເຈົ້າ |  |
|                                             | ข้ายเป็น                                                                                                    | 2                           | รายอะเงียด | พัญร              | 62000023<br>13/05/2562 | 620513000001<br>13/05/2562        | 62000021<br>13/05/2562         | 10-1-5910002004                 | มโรงการเส      |  |
|                                             | นอนสิทธิ์อ่างอินสารสินกับอานใจ                                                                                                 | 3                           | รายสมมัยค  | ไม่อนุมัติ        | 62000024<br>13/05/2562 | 620509000001<br>09/05/2562        | 13/05/2562                     | 10-2-5963335                    | แก๊งการส       |  |
|                                             | สมกลาสโดยสโมระบบ                                                                                                    | 4                           | รายสมมัยค  | Raya              | 62000022<br>09/05/2562 | 620508000002<br>08/05/2562        | 62000020<br>09/05/2562         | 10-2-5963335                    | แก้งการเส      |  |

ภาพที่ 78 หน้าจอแสดงสถานะรอพิจารณา

#### 3. สถานที่เก็บ

เมื่อเข้ามาในระบบคำขอแก้ไขใบจดแจ้งแล้ว กดที่ปุ่ม "แก้ไขรายละเอียดผู้ประกอบการ"

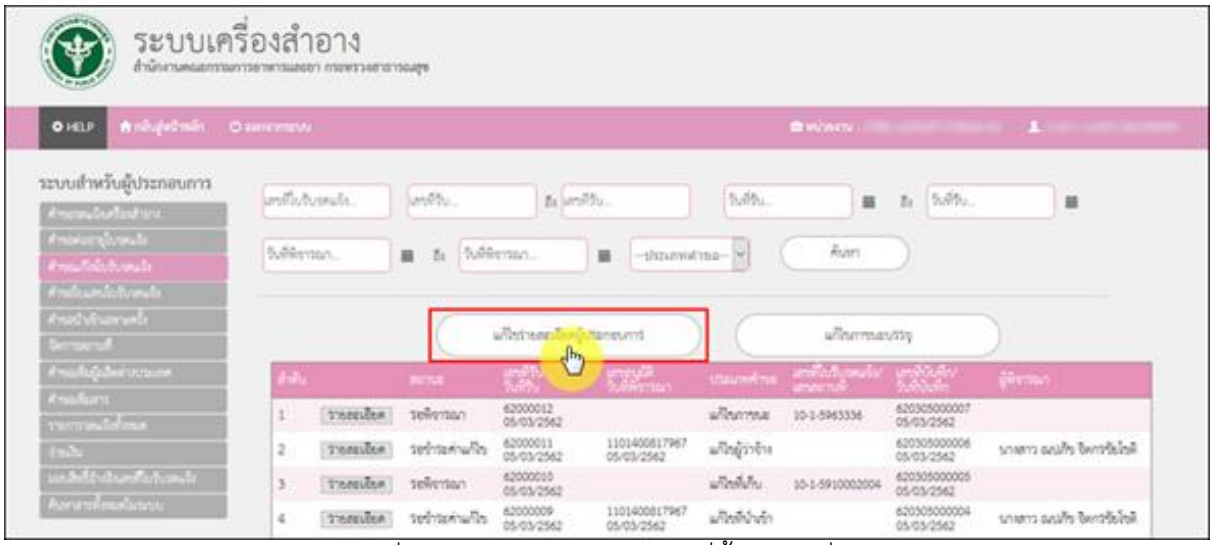

ภาพที่ 79 หน้าจอแสดงการแก้ไขที่ตั้ง สถานที่เก็บ

### เลือกประเภทคำขอแก้ไข กดเลือก "**ที่ตั้ง**"

|            | เลือกประเภทคำขอแก้ไข  | ^ |
|------------|-----------------------|---|
| <b>t</b> o | รัต้ร. ผู้ว่าข้างผลิต |   |
|            |                       |   |
|            |                       |   |
|            | กลับสู่หน้าหลัก       | ~ |

ภาพที่ 80 หน้าจอแสดงการแก้ไขที่ตั้ง

| กดเลือก | "สถานที่เก็บ" |
|---------|---------------|
|---------|---------------|

| เลือกประเภทคำขอแก้ไข |             |      |           |             |  |  |  |  |
|----------------------|-------------|------|-----------|-------------|--|--|--|--|
|                      | สถานที่หลิด | สถาน | เก็นำเข้า | สถานที่เก็บ |  |  |  |  |
|                      |             |      |           |             |  |  |  |  |
|                      |             |      |           |             |  |  |  |  |
|                      |             | ข้อ  | ານກຄັບ    |             |  |  |  |  |

ภาพที่ 81 หน้าจอแสดงการแก้ไขสถานที่เก็บ

ระบบจะแสดงประเภทคำขอแก้ไขที่เก็บ โดยแบ่งออกเป็น 4 ประเภทด้งนี้

- 1. ขอแก้ไขสถานที่เก็บรายใบจดแจ้ง
- 2. ขอเพิ่มสถานที่เก็บ
- 3. ขอย้ายที่เก็บ
- 4. ขอลบที่เก็บ

|                                                                                         | ปิดหม้านี้ |
|-----------------------------------------------------------------------------------------|------------|
| เลือกประเภทคำขอแก้ไขที่เก็บ                                                             | Â          |
| ขอแก้ไขสถานที่เก็บรายใบจดแจ้ง ขอเพิ่มสถานที่เก็บ ขอลับที่เก็บ ขอลับที่เก็บ ขอลับที่เก็บ |            |
| กลับสู่หน้าหลัก                                                                         |            |
|                                                                                         |            |
|                                                                                         |            |
|                                                                                         |            |
|                                                                                         |            |
|                                                                                         |            |
|                                                                                         | v          |

ภาพที่ 82 หน้าจอแสดงประเภทคำขอแก้ไขที่เก็บ

### กดเลือก **"ขอย้ายที่เก็บ"**

|                                                                        | ปิดหน้านี้ | Î |
|------------------------------------------------------------------------|------------|---|
| เลือกประเภทคำขอแก้ไขที่เก็บ                                            | Î          |   |
| ขอมก็ไขสถานที่เก็บรายใบจณอัง<br>ของห์ไม่สถานที่เก็บ<br>กลับสู่หร้าหลัก |            |   |
|                                                                        | v          |   |

ภาพที่ 83 หน้าจอแสดงคำขอแก้ไขที่ตั้ง ขอย้ายที่เก็บ

## กดเลือก **"รายการสถานที่เดิม และรายการสถานที่ใหม่"** เสร็จแล้วกดเลือกประเภทที่ต้องการ

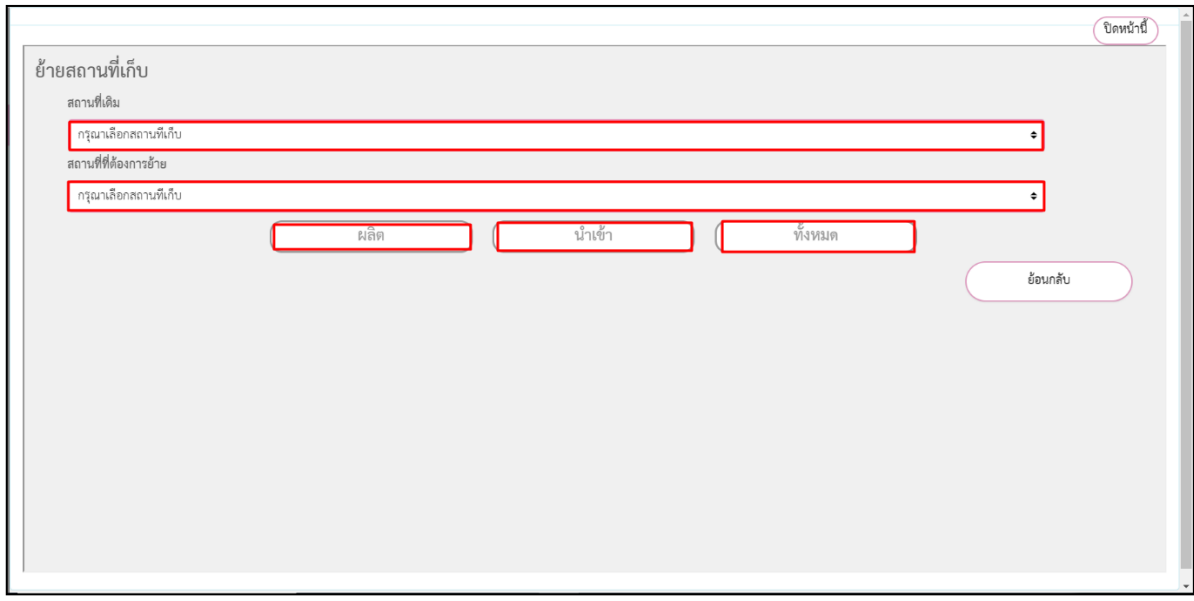

ภาพที่ 84 หน้าจอแสดงการย้ายสถานที่เก็บ

ระบบแสดงไฟล์คำขอแก้ไขรายการในใบรับจดแจ้งเครื่องสำอาง ที่ระบุข้อมูลที่แก้ไขไว้ ทำการ ตรวจสอบความถูกต้อง เสร็จแล้วกดที่ปุ่ม "**บันทึก**"

|                                                                                                    | Cours |
|----------------------------------------------------------------------------------------------------|-------|
| ด้าขอมกไขรายการในใบรับจดแจ้งเครื่องสำอาง                                                                                                    | 1     |
| เสียนนี้ สำนักงานคณการมากระทรานสองก                                                                                                    |       |
| the second who to be                                                                                                    |       |
| ร้านน้ำ เรื่องปรีสินที่เรานาและอย่างปรีสิน แต่ไลย์ที่ ยังกัดแลาหน                                                                                                    |       |
| Lee during the second second sec |       |
| ເປັນຜູ້ແລະເດັດເປັດເປັນການ<br>🗆 ຜູ້ເລີດເລັ້າແລະ 🗆 ຜູ້ປະເຈົ້າເຮັດການ 💷 ຜູ້ປະເຈົ້າແລະມີສ                                                                                                    |       |
| <ol> <li>ของนักถึงของสารการการการการการการการการการการการการกา</li></ol>                                                                                                    |       |
| feedeators                                                                                                    |       |
| tobasiant                                                                                                    |       |
| molece -                                                                                                    |       |
| A                                                                                                    |       |
| น ของได้รายออโดนโดวไป จิร หรือที่สี่หลายอาเพื่ออิต สวกส์วิบด้านอิต สวกส์วันที่ หรือสวกส์บันทร อยู่สองไป<br>ใหญ่ที่มีคนปัญหาสร้อมีบูคอสโตเลี้ยงมีการสื่อสารส์ออกสร้อมีต สวกส์วิบด้านอิต หรือสารกล์ว่าตั้ง หรือสารกว                                                                                                    |       |
| แก้งรายองเมืองที่อว่าหรือไขอเหลาเพื่อกับเครื่องสำการ                                                                                                    |       |
|                                                                                                    | 1     |
| lush.                                                                                                    |       |
|                                                                                                    | Jh    |

ภาพที่ 85 หน้าจอแสดงรายละเอียดการย้ายสถานที่เก็บ

หน้าจอแสดง Pop up เลขที่บันทึก XXXXXXXXXXX กดที่ปุ่ม "OK"

| Facebook 🗋 Brand 🗋 Edit_Data | cosmetica.fda.moph.go.th says                               | Cher favo   |
|------------------------------|-------------------------------------------------------------|-------------|
|                              | cosmetica.fda.moph.go.th says<br>ເທຍທີ່ປະເທົ້າ 630625000003 | (มีกรัพครั) |
|                              |                                                             |             |

ภาพที่ 86 หน้าจอแสดงเลขที่บันทึก

## เมื่อทำการบันทึกเรียบร้อยแล้ว คำขอจะมีสถานะเป็น **"รอชำระค่าคำขอ"** จากนั้นให้ไปชำระเงินค่า

คำขอ

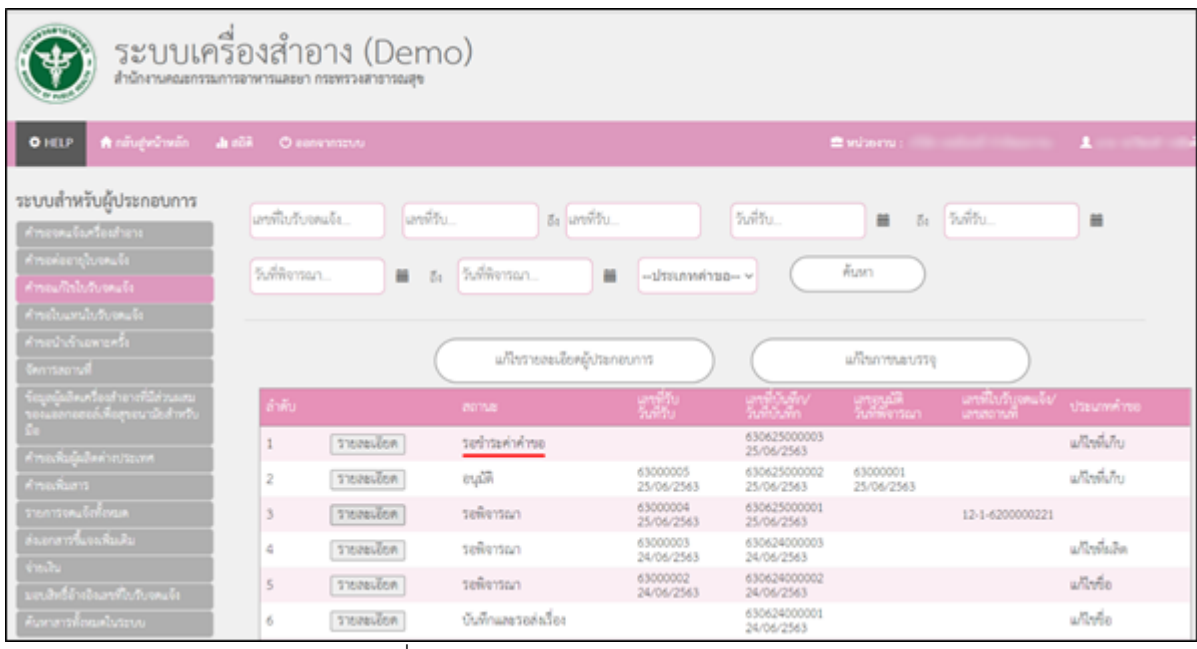

ภาพที่ 87 หน้าจอแสดงสถานะรอชำระค่าคำขอ

### ไปที่เมนู "**จ่ายเงิน**" กดเลือก "**ค่าคำขอ**"

| ระบบเครื่อ<br>สามักงามคณะกรรมการส                                                                                                    | 098<br>1997 | ้ำอาง (Demc<br>สระก กระหรวงสารารณสุข                       | )                                  |                     |                         |                                  |            |
|----------------------------------------------------------------------------------------------------|-------------|------------------------------------------------------------|------------------------------------|---------------------|-------------------------|----------------------------------|------------|
| O HELP 👘 លើបថ្ងៃហើលន៍១ 👍 លើ                                                                                                    |             |                                                            |                                    |                     |                         |                                  |            |
| ระบบสำหรับผู้ประกอบการ<br>คำรองคมจังครั้งเล่างาง<br>คำรองก็กริเปิดคมจัง<br>คำรอบการในปัจจะจัง<br>คำรองในรับเลสนับปัจจะจัง<br>คำรองในรับเลสนับปัจ | รายเ        | การคำขอจดแจ้งทั้งหมด<br>(บริษัท เทสโอล<br>(บ่านเลขทีกลางอ่ | ลี จำกัดมหาช่น<br>เวโทย อาคาร ไบไห | ณ์ ชัน 180 ห์อง 223 | 16515 หมุ่ 456 ช่อย แสน | หนึ่งหมื่นหำพันสองร้อย ถนน สำน แ |            |
| ร้อมูลผู้ผลิตเครื่องสำอางที่มีส่วนผสม<br>ของแอการของ์เพื่อสุของานัยสำหรับ                                                                        |             | ประเทศในอนุญาต                                             | วันที่มันพิก                       | เลขที่เป็นที่ก      | ชื่อการคำ               | นื่อแห่งกัณฑ์                    | ຮ່ານານເວັນ |
| <u>£</u> е                                                                                                    | 0           | สาขอแก้ไขสถานที่เก็บ                                       | 25/06/2563                         | 630625000003        |                         |                                  | 500.00     |
| สำรองที่อยู้ออิตต่างประเทศ                                                                                                    | 0           | ต่าต่าขอนำเข้าเฉพาะครั้ง                                   | 21/05/2563                         | 200521000002        |                         |                                  | 100.00     |
| ศารณฑ์แสาร                                                                                                    | 0           | ค่าค่าขอน่าเข่าเฉพาะครั้ง                                  | 26/04/2563                         | 200426000002        |                         |                                  | 100.00     |
| รายการเคมให้เหนด                                                                                                    | 0           | ค่าค่าขอนำเข้าเฉพาะครั้ง                                   | 26/04/2563                         | 200426000005        |                         |                                  | 100.00     |
| descendencias des tre                                                                                                    | 0           | ค่าค่าขอน่าเข่าเฉพาะครั้ง                                  | 17/04/2563                         | 200417000003        |                         |                                  | 100.00     |
| and a restricted a                                                                                                    | 0           | ค่าจดแจ้งเครื่องสำอาง                                      | 08/01/2563                         | 630108000001        | SENDBYCOUNTRYR          | SENDBYNONR2                      | 100.00     |
| 1.010                                                                                                    | 0           | ค่าจดแจ่งเครื่องต่าอาง                                     | 24/07/2562                         | 620724000003        | COSME                   | COSMETICS CREAM                  | 100.00     |
| O mine                                                                                                    | 0           | ต่างคนร่งเครื่องต่าอาง                                     | 18/06/2562                         | 620618000003        | TEST FUNC FML           | TEST FUNC FML                    | 100.00     |
| president                                                                                                    | 0           | ด่าจดแจ้งเครื่องต่าอาง                                     | 18/06/2562                         | 620618000004        | TEST FUNC FML3          | TEST FUNC FML3                   | 100.00     |
| ด้าวใบจุดแจ้จ/ห่าวใบต่ออายุ                                                                                                    | 0           | ค่าจดแจ่งเครื่องสำอาง                                      | 17/06/2562                         | 620617000001        | POWER55                 | LUK666                           | 100.00     |

ภาพที่ 88 หน้าจอจ่ายเงินค่าคำขอ

## ติ๊กเลือกรายการคำขอที่ต้องการชำระเงิน แล้วกดที่ปุ่ม **"ออกใบสั่งชำระ"**

| ระบบสำหรับผู้ประกอบการ                                                                                                    | ราย | การคำขออดแอ้งทั้งหมด                     |                 |                     |                          |                             |                     |
|----------------------------------------------------------------------------------------------------|-----|------------------------------------------|-----------------|---------------------|--------------------------|-----------------------------|---------------------|
| คำของคนจังเครื่องสำอาง                                                                                                    | 101 | 11 1311 100 1060 101 030                 |                 |                     |                          |                             |                     |
| ทำขอต่ออายุใบจตแจ้ง                                                                                                    |     |                                          |                 |                     |                          |                             |                     |
| คำขอแก้ไขใบรับจดแจ้ง                                                                                                    |     | (บริษัท เทสโอส                           | เลี จำกัดมหาชเ  | 1                   |                          |                             |                     |
| </th <th></th> <th>(บ้านเลขที่ คลางล่</th> <th>ວວໃນຍຸລວຄວຣ ໃນໃ</th> <th>นบ่ ซับ 180 ห้อง 22</th> <th>6515 หม่ 456 ฮอย แสมหรือ</th> <th>นขึ้นหัวพับสองร้อย คบบ อ้วน</th> <th>119123 0</th> |     | (บ้านเลขที่ คลางล่                       | ວວໃນຍຸລວຄວຣ ໃນໃ | นบ่ ซับ 180 ห้อง 22 | 6515 หม่ 456 ฮอย แสมหรือ | นขึ้นหัวพับสองร้อย คบบ อ้วน | 119123 0            |
| คำขอนำเข้าเฉพาะครั้ง                                                                                                    |     | ( LI IL IL IL IL IL IL IL IL IL IL IL IL |                 | NA DE 100 NEC 22.   | 0515 Hų 450 100 ((HUHU)  |                             | 11 10 10            |
| จัดการสถานที่                                                                                                    |     |                                          |                 |                     |                          |                             |                     |
| ข้อมูลผู้ผลิตเครื่องสำอางที่มีส่วนผสม                                                                                                    | _   |                                          |                 |                     |                          |                             |                     |
| ของแอลกอฮอล์เพื่อสุขอนามัยสำหรับ                                                                                                    |     | ประเภทใบอนุญาด                           | วันที่บันทึก    | เลขที่บันทึก        | ชื่อการคำ                | ชื่อผลิตภัณฑ์               | สานวนเงิน           |
| มือ                                                                                                    | 0   | คำขอแก้ไขสถานที่เก็บ                     | 25/06/2563      | 630625000003        |                          |                             | 500.00              |
| ศารอเพิ่มผู้ผลิตต่างประเทศ                                                                                                    | 0   | ด่าด่าขอน่าเข้าเฉพาะครั้ง                | 21/05/2563      | 200521000002        |                          |                             | 100.00              |
| ศำรอเพิ่มสาร                                                                                                    |     | ด่าดำขอนำเข้าเฉพาะครั้ง                  | 26/04/2563      | 200426000002        |                          |                             | 100.00              |
| รายการถดแถ้งทั้งหมด                                                                                                    | 0   | ด่าคำขอนำเข้าเฉพาะครั้ง                  | 26/04/2563      | 200426000005        |                          |                             | 100.00              |
| i di n                                                                                                    | 0   | ด่าดำขอป่าเข้าเฉพาะครั้ง                 | 17/04/2563      | 200417000003        |                          |                             | 100.00              |
| สงเอกสารชนจงเพมเหม                                                                                                    |     | ด่าจดแจ้งเครื่องสำอาง                    | 08/01/2563      | 630108000001        | SENDBYCOUNTRYR           | SENDBYNONR2                 | 100.00              |
| จ่ายเงิน                                                                                                    |     | ต่าจดแจ้งเครื่องส่าอาง                   | 24/07/2562      | 620724000003        | COSME                    | COSMETICS CREAM             | 100.00              |
| 🔿 ทำคำขอ                                                                                                    |     | ด่าจดแจ้งเครื่องส่าอาง                   | 18/06/2562      | 620618000003        | TEST FUNC FML            | TEST FUNC FML               | 100.00              |
|                                                                                                    | 0   | ต่าจดแจ้งเครื่องส่าอาง                   | 18/06/2562      | 620618000004        | TEST FUNC FML3           | TEST FUNC FML3              | 100.00              |
|                                                                                                    |     | ด่าจดแจ้งเครื่องสำอาง                    | 17/06/2562      | 620617000001        | POWER55                  | LUK666                      | 100.00              |
| รายการใบสั่งขำระทั้งหมด                                                                                                    | 14  | <1 2 3 4 ► ► Page                        | size: 10 💌      |                     |                          |                             | 37 items in 4 pages |
| มอบสิทธิ์ข้างอิงแซที่ในวับจุดแจ้ง                                                                                                    |     |                                          |                 |                     |                          | 2.271                       |                     |
| ค้นหาสารทั้งหมดในระบบ                                                                                                    |     |                                          |                 | 80                  | เป็นสิ่งปาระ             |                             |                     |

ภาพที่ 89 หน้าจอแสดงรายการออกใบสั่งชำระ

## หน้าจอแสดง Pop up ออกใบสั่งชำระเรียบร้อยแล้ว xxxxx/xx กดที่ปุ่ม "OK"

| 🗋 Brand 🗋 Edit_Data                                                              |                        | An embedded page at platba.fda.moph.go.th says |  |
|----------------------------------------------------------------------------------|------------------------|------------------------------------------------|--|
| ระบบสำหรับผู้ประกอบการ                                                           | с. н. <sup>к</sup> .   | ออกใบสังข่าระเรียบร้อยแล้ว 10201/63            |  |
| คำของคแจ้งเครื่องสำอาง                                                           | รายการคำขอจดแจ้งทั้งหม |                                                |  |
| ์ คำขอต่ออายุใบจดแจ้ง                                                            |                        |                                                |  |
| คำขอแก้ไขใบรับจดแจ้ง                                                             |                        |                                                |  |
| ้ คำขอใบแทนใบรับจดแจ้ง                                                           |                        |                                                |  |
| ้ คำขอนำเข้าเฉพาะครั้ง                                                           |                        |                                                |  |
| จัดการสถานที่                                                                    |                        |                                                |  |
| ข้อมูลผู้ผลิตเครื่องสำอางที่มีส่วนผสม<br>ของแอลกอฮอล์เพื่อสุขอนามัยสำหรับ<br>มือ |                        |                                                |  |
| คำขอเพิ่มผู้ผลิตต่างประเทศ                                                       |                        |                                                |  |
| ้คำขอเพิ่มสาร                                                                    |                        |                                                |  |
| รายการจดแจ้งทั้งหมด                                                              |                        |                                                |  |
| ส่งเอกสารขึ้แจงเพิ่มเติม                                                         |                        |                                                |  |
| จ่ายเงิน                                                                         |                        |                                                |  |

ภาพที่ 90 หน้าจอยืนยันออกใบสั่งชำระ

## ดำเนินการชำระเงิน โดยสามารถเลือกรูปแบบการชำระเงินได้ตามที่ต้องการ

|                                                  |                                                                            |                                        |                                                          | L.                                                                      | ໂລກຽປແນນກາຮຟາສະເຈົ                                                | iu -                                                                                                    |
|--------------------------------------------------|----------------------------------------------------------------------------|----------------------------------------|----------------------------------------------------------|-------------------------------------------------------------------------|-------------------------------------------------------------------|----------------------------------------------------------------------------------------------------|
| )                                                | พัมพ์ใบเสื้อข่าระ                                                          |                                        | <u>หมายเหต</u><br>พิมพ์ไบส์<br>Webpay S<br>Webpay S      | งปาระ หมายถึง พิ<br>SCB Easy Net หม<br>SCB Business Ne                  | มพ์ไบสั่งสำหรับไปข่า<br>กยถึง สามารถชำระเงิ<br>เหมายถึง สามารถข่า | ระเงินที่ธนาคาร<br>นผ่านเว็บไซต์ของธนาคารใทยพาณิชย์ สำหรับบุคคลธรรมดา<br>ระเงินผ่านเว็ปไซต์ของธนาคารไทยพาณิชย์ สำหรับนิติบุคคล |
| Webpay SC                                        | B Easy Net (yaxassmen                                                      | P                                      | เงื่อนไข<br>1. เปิดปัญ<br>2. ดงทะเป<br>3. มีปัญห         | : การเข้าใช้งาน V<br>เซ็กับ SCB<br>มียนสมัครใช้บริกา<br>าการใช้งาน Webg | Vebpay SCB Business<br>15 Webpay SCB Busin<br>24 SCB Business Ne  | s Net สำหรับนิติบุคคล<br>ness Net<br>t โปรดดิลต่อ 0 2 544 1212                                                                 |
| Webpay SC                                        | ርጅ Business Net (ນໍລິນຸຂອລ                                                 | i (                                    |                                                          |                                                                         |                                                                   |                                                                                                    |
|                                                  | ช้อนกลับ                                                                   |                                        |                                                          |                                                                         |                                                                   |                                                                                                    |
| รบริการข่าระ<br>เปิดบริการรับ<br>ขที่ อย. ไม่จำเ | เงินข้ามธนาคาร Cross<br>เข้าระเงินข้ามธนาคาร Cr<br>ป็นต้องเปิดปัญชีกับทุกข | -Bank Bill Payme<br>oss-Bank Bill Payr | nt ผ่านช่องหางส<br>ment ช่วยให้ผู้ประ<br>ารสามารถชำเงินใ | ม่เด็กพรอพิกส์ M<br>กอบการ มีข่องทา<br>ค้จากข่องทางขอ                   | lobile Banking และ<br>งในการป่าระเงินแบบ<br>งหลายธนาคารที่ร่วมใ   | Internet Banking<br>ข้ามชนาคารได้<br>ไห้บริการโดยไม่จำเป็น                                                                     |
| งลงทะเบียนพ<br>กคารเปิดให้บริ                    | ร้อมเพย์<br>การ Cross-Bank Bill P:                                         | yment และช่องทา                        | งการข่าระเงิน                                            |                                                                         |                                                                   |                                                                                                    |
| Bank                                             | Mobile Banking                                                             | Internet<br>Banking                    | АТМ                                                      | CDM                                                                     | Counter Bank                                                      |                                                                                                    |
| 0                                                | 1                                                                          | 1                                      | 1                                                        | 1                                                                       |                                                                   |                                                                                                    |
|                                                  | 1                                                                          | 1                                      | 1                                                        |                                                                         |                                                                   |                                                                                                    |

ภาพที่ 91 หน้าจอแสดงรูปแบบการชำระเงิน

# หน้าแบบฟอร์มใบสั่งชำระ จากนั้นรอผู้ประกอบการทำการชำระเงินค่าคำขอ

| มริษัท ทดสอบ จำกั<br>บ้านเลขที่ 123/1 ต                                                                                         | สำนักงานคณะกรรมการร<br>กระทรวงสาธารณสุข ถน<br>ใบสั่งข้าระค่าธรรมเนียม<br>โด<br>เนน ทหลโยธิน แขวง จตุจักร เ            | ราหารและยา<br>แต้วานนท์ อำเภอเมือง จังหวัดนนทบุรี<br>Aushดัญรับเงิน<br>ะต จดุจักร จังหวัด กรุงเทณสานคร เ เ : เ :                                                | <b>เลขประ</b><br>11000<br>Custome<br>Referenc<br>วันที<br>วันที | <ul> <li>จำหัญไสัยภาษี 0994000165676</li> <li>No. (Ref.1): 655000000725650804</li> <li>No. (Ref.2): 655104100704000002</li> <li>ช่อยกไปสั่งข่าย: 4 กรกฎาคม พ.ศ. 2665</li> <li>หะกายในวันที่ 4 สิงหาคม พ.ศ. 2665</li> </ul> |
|----------------------------------------------------------------------------------------------------|----------------------------------------------------------------------------------------------------|----------------------------------------------------------------------------------------------------|-----------------------------------------------------------------|----------------------------------------------------------------------------------------------------|
|                                                                                                    |                                                                                                    | รายการค่าธรรมเนียม                                                                                                    |                                                                 | จำนวน (บาท)                                                                                                    |
| เลขที่สั่งชำระ 998                                                                                                    | 55 10007/2565 รายละเอียด                                                                                              | เตามเอกสารแนบท้าย                                                                                                    |                                                                 | 500.0                                                                                                    |
|                                                                                                    | ยอดเงินที่ต้องชำระ                                                                                                    | (ห้าร้อยบาทถ้วน)                                                                                                    |                                                                 | 500.0                                                                                                    |
| ผู้นำฝาก                                                                                                    | โทร                                                                                                    | สำหรับเจ                                                                                                    | จ้าหน้าที่ธนาคาร ผู้รับเงิน                                     |                                                                                                    |
| <ul> <li>จ่ายที่ เคาน์</li> <li>ส่วนนี้จะใช้เป         <ul> <li>หากไม่สามาะ</li> <li>ผู้ออกใบสั่งข้าระ :</li> </ul> </li> </ul> | เตอร์ SCB วิธีการสั่งจ่าย เ<br>ไม่ใบสำคัญรับเงิน ควบคู่กับเอ<br>รถขำระเงินกายในวันเวลาที่กำ<br>นางสาว แพรวดาว วังคีร์ | ร้าบัญชี "สำนักงานคณะกรรมการอาหารแล<br>ร้าบัญชี "สำนักงานคณะกรรมการอาหารแล<br>กลารหลักฐานที่ธนาคารออกให้ จนกว่าสำนักงา<br>หนค ไปรดติดต่อกลุ่มควบคุมเครื่องสำอาง | ะยาเพื่อการชำระค่าธรรม<br>นคณะกรรมการอาหารและเ                  | เนียม"<br>วาจะขอกไบเตร็จรับเงิน                                                                                                    |
| — — — — —<br>สำหรับธนาคาร                                                                                                    |                                                                                                    |                                                                                                    |                                                                 | <br>โปรดเรียกเก็บค่าธรรมเนียมจากผู้สำระเงิ                                                                                                    |
| สำนักงา                                                                                                    | นคณะกรรมการกาหารและยา                                                                                                 |                                                                                                    | #1911                                                           | วันที่                                                                                                    |
| מורכנה 🖤                                                                                                    | งสาธารณสุข ถนนติวานนท์ อำ                                                                                             | าเภอเมือง จังหวัดนนทบุรี 11000                                                                                                    | สื่อผู้ประกอบการ เป                                             | อินัม พอสอบ อำกัด                                                                                                    |
| เลขประ                                                                                                    | จำตัวผู้เสียภาษี 0994000165                                                                                           | 676                                                                                                    | เลขต้างคิง 1/Ref 1:                                             | 65000000725650804                                                                                                    |
| บัญชีสำนักงานคะ                                                                                                    | นะกรรมการอาหารและยา (เพื่<br>พาณิซย์ COMCODE(0060) (                                                                  | อการข้าระค่าธรรมเนียม)<br>XXXX004253) (สาขากระทรางสาธารณสข) (1                                                                                                  | เลขอ้างอิง 2/Ref.2:<br>ก/10) (ธะกิจ)                            | 650104100704000002                                                                                                    |
|                                                                                                    | ริการรับขำระบิล ข้ามธนาคาร (C                                                                                         | ross Bank Bill payment)* (Bill ID 099400016567                                                                                                    |                                                                 | าส์ง                                                                                                    |
| 800                                                                                                    | тійв ╫ ООВ 🤇                                                                                                    | 🗿 🔚 СІМВ 🌧 Мідіно 🎊                                                                                                    |                                                                 |                                                                                                    |
| (คำธรรมธรรมเร                                                                                                    | นียม ในช่องทางอิเล็กทรอนิก                                                                                            | ส์ ไม่เกิน ธบาทใบสั่งชำระ และเคาน์เตอร์ธา                                                                                                    | นาคารธนชาติ 20 บาท/ใบสั่ง                                       | frs: TBank)                                                                                                    |
| ยอดที่ต้องข่าร                                                                                                    | r                                                                                                    | ห้าร้อยบาทถ้วน                                                                                                    |                                                                 |                                                                                                    |
|                                                                                                    |                                                                                                    |                                                                                                    | ผู้นำฝาก<br>โทร                                                 | สำหรับเจ้าหน้าที่ธนาคาร<br>ผู้รับเงิน                                                                                                    |
|                                                                                                    |                                                                                                    |                                                                                                    |                                                                 |                                                                                                    |

ภาพที่ 92 หน้าจอแบบฟอร์มใบสั่งชำระ

เมื่อชำระเงินค่าคำขอเรียบร้อยแล้ว รายการคำขอจะมีสถานะเป็น "**บันทึกและรอส่งเรื่อง**" ให้กดที่ ปุ่ม "**รายละเอียด**" เพื่อทำการส่งเรื่องคำขอ

| • HEF Maningriterin d                                                                                                    | wild 🔣 O server of 🖉                 |                                                                                                    |                                                                                                    | 1                                                                                                    | Banisaras :                                               |                                     | ¥                                                                   |
|----------------------------------------------------------------------------------------------------|--------------------------------------|----------------------------------------------------------------------------------------------------|----------------------------------------------------------------------------------------------------|----------------------------------------------------------------------------------------------------|-----------------------------------------------------------|-------------------------------------|---------------------------------------------------------------------|
| ะบบสำหรับผู้ประกอบการ                                                                                                    | เมาร์ไปใบเหลโล                       | anthi bi a                                                                                                    | with.                                                                                                    | รับพีวิน                                                                                                    | H 51                                                      | จะส่วน                              |                                                                     |
| reneration for the form                                                                                                    | Sullivernan.                         | <ul> <li>5. Nobernan.</li> </ul>                                                                                        |                                                                                                    | a                                                                                                    | Aun )                                                     |                                     |                                                                     |
| กระวงสาวไปเรื่องสาวไร                                                                                                    |                                      |                                                                                                    |                                                                                                    |                                                                                                    |                                                           |                                     |                                                                     |
| กระ เกาะสาระ<br>เกาะสะระบุปี                                                                                                    |                                      | แก้งรายสมโยต                                                                                                    | (daneurit                                                                                                    |                                                                                                    | แก๊บการเลงรรร                                             |                                     |                                                                     |
| างการการสุข 2005<br>อาร์สอาณิ<br>กรุกรู้แปลงหรือสำเภาที่มีสำนอยน<br>กระสาวออลได้อยู่หวางนักสำหรับ                                                                                                    | t de                                 | after researces                                                                                                    |                                                                                                    | eritate                                                                                                    | มกิรภาพสนุสรุ<br>เสราะมีสี<br>วิธีวิที่การแก              | artificity arasis/                  | shumim                                                              |
| างกับ และสายสาร์<br>เขารัสสารเป<br>และสารแขนที่ สัมธุรณา เมื่อสำหรับ<br>1                                                                                                    | 2382<br>1 1965                       | มกิจรายสมเรียง<br>กราค<br>จังสักษณะอย่างโอง                                                                             | (Vaneuris)<br>Since<br>Since                                                                                                    | 2010/2010                                                                                                    | มกิจการสงรรร<br>เกษาะวิธี<br>วิธีวิติศาสมา                | แรงอานส์<br>แรงอานส์                | ารระบบกล่างจ<br>แต๊เซลีเซอ                                          |
| านนายามสารสาร<br>เราสะเทย<br>สูงผู้และเพื่อสารเหมือสามอะ<br>เสราสะสุนไปและ การแพท<br>รอดโนสาร                                                                                                    | 2 - 12 - 12<br>2 - 13 - 12           | มรีกราชสมโคร<br>การส<br>บังสีกมะตรอร่างโอร<br>(                                                                         | (daneum)                                                                                                    | 45062500000<br>25/06/2000<br>25/06/2000<br>25/06/2000<br>25/06/2000                                                                                                    | 47000001<br>57000001<br>55000001<br>55000001<br>55000001  | นระกับกับคนจัง<br>มระชาชุติ         | ระการกำระ<br>แก๊ะที่เกิด<br>แก๊ะที่เกิด                             |
| าหมายรายสารสาร<br>อากระยายย์<br>อูกผู้เป็นหรือเรื่องร่างการใช้ส่าวเองข<br>อากรอบสารสาร<br>รองสัมธาร<br>อากรอบให้สี่ของค                                                                                                    | 1 27 1<br>2 3<br>3 70000             | มกิเราของเลือด<br>กระเม<br>จังสักษณะรองร์เรื่อง<br>ออร์ดี<br>ออก รอฟิราวมา                                              | (jutameums<br>)<br>(jutameums<br>)<br>(jutameums<br>)<br>(jutameums)<br>(jutameums))<br>(jutameums)<br>(jutameums))<br>(jutameums))<br>(jutameums))<br>(jutameums) | 4362560001<br>25/06/2563<br>43625600001<br>25/06/2563<br>43625600001<br>25/06/2563<br>45625600001<br>25/06/2563                                                                  | มกิรการมหารรร<br>เกาะระวรีส์<br>25/04/10/1<br>25/06/2543  | urtivit/frumake/<br>urtiou/fr       | ພາກະສຳດັບ<br>ພາກະສຳດັບ<br>ພາກະສຳດັບ                                 |
| กละเขาเขาเสรายราย<br>องกระบบปี<br>ขณะนี้และเหรือสำหารที่ได้กระบบ<br>ข<br>กระบัติเมืองกับกระบบ<br>มาการจะให้กระบ<br>มาการจะให้กระบ                                                                                                    | 2 3<br>3 7000<br>4 7000              | มก็กรายออมโอส<br>การส<br>มีมพักและรอส์หรือง<br>(ก) อนุมัติ<br>อีอก รอสิจารณา<br>อีอก รอสิจารณา                          | (Altaneourna<br>Several<br>25-06-2263<br>25-06-2263<br>25-06-2263<br>25-06-2263<br>25-06-2263<br>25-06-2263                                                                                                    | 25/06/2563<br>630625000003<br>25/06/2563<br>630625000003<br>25/06/2563<br>630625000001<br>25/06/2563<br>630625000001<br>25/06/2563                                               | มกิจการมองสรร<br>เมริการ<br>23576001<br>25706(256)        | 449702/54994264/<br>12-1-6200000221 | ປະເທດທີ່ເຫ<br>ພາໃນທີ່ທັນ<br>ພາໃນທີ່ເຫັນ<br>ພາໃນທີ່ເຫັນ              |
| r mea un seven sets<br>leventaemed<br>lesgelighter finst in mförfmanna<br>mesannesen fikageter stad mför<br>finskamt<br>finskamt<br>finska | 2 3<br>3 37000<br>4 37000<br>5 37000 | มร์โรรราชสมโอส<br>คระกม<br>บังพักและรอสตร์อง<br>คระกม<br>เหตุมีสี<br>โอส<br>รอสิจรรณา<br>โอส รอสิจรรณา<br>โอส รอสิจรรณา | (Altaneums<br>5000005<br>25/06/2565<br>25/06/2565<br>25/06/2565<br>25/06/2565<br>24/06/2565<br>24/06/2565                                                                                                    | 4002/5000000<br>25/06/2563<br>4302/5000000<br>25/06/2563<br>4302/5000001<br>25/06/2563<br>4502/5000001<br>25/06/2563<br>4502/5000000<br>24/06/2563<br>4502/5000000<br>24/06/2563 | นก็ในการและบริรรู<br>525%การแนา<br>63000001<br>25:06:2563 | 12-1-420000221                      | ປະເທດທີ່ເທ<br>ແກ້ນທີ່ກັນ<br>ແກ້ນທີ່ເກີດ<br>ແກ້ນທີ່ແລ້ວ<br>ແກ້ນທີ່ເອ |

ภาพที่ 93 หน้าจอแสดงสถานะบันทึกและรอส่งเรื่อง

## ดำเนินการส่งเรื่องคำขอ โดยกดที่ปุ่ม "**ส่ง**"

|                                                                              | 101.544                                              | นทร์บันสิก<br>แทร์วิบ<br>แทร์วิปประสะวัย                                                                           | 45063500003 7467646 25-6256<br>54676<br>54676 5 |
|------------------------------------------------------------------------------|------------------------------------------------------|----------------------------------------------------------------------------------------------------|-------------------------------------------------|
|                                                                              | มรุปเส้<br>โกลี<br>ผู้ในสำหลุ<br>เสียงประกับน้ำหนังไ | รับชี่ตองการๆ<br>ชั่งการทำ<br>ช้องปิดก็องซ์<br>ประเทศอื่องชื่อ<br>มีระบาทย์ได้ปีด<br>สินสำหรับอง<br>ชื่อผู้พิการมา | ulture solutu<br>Qaterratura                    |
| คำขอแก้ไขรายการในใบรับจดแจ้ง                                                 | เครื่องสำอาง                                         | Subiermun                                                                                                    |                                                 |
|                                                                              | สังษ์ ยังการคลาวอการกระสะก                           |                                                                                                    |                                                 |
| 54                                                                           | 28 "Дец Духен н.н. 2563                              |                                                                                                    |                                                 |
| ข้าหมู่จำ เชื่อ บริษัตรทำมาร่ามรูดคอ) - บริษัต เทศไขออี จำกัดบทาร            | n                                                    |                                                                                                    |                                                 |
| Test                                                                         | เป็นจำหะหรู้ในละหล่างาร                              |                                                                                                    |                                                 |
| ເປັນຮູ້ເຫລາໃນເຮັດເຫັດາາ<br>🗋 ຮູ້ເລັດເຫັດຈາກ 🔲 ຮູ້ນຳຄ້າເຮັດຈາກ                | 🗆 ผู้ให้หมาย                                         |                                                                                                    |                                                 |
| <ul> <li>ระบังสำนักงานของการสารสารสารสารสารสารสารสารสารสารสารสารสา</li></ul> |                                                      |                                                                                                    | 0                                               |
| Adderson                                                                     |                                                      |                                                                                                    | -                                               |
| Australius                                                                   |                                                      | 0                                                                                                    | house                                           |
| httominant                                                                   |                                                      |                                                                                                    | eene allowing                                   |
| andara -                                                                     |                                                      |                                                                                                    |                                                 |

## ภาพที่ 94 หน้าจอดำเนินการส่งเรื่องคำขอ

| Facebook 🗋 Brand 🗋 Edit_Data | cosmetica.fda.moph.go.th says | Dther fav                                                                                                    |
|------------------------------|-------------------------------|----------------------------------------------------------------------------------------------------|
|                              | คุณได้ เพชร์ม 63000006        | (ปิดหน้านี้)                                                                                                    |
|                              |                               | รายละเอียด<br>สถานะในวับจุดแจ้ง<br>และที่รับ<br>และที่รับ<br>และที่รับ<br>และที่รับ<br>และที่รับ<br>และที่รับ<br>เมาะที่ไปว่าบจุดแจ้ง<br>วันที่รับ<br>ชื่อสาวหัก<br>ชื่อสถานที่เก็บ<br>รับสี่บรุงคแจ้ง<br>บระบาทที่เป็นไร้ง<br>บระบาทที่เป็นไร้ง<br>มกับอุลกานที่เก็บ<br>รับสี่บรุงคแจ้ง<br>บระบาทที่เป็นไร้ง<br>มกับอุลกานที่เก็บ<br>รับสี่บรุงคแจ้ง<br>บระบาทที่เป็นไร้ง<br>มกับอุลกานที่เก็บ<br>รับสี่บรุงคแจ้ง<br>มกับอุลกานที่เก็บ<br>รับสี่บรุงคแจ้ง<br>มกับอุลกานที่เก็บ<br>รับสี่ที่จรรณา<br>มกับอุลกานที่เก็บ<br>รับสี่ที่จรรณา<br>มกับอุลกานที่เก็บ<br>รับสี่การแการ<br>สิ่ง<br>มกับอุลกานที่เก็บ<br>มกับอุลกานที่เก็บ<br>มกับอุลาานการ<br>มกับอุลาานการ<br>มกับอุลาานการ<br>มกับอุลาานการ<br>มกับอิลาานการ<br>มกับอุลาานการ<br>มกับอิลาานการ<br>มกับอิลาานการ<br>มการ<br>มการ<br>มการ<br>มการ<br>มการ<br>มการ<br>มการ<br>มการ<br>มการ<br>มการ<br>มการ<br>มการ<br>มการ<br>มการ<br>มการ<br>มการ<br>มการ<br>มการ<br>มการ<br>มการ<br>มการ<br>มการ |

## หน้าจอแสดง Pop up คุณได้ เลขรับ xxxxxxx กดที่ปุ่ม "OK"

ภาพที่ 95 หน้าจอแสดงเลขรับ

## เมื่อดำเนินการส่งเรื่องแล้ว รายการคำขอจะมีสถานะเป็น **"รอพิจารณา"** รอให้เจ้าหน้าที่พิจารณา

| c    | νq  |
|------|-----|
| อนุเ | 101 |

| ระบบเครื่อ                                                                                                    | งสำอาง (D<br>หารและยา กระพรวงสารา | emo)                          |                         |                             |                          |                               |               |
|----------------------------------------------------------------------------------------------------|-----------------------------------|-------------------------------|-------------------------|-----------------------------|--------------------------|-------------------------------|---------------|
| O HELP 🕈 លើបត្ថែមវិការណ៍ 👍 លើគិ                                                                                       |                                   |                               |                         |                             | 🖹 wulaanu :              |                               |               |
| ระบบสำหรับผู้ประกอบการ<br>คำระหะเจ้ณก้องกำราง<br>คำระค่องกุโบงหะเจ้ง<br>คำระมกับใบรับงหะเจ้ง<br>คำระมันมานับประหะเจ้ง | เลขที่ไปรับอลแอ้ง                 | แลงที่รับ                     | ส์รับ<br># -ประเภทศำรอ  | 5.#5u                       | ñun                      | ຈັນທີ່ຈັນ                     |               |
| ศาระบำเร็าเอพาะครั้ง<br>จัดการสอานศ์                                                                                  |                                   | นก็ไขร่ายของอียตรุ่           | รู้ประกอบการ            | $\square$                   | พรีอการของรรจุ           |                               |               |
| ร้อมูลผู้ผลิตเครื่องสำอางที่มีส่วนเสม<br>ของแออาจตอล์เพื่อสุขอนามัยสำหรับ                                             | สำคัญ                             | acrue                         | ແລະເອີ້ຄົນ<br>ວິນທີ່ວິນ | แหล่บันจึก/<br>วันสี่บันจึก | แกรรมมีดี<br>วันทักดารณา | นทร์ไปวันรดแจ้ง/<br>นทรถานที่ | ประเทศกระ     |
| นิย<br>สำหารที่หนึ่งสืบต่างประเทศ                                                                                     | 1 รายสะเอีย                       | <ul> <li>รอพิจารณา</li> </ul> | 63000006<br>26/06/2563  | 630625000003<br>25/06/2563  |                          |                               | แก้ไรเพิ่มกิบ |
| ศารณฑิมสาร                                                                                                    | 2 วายสะเอีย                       | พี่มีมูร                      | 63000005<br>25/06/2563  | 630625000002<br>25/06/2563  | 63000001<br>25/06/2563   |                               | แก้ไรที่เก็บ  |
| รายการเหม่อที่อยุค                                                                                                    | 3 วายสมอัย                        | ด รอพิจารณา                   | 63000004<br>25/06/2563  | 630625000001<br>25/06/2563  |                          | 12-1-6200000221               |               |
| สามอาสารที่แองส่วนสิน<br>                                                                                             | 4 5102050                         | ค ระพิจารณา                   | 63000003<br>24/06/2563  | 630624000003<br>24/06/2563  |                          |                               | แก้ไรเพียเลิด |
| จากเหน<br>มอบสิทธิ์อ้างอิณาที่ไปวันจดแจ้ง                                                                             | 5 รายสะเอีย                       | รอพิจารณา                     | 63000002<br>24/06/2563  | 630624000002<br>24/06/2563  |                          |                               | แก้ไซซื่อ     |
| คืออาสารที่สองสับสะบบ                                                                                                 | 6 รายสะเอีย                       | ก บันทึกและรอส่งเรื่อง        |                         | 630624000001<br>24/06/2563  |                          |                               | แก้ไซซึ่อ     |

ภาพที่ 96 หน้าจอแสดงสถานะรอพิจารณา